# Business Gateway User Guide

Release 1.1

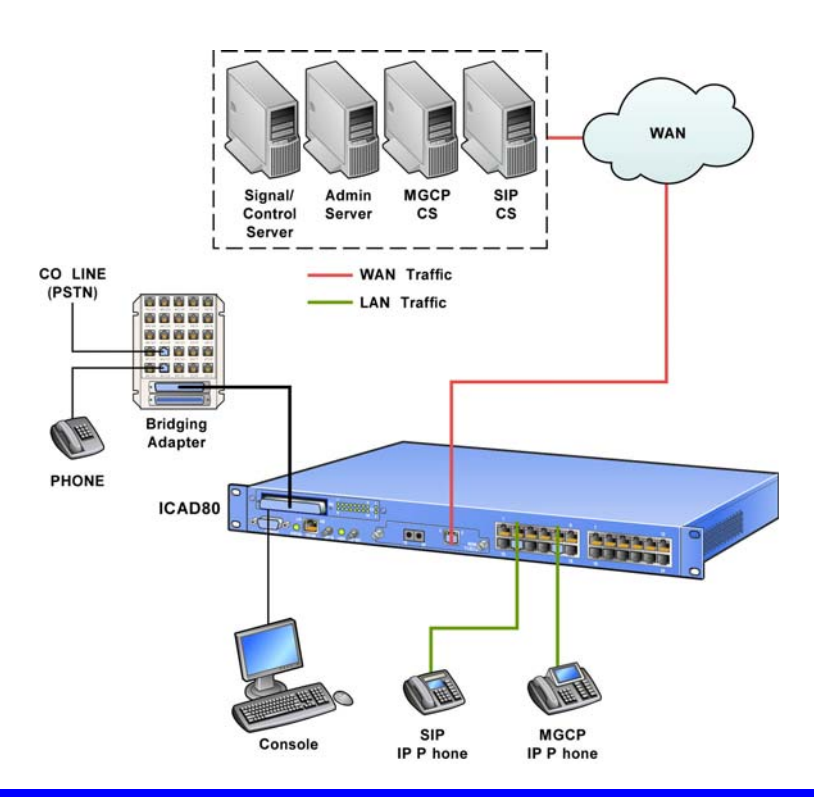

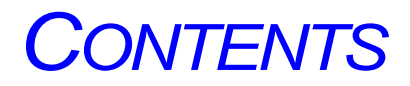

| Copyright       | 2 |
|-----------------|---|
| Trademarks      | 2 |
| Software Notice | 2 |
| Hardware Notice | 2 |
|                 |   |

### CONTENTS

### TABLES

### FIGURES

### **ABOUT THIS GUIDE**

| Introduction              | . 37 |
|---------------------------|------|
| Organization              | . 37 |
| Typographical Conventions | . 38 |
| Customer Support          | . 39 |

# 1 STARTING WITH ICAD80

| 11             |
|----------------|
| 17             |
| 12             |
| 12             |
| 12             |
| łZ<br>()       |
| łZ             |
| łZ             |
| łΖ             |
| łΖ             |
| 12             |
| 12             |
| 13             |
| 13             |
| 13             |
| 13             |
| 13             |
| 13             |
| 13             |
| 14             |
| 14             |
| 14             |
| 14             |
| 15             |
| 15             |
| <b>1</b> 5     |
| <b>1</b> 5     |
| <b>1</b> 5     |
| <del>1</del> 6 |
| 16             |
| 16             |
| <del>1</del> 6 |
|                |

| Web Server Management Interface | . 46 |
|---------------------------------|------|
| Enabled by Default.             | . 46 |
| Disabled by Default             | . 46 |

### 2 USING COMMANDS

| Introduction                             | 49 |
|------------------------------------------|----|
| On-Line help                             | 49 |
| Help                                     | 49 |
| General Information                      | 49 |
| Specific Information                     | 52 |
| Tab Key and ?                            | 52 |
| CLI Commands                             | 53 |
| Maintenance Commands                     | 53 |
| Debug Commands                           | 53 |
| Entering Commands                        | 54 |
| Syntax of CLI Commands                   | 54 |
| Syntax of Debug and Maintenance Commands | 54 |
| Interactive Mode                         | 55 |
| Command Keywords                         | 55 |
| NO                                       | 55 |
| ALL                                      | 56 |
| Showing Configuration                    | 56 |
| Saving Configuration                     | 61 |
| Auto Run Commands                        | 61 |

### 3 USER MANAGEMENT

| Introduction                     | 3 |
|----------------------------------|---|
| User Accounts, Groups and Rights | 4 |
| Configuration Main Menu 64       | 4 |
| Adding a User Account            | 5 |
| Configuration Requirements       | 5 |
| Configuration Commands           | 5 |
| Add User Account                 | 5 |
| Show User Account                | 6 |
| Adding Group                     | 6 |
| Configuration Requirements       | 6 |
| Configuration Commands           | 6 |
| Add Group 60                     | 6 |
| Show Group                       | 6 |
| Configuring User Rights          | 7 |
| Command Authority                | 7 |
| Configuration Requirements       | 7 |
| Configuration Commands           | 7 |
| Configure User Rights            | 8 |
| Show User Rights                 | 8 |
| Deleting a User Account          | 8 |
| Configuration Requirements       | 8 |
| Configuration Commands           | 8 |
| Delete User Account Example      | 8 |
| Deleting a User Group            | 9 |
| Configuration Requirements       | 9 |
| Configuration Commands           | 9 |
| Delete Group Account Example 64  | 9 |
| Deleting User Rights             | 9 |
| Configuration Requirements       | 9 |
| Configuration Commands           | 9 |
| Delete User Rights Example       | 0 |

| Password Entry                  |    |
|---------------------------------|----|
| Failed Login Attempts           |    |
| Change Password Example         |    |
| Showing Active Users            |    |
| RADIUS Client                   |    |
| Configuration Requirements      | 71 |
| Configuration Commands          | 71 |
| Configure RADIUS Authentication | 71 |
| Configure Radius Client         |    |
| Show logs                       | 73 |
|                                 |    |

# 4 INTERFACE CONFIGURATION

| Introduction                           | 75   |
|----------------------------------------|------|
| Configuring LAN Interface (ath1)       | . 75 |
| Configuration Poquiroments             | . 70 |
| Configuration Commands                 | . 70 |
| Configure oth1 Interface               | . 70 |
| Show Configuration                     | . 70 |
| Configuring WAN Interface (ath0)       | . 70 |
| Configuration Dequirements             |      |
| Configuration Commands                 |      |
| Configure athound interface            |      |
| Configuration                          |      |
| Configuring T1 Lino                    | . // |
| Configuration Doguiroments             | . 70 |
| Configuration Requirements             |      |
| Configuring T1 Line                    |      |
| Configuring 11 Line                    |      |
| Snow Configuration                     |      |
| Configuration Status                   |      |
| Snow 11 Alarms                         | 80   |
| Configuring PVC (Frame Relay)          | 80   |
| Configuration Requirements             | 80   |
| Constraints                            | 80   |
| Configuration Commands                 | 81   |
|                                        | . 81 |
| Policing Trattic                       | 81   |
|                                        | . 81 |
| PVC Statistics                         | 82   |
|                                        | 82   |
| Global Frame Relay                     | 82   |
| Clear Statistics                       | 83   |
| Configuring Local Management Interface | . 83 |
| Configuration Requirements             | 83   |
| Configuration Commands                 | 83   |
|                                        |      |
| Show LMI                               | . 84 |
| Statistics                             | 84   |
| Clear Statistics                       | 85   |
| Configure PVC Interface                | . 85 |
| Assigned IP Interface                  | . 85 |
| Configuring PVC Interface              | . 85 |
| Show PVC Interface                     | . 85 |
| Configuring VLAN                       | . 86 |
| Configuring VLAN Interface             | . 86 |
| Configuration Requirements             | . 87 |
| Configuration Commands                 | . 87 |
| VLAN Interface Configuration           | . 87 |

| VLAN IP Address Assignment |    |
|----------------------------|----|
| Configure VLAN Interface   | 87 |
| Example 1                  | 88 |
| Show VLAN Interface        | 89 |
| Modify VLAN Interface      | 89 |
| Remove VLAN Interface      |    |

# 5 SYSTEM CONFIGURATION

| Introduction               | . 91 |
|----------------------------|------|
| Time (SNTP Client)         | . 91 |
| Configuration Requirements | . 91 |
| Configuration Commands     | . 91 |
| Configure Time             | . 91 |
| SNTP Time                  | . 92 |
| Local Time                 | . 92 |
| Modify SNTP Time           | . 93 |
| Show SNTP Time             | . 93 |
| DNS Client                 | . 93 |
| Configuration Requirements | . 93 |
| Configuration Commands     | . 93 |
| Configure DNS Client       | . 94 |
| Show DNS Client            | . 94 |
| Check DNS Client           | . 94 |
| Watchdog                   | . 95 |
| Configuration Requirements | . 95 |
| Configuration Commands     | . 95 |
| Configure Watchdog         | . 95 |
| Show Watchdog              | . 95 |
| Show System Exceptions     | . 95 |
| Show Exceptions Commands   | . 95 |
| Show Exceptions            | . 96 |
| Hardware                   | . 96 |
|                            |      |

# 6 ROUTING CONFIGURATION

| Introduction                | 99  |
|-----------------------------|-----|
| Configuring ARP             | 99  |
| Configuration Requirements  | 99  |
| Configuration Commands      | 99  |
| Configure ARP               | 100 |
| Show ARP                    | 100 |
| Delete ARP                  | 100 |
| Flush ARP Table             | 101 |
| Configuring Static Routing  | 101 |
| Configuration Requirements  | 101 |
| Configuration Commands      | 101 |
| Add Static Route            | 101 |
| Example 1                   | 101 |
| Example 2                   | 101 |
| Show Route Table            | 102 |
| Delete Static Route         | 102 |
| Configuration Commands      | 102 |
| Configuring Dynamic Routing | 102 |
| Configuration Requirements  | 102 |
| Configuration Commands      | 102 |
| Configure Dynamic Routing   | 103 |
| Show Dynamic Routing        | 103 |
| Show Dynamic Route          | 103 |

# 7 SWITCHING CONFIGURATION

| Introduction                    | . 105 |
|---------------------------------|-------|
| Configuring LAN Ports           | . 105 |
| Speed                           | . 106 |
| Duplex mode                     | . 106 |
| Flow Control                    | . 106 |
| Default Settings                | . 106 |
| Configuration Requirements      | . 106 |
| Configuration Commands          | . 106 |
| Configure LAN Ports             | . 107 |
| Example 1                       | . 107 |
| Example 2                       | . 107 |
| Example 3                       | , 107 |
| Example 4                       | , 107 |
| Show Configuration              | , 107 |
| Show Statistics                 | . 108 |
| Clear Statistics                | , 108 |
| Configuring WAN Port            | , 109 |
| Speed                           | . 109 |
| Duplex mode                     | , 109 |
| Flow Control                    | , 109 |
| Default Settings                | , 109 |
| Configuration Requirements      | , 109 |
| Configuration Commands          | , 109 |
| Configure WAN Port              | , 110 |
| Show Configuration              | , 110 |
| Show Statistics                 | , 110 |
| Clear Statistics                | . 111 |
| Configuring ARL                 | , 111 |
| Configuration Requirements      | . 111 |
| Constraints                     | . 111 |
| Configuration Commands          | . 111 |
| Add ARL                         | , 113 |
| Show configuration              | . 113 |
| Remove ARL                      | , 113 |
| Flush ARL                       | . 113 |
| Configuring Port Mirroring      | . 114 |
| Limitations and Recommendations | . 114 |
| Configuration Requirements      | . 114 |
| Constraints                     | , 114 |
| Configuration Commands          | . 114 |
| Configure Mirroring             | . 114 |
| Show Configuration              | . 114 |
| Remove Port Mirroring           | . 115 |
| Configuring Layer 2 QoS         | . 115 |
| Priority Queues                 | . 115 |
| Configuration Requirements      | . 116 |
| Configuration Main Menu         | . 116 |
| Configure Layer 2 QoS           | . 116 |
| Configuration Commands          | . 116 |
| Configuring QoS Type            | . 118 |
| Configuring Priority            | , 118 |
| Show Configuration              | . 118 |
| Configuring VLAN                | . 118 |
| Configuration Requirements      | . 119 |
| Configuration Commands          | . 119 |
| Configure VLAN                  | . 120 |

| Example 1 1                  | 20 |
|------------------------------|----|
| Example 2 1                  | 20 |
| Example 3 1                  | 20 |
| Show VLAN                    | 20 |
| Remove VLAN                  | 21 |
| Configuring STP 1            | 21 |
| Spanning Tree Protocol (STP) | 21 |
| Configuration Requirements   | 22 |
| Configuration Commands 1     | 22 |
| STP Settings 1               | 22 |
| STP Status 1                 | 23 |
| Configure STP 1              | 24 |
| Show STP 1                   | 24 |

# 8 SECURITY CONFIGURATION

| Introduction                             | 127 |
|------------------------------------------|-----|
| Traffic                                  | 127 |
| VPN                                      | 128 |
| SA                                       | 128 |
| Configuring Firewall (Security Policies) | 128 |
| Configuration Requirements               | 128 |
| Configuration Commands                   | 128 |
| Configure Firewall Rules                 | 129 |
| Show Firewall Rule                       | 130 |
| Remove Firewall Rule                     | 130 |
| Show Logs                                | 130 |
| Connection Timeout                       | 131 |
| Configuration Requirements               | 131 |
| Configuration Commands                   | 131 |
| Show Timeout                             | 131 |
| Configuring IDS                          | 131 |
| IDS Anomaly                              | 132 |
| IDS Flood                                | 132 |
| IDS Scan                                 | 132 |
| IDS Spoof                                | 132 |
| Configuration Parameters                 | 132 |
| Configuring IDS Anomaly                  | 132 |
| Configuring IDS Flood Activity           | 134 |
| Configuring IDS Flood Settings           | 134 |
| Configuring IDS Scan                     | 136 |
| Configuring IDS Spoof                    | 136 |
| Show IDS Statistics                      | 137 |
| Clear IDS Statistics                     | 139 |
| Show IDS Logs                            | 139 |
| Configuring NAT                          | 140 |
| Configuration Requirements               | 140 |
| Configuration Main Menu                  | 140 |
| Configuring NAT Interface                | 141 |
| Configuration Requirements               | 141 |
| Configuration Commands — NAT Interface   | 141 |
| Configure NAT Interface                  | 141 |
| Show Configuration                       | 141 |
| Configuring NAT Policy                   | 141 |
| Configuration Requirements               | 141 |
| Configuration Commands                   | 141 |
| Configure NAT Policy                     | 142 |
| Configuring NAT Public                   | 143 |

| Configuring ALG14                  | 14           |
|------------------------------------|--------------|
| Configuration Requirements14       | 14           |
| Configuration Commands 14          | 14           |
| Configure ALG14                    | 14           |
| Show ALG14                         | 45           |
| Security Configuration Using NAT14 | 45           |
| Port Forwarding14                  | 45           |
| Address Forwarding14               | 46           |
| Configure Static NAT14             | 17           |
| Configuring IPsec                  | 47           |
| Configuration Main Menu14          | 48           |
| Configuring IPsec Policy14         | 48           |
| Configuration Requirements14       | 18           |
| Configuration Commands14           | 18           |
| Configure IPsec Proposal           | 19           |
| Configuration Requirements14       | 19           |
| Configuration Commands14           | 19           |
| Configuring IPsec14                | 19           |
| Show IPsec Proposal                | 19           |
| IPsec Statistics                   | 50           |
| Configuring IKE                    | 50           |
| Configuration Main Menu            | 50           |
| Configuring IKE Policy             | 51           |
| Configuration Requirements         | 51           |
| Configuration Commands             | 51           |
| Configure IKE Policy               | 51           |
| Show IKE Policy                    | 51           |
| Show IKE SA                        | 52           |
| Configuring IKE Preshared          | 52           |
| Configuration Requirements         | 52           |
| Configuration Commands             | 53           |
| Configure IKE Preshared15          | 53           |
| Show IKE Auto                      | 53           |
| Show IKE Task                      | 53           |
| V                                  | N Configura- |
| tions 15                           | 54           |
| Office to Office VPN15             | 54           |
| Local VPN Tunnel Interface15       | 54           |
| Tunnel Interface                   | 54           |
| Routing All Traffic                | 55           |
| Show Configuration                 | 56           |
|                                    |              |

# 9 QOS CONFIGURATION

| Introduction                    |     |
|---------------------------------|-----|
| GoS                             |     |
| Configuring QoS                 |     |
| Configuring QoS Links           |     |
| Configuration Requirements      |     |
| Constraints and Recommendations |     |
| Configuration Commands          |     |
| Configure QoS Link              |     |
| Show QoS Link                   |     |
| Remove QoS Link                 | 160 |
| Configuring Quality Groups      |     |
| Configuration Requirements      |     |
| Configuration Commands          |     |
| Quality Guaranteed Class        |     |
|                                 |     |

| Configure Quality Group            | 161 |
|------------------------------------|-----|
| Example 1                          | 161 |
| Example 2                          | 162 |
| Show Quality Group                 | 162 |
| Remove QoS Group                   | 162 |
| Configuring Traffic Classification | 162 |
| Configuration Requirements         | 162 |
| Configuration Commands             | 163 |
| Configure Traffic Classification   | 163 |
| Example 1                          | 163 |
| Example 2                          | 164 |
| Show Traffic Classification        | 164 |
| Remove Traffic Classification      | 164 |
| QoS Statistics                     | 164 |
| Cumulative Statistics              | 164 |
| Show Statistics                    | 164 |
| Clearing Counters                  | 166 |
| Instantaneous Statistics           | 166 |

# 10 SIP CONFIGURATION

| Introduction                          | 169 |
|---------------------------------------|-----|
| SIP Session Controller                | 170 |
| SIP User Agent                        | 170 |
| SIP User Agent Features               | 170 |
| Configuring SIP Server                | 171 |
| Configuration Requirements            | 171 |
| Configuration Commands                | 171 |
| Configure SIP Server (Manual Mode)    | 172 |
| Configure SIP Server (Automatic Mode) | 172 |
| Configure Failover Mode               | 172 |
| Configure Load Balancing              | 173 |
| Configure Additional SIP Servers      | 173 |
| Show Configuration                    | 174 |
| Show Status                           | 176 |
| Configuring SIP Session Controller    | 176 |
| SIP Signaling Proxy (SSP)             | 177 |
| Configuration Requirements            | 177 |
| Configuration Commands                | 177 |
| Configure SIP Signaling Proxy (SSP)   | 177 |
| Show Configuration                    | 178 |
| Show Status                           | 178 |
| Show Statistics                       | 179 |
| Media BRidge (MBR)                    | 181 |
| Configuration Requirements            | 181 |
| Configuration Commands                | 181 |
| Configure Media BRidge (MBR)          | 181 |
| Show Configuration                    | 182 |
| Show Status                           | 182 |
| Show Statistics                       | 182 |
| Access Control List (ACL)             | 183 |
| Configuration Requirements            | 183 |
| Configuration Commands                | 183 |
| Configure Access Control List (ACL)   | 184 |
| Show Configuration                    | 184 |
| Endpoint Status Handling (ESH)        | 185 |
| Configuration Requirements            | 185 |
| Endpoint Status Handling (ESH)        | 185 |

| Show Configuration                       | 185 |
|------------------------------------------|-----|
| Show Statistics                          | 185 |
| Call Admission Control (CAC)             | 186 |
| Configuration Requirements               | 186 |
| Configuration Commands                   | 186 |
| Configure Call Admission Control (CAC)   | 186 |
| Voice Quality Monitoring (VQM)           | 188 |
| Configuration Requirements               | 188 |
| Configuration Commands                   | 188 |
| Configure Voice Quality Monitoring (VQM) | 189 |
| Show Configuration                       | 190 |
| Show Statistics                          | 190 |
| Statistics Voice Quality                 | 191 |
| Alarm Logs                               | 191 |
| Alarms Statistics                        | 192 |
| Configuring SIP User Agent               | 192 |
| Configuring SIP Protocol                 | 193 |
| Configuration Requirements               | 193 |
| Configuration Commands                   | 193 |
| Show Configuration                       | 194 |
| Configuring FXS Port                     | 194 |
| Configuration Requirements               | 194 |
| Configuration Commands                   | 194 |
| Show Configuration                       | 195 |
| Show Statistics                          | 196 |
| Configuring SIP UA                       | 196 |
| Configuration Requirements               | 197 |
| Configuration Commands                   | 197 |
| Show Configuration                       | 198 |
| Show Status                              | 198 |
| Configure Numbering Plan                 | 199 |
| Configuration Requirements               | 200 |
| Configuration Commands                   | 200 |
| Show Configuration                       | 201 |
| Show Call Statistics                     | 201 |
| Show Commands                            | 201 |
| Show Current calls                       | 202 |
| Show Call History                        | 202 |
| Configuring SIP Endpoints                | 203 |
| Access Control List (ACL)                | 203 |
| Registration                             | 203 |

# 11 MGCP CONFIGURATION

| Introduction                        | 205 |
|-------------------------------------|-----|
| MGCP Session Controller             | 206 |
| MGCP User Agent                     | 206 |
| Configuring MGCP Server             | 207 |
| Configuration Requirements          |     |
| Configuration Commands              | 207 |
| Configure MGCP Server               | 207 |
| Configure Failover Mode             |     |
| Show Configuration                  | 208 |
| Show Status                         |     |
| Configuring MGCP Session Controller |     |
| MGCP Signaling Proxy (MSP)          |     |
| Configuration Requirements          |     |
| Configuration Commands              |     |
|                                     |     |

| Configure MGCP Signaling Proxy (MSP)     | 210 |
|------------------------------------------|-----|
| Show Configuration                       | 211 |
| Show Status                              | 211 |
| Show Statistics                          | 211 |
| Media BRidge (MBR)                       | 213 |
| Configuration Requirements               | 213 |
| Configuration Commands                   | 213 |
| Configure Media BRidge (MBR)             | 214 |
| Show Configuration.                      | 214 |
| Show Status                              | 214 |
| Show Statistics                          | 215 |
| Access Control List (ACL)                | 215 |
| Configuration Requirements               | 215 |
| Configuration Commands                   | 215 |
| Configure Access Control List (ACL)      | 216 |
| Show Configuration                       | 216 |
| Endpoint Status Handling (ESH)           | 217 |
| Configuration Requirements               | 217 |
| Configuration Commands                   | 217 |
| Configure Endpoint Status Handling (ESH) | 217 |
| Show Configuration                       | 218 |
| Show Statistics                          | 218 |
| Call Admission Control (CAC)             | 210 |
| Configuration Requirements               | 219 |
| Configuration Commands                   | 219 |
| Configure Call Admission Control (CAC)   | 219 |
| Show Configuration                       | 220 |
| Show Status                              | 220 |
| Show Statistics                          | 220 |
| Voice Quality Monitoring (VOM)           | 221 |
| Configuration Requirements               | 221 |
| Configuration Commands                   | 221 |
| Configure Voice Quality Monitoring (VOM) | 221 |
| Show Configuration                       | 222 |
| Show Statistics                          | 223 |
| Configuring MGCD User Agent              | 225 |
|                                          | 225 |
| Configuration Dequirements               | 220 |
| Configuration Commands                   | 220 |
| Configuration Configuration              | 220 |
| Show Cominguration.                      | 220 |
| Configure FAS Port                       | 220 |
| Configuration Requirements               | 227 |
| Configuration Commanus                   | 227 |
| Configure FAS Port                       | 227 |
| Show Configuration                       | 227 |
| Snow Status                              | 220 |
|                                          | 220 |
|                                          | 229 |
| Configuration Requirements               | 230 |
| Configuration Commands                   | 230 |
| Show Configuration                       | Z31 |
| Snow Status                              | 231 |
| Snow Call Statistics                     | 23Z |
| Snow Commands                            | 23Z |
| Snow Current Calls                       | 233 |
| Snow Call History                        | 233 |
| Configuring MGCP Endpoints               | 234 |
| Access Control List (ACL)                | Z34 |

| Registration |
|--------------|
|--------------|

# 12 VOIP SURVIVABILITY

| Introduction               |  |
|----------------------------|--|
| Local Call Routing         |  |
| Lifeline Failover          |  |
| Local Call Routing         |  |
| Configuration Requirements |  |
| Configuration Main Menu    |  |
| Configure LCR Accounts     |  |
| Configure LCR Settings     |  |
| Example 1                  |  |
| Example 2                  |  |
| Show Configuration         |  |
| Show Status.               |  |
| Show Connections           |  |
| Lifeline Failover          |  |

# 13 SERVICES CONFIGURATION

| Introduction                   | 243 |
|--------------------------------|-----|
| File System                    | 244 |
| File System Navigation         | 244 |
| Configuration Requirements     | 244 |
| Configuration Commands         | 244 |
| Navigate Through File System   | 245 |
| File System Management         | 245 |
| Configuration Requirements     | 245 |
| Configuration Commands         | 245 |
| Manage File System             | 246 |
| SFTP Server                    | 247 |
| Configuration Requirements     | 247 |
| Configuration Commands         | 248 |
| DSA Host Keys                  | 248 |
| Configure SFTP                 | 248 |
| Show Configuration             | 248 |
| Regenerate SFTP keys           | 249 |
| Upload Public Key              | 249 |
| Remote Administration Services | 250 |
| Telnet Server                  | 250 |
| Configuration Requirements     | 250 |
| Configuration Commands         | 250 |
| Configure Telnet               | 250 |
| Show Configuration             | 250 |
| Show Connections               | 250 |
| Telnet Client                  | 250 |
| Configuration Requirements     | 251 |
| Configuration Commands         | 251 |
| Open Telnet Session            | 251 |
| SSH Server                     | 251 |
| Configuration Requirements     | 251 |
| Configuration Commands         | 251 |
| DSA Host Keys                  | 252 |
| Configure SSH                  | 252 |
| Show Configuration             | 252 |
| Regenerate SSH keys            | 252 |
| Upload Public Key              | 253 |
| Show Connections               | 253 |

| Web Server                 | 253 |
|----------------------------|-----|
| SSL                        | 253 |
| Web Server                 | 257 |
| IP Connectivity Services   | 259 |
| Ping                       | 259 |
| Ping Options               | 259 |
| Ping                       | 259 |
| Traceroute                 | 260 |
| Configuration Requirements | 260 |
| Traceroute Options         | 260 |
| Traceroute                 | 260 |
| Services To VoIP Phones    | 261 |
| DHCP Server                | 261 |
| Configuration Requirements | 261 |
| Configuration Commands     | 261 |
| Configure DHCP Server      | 262 |
| Show Configuration         | 263 |
| Show DHCP Leases           | 263 |
| DHCP Relay                 | 264 |
| Configuration Requirements | 264 |
| Configuration Commands     | 264 |
| Configure DHCP Relay       | 264 |
| Show Configuration         | 264 |
| DNS Relay                  | 264 |
| Configuration Requirements | 264 |
| Configuration Commands     | 265 |
| Configure DNS Relay        | 265 |
| Show Configuration         | 265 |
| Show Sessions              | 265 |
| Show Cache                 | 266 |
| SNTP Relay                 | 266 |
| Configuration Requirements | 266 |
| Configuration Commands     | 266 |
| Configure SNTP Relay       | 266 |
| Show Configuration         | 266 |
| Show Sessions              | 267 |
| TFTP Relay                 | 267 |
| TFTP Relay                 | 267 |
| TFTP Cache                 | 268 |
|                            |     |
| Monitoring                 |     |
| Introduction               | 271 |

# 14

| Introduction               | . 271 |
|----------------------------|-------|
| System Status              | . 271 |
| System Hardware            | . 271 |
| System Information         | . 272 |
| System Exceptions          | . 272 |
| System Operations          | . 273 |
| Audit Logging              | . 273 |
| Configuration Requirements | . 273 |
| Configuration Commands     | . 273 |
| Configure Audit Logging    | . 273 |
| Show Configuration         | . 273 |
| Show logs                  | . 274 |
| Clear logs                 | . 274 |
| Module Logging             | . 274 |
| Logging Level              | . 275 |
| Logging Map                | . 276 |
|                            |       |

| Logging Destination            | 277 |
|--------------------------------|-----|
| System Summary                 | 279 |
| Network Activity               | 280 |
| Port Mirroring                 | 280 |
| Port Statistics                | 280 |
| IP Stack Statistics            | 280 |
| IP Statistics                  | 280 |
| ICMP Statistics                | 282 |
| UDP Statistics                 | 283 |
| TCP Statistics                 | 284 |
| Protocol Monitoring (PMON)     | 286 |
| Configuration Requirements     | 287 |
| Configuration Commands         | 287 |
| Configure PMON                 | 287 |
| Show Configuration             | 288 |
| Show Statistics                | 288 |
| Clear Statistics               | 289 |
| Netflow                        | 289 |
| Configuration Requirements     | 289 |
| Configuration Commands         | 289 |
| Configure Netflow              | 290 |
| Show Configuration             | 291 |
| Show Statistics                | 291 |
| Clear Statistics               | 291 |
| SNMP                           | 292 |
| SNMP Agent                     | 292 |
| SNMP Traps                     | 295 |
| trapmib                        | 296 |
| Configuration Requirements     | 296 |
| Command                        | 296 |
| Example                        | 296 |
| TCPdump                        | 297 |
| Configuration Requirements     | 297 |
| Start Capture                  | 298 |
| Stop Capture                   | 299 |
| Voice Quality Monitoring       | 300 |
| Network Discovery              | 300 |
| Cisco Discovery Protocol (CDP) | 300 |
| Configuration Requirements     | 300 |
| Show Commands                  | 300 |
| Show CDP Entry                 | 300 |
| Show Neighbors                 | 301 |
| Show Statistics                | 302 |
|                                |     |

## A UPGRADE SOFTWARE

| Introduction                     |  |
|----------------------------------|--|
| Check Boot Code                  |  |
| Images                           |  |
| Upgrading Software Via Web UI    |  |
| Requirements                     |  |
| Upgrade Software via Web UI      |  |
| Verify Software Installation     |  |
| Change Default Application Image |  |
| View Bootloader Code             |  |
| Find IP Address via CLI          |  |
|                                  |  |

|        | Introduction                                                                                                    | 311                                                                                            |
|--------|----------------------------------------------------------------------------------------------------|------------------------------------------------------------------------------------------------|
|        | Web UI Features                                                                                                    | 312                                                                                            |
|        | Browser Support                                                                                                    | 312                                                                                            |
|        | User Interface                                                                                                    | 312                                                                                            |
|        | Configuration                                                                                                    | 312                                                                                            |
|        | Monitoring and Tracking                                                                                                    | 312                                                                                            |
|        | Wizards                                                                                                    | 312                                                                                            |
|        | WEB UI Navigation                                                                                                    | 313                                                                                            |
|        | Buttons                                                                                                    | 313                                                                                            |
|        | Additional Functions and User Modes                                                                                                    | 313                                                                                            |
|        | i                                                                                                    | 313                                                                                            |
|        | ?                                                                                                    | 313                                                                                            |
|        | S/A – User Modes                                                                                                    | 313                                                                                            |
|        | Configuration Menu                                                                                                    | 315                                                                                            |
|        | Operations                                                                                                    | 315                                                                                            |
|        | Logout                                                                                                    | 315                                                                                            |
|        | Save System                                                                                                    | 315                                                                                            |
|        | Reset System                                                                                                    | 315                                                                                            |
|        | Logging in to Web UI                                                                                                    | 316                                                                                            |
|        | Login Requirements                                                                                                    | 316                                                                                            |
|        | Login to Web UI                                                                                                    | 316                                                                                            |
|        | Configuring ICAD80                                                                                                    | 317                                                                                            |
|        | Configuring User Accounts                                                                                                    | 317                                                                                            |
|        | Monitoring                                                                                                    | 320                                                                                            |
|        | Using Wizards                                                                                                    | 321                                                                                            |
|        | Configuring Interface                                                                                                    | 321                                                                                            |
|        | Upgrading ICAD80 Software                                                                                                    | 325                                                                                            |
|        | Fxit Weh III                                                                                                    | 326                                                                                            |
|        |                                                                                                    |                                                                                                |
| c      | THIRD PARTY SOFTWARE Software Applications                                                                                                    | 327                                                                                            |
| C<br>D | THIRD PARTY SOFTWARE Software Applications SSH FUNCTIONALITY                                                                                                    | 327                                                                                            |
| C<br>D | THIRD PARTY SOFTWARE<br>Software Applications                                                                                                    | 327<br>329                                                                                     |
| C<br>D | THIRD PARTY SOFTWARE Software Applications SSH FUNCTIONALITY Introduction SSH Server Functionality                                                                                                    | 327<br>329<br>329                                                                              |
| C<br>D | THIRD PARTY SOFTWARE Software Applications SSH FUNCTIONALITY Introduction SSH Server Functionality SFTP                                                                                                    | 327<br>329<br>329<br>330                                                                       |
| C<br>D | THIRD PARTY SOFTWARE Software Applications SSH FUNCTIONALITY IntroductionSSH Server FunctionalitySFTPAuthentication                                                                                                    | 327<br>329<br>329<br>330<br>330                                                                |
| C<br>D | THIRD PARTY SOFTWARE Software Applications SSH FUNCTIONALITY IntroductionSSH Server FunctionalitySFTPAuthenticationHost Keys                                                                                                    | 327<br>329<br>329<br>330<br>330<br>330                                                         |
| C<br>D | THIRD PARTY SOFTWARE Software Applications SSH FUNCTIONALITY IntroductionSSH Server FunctionalitySFTPAuthenticationHost Keys                                                                                                    | 327<br>329<br>329<br>330<br>330<br>330<br>331                                                  |
| C<br>D | THIRD PARTY SOFTWARE Software Applications SSH FUNCTIONALITY Introduction SSH Server Functionality SFTP Authentication Host Keys Remote Login Service Functions                                                                                                    | 327<br>329<br>329<br>330<br>330<br>330<br>331<br>331                                           |
| C<br>D | THIRD PARTY SOFTWARE Software Applications SSH FUNCTIONALITY Introduction SSH Server Functionality SFTP Authentication Host Keys Remote Login Service Functions SSH Service                                                                                                    | 327<br>329<br>329<br>330<br>330<br>330<br>331<br>331<br>331                                    |
| C<br>D | THIRD PARTY SOFTWARE Software Applications SSH FUNCTIONALITY Introduction. SSH Server Functionality. SFTP. Authentication. Host Keys. Remote Login                                                                                                    | 327<br>329<br>329<br>330<br>330<br>330<br>331<br>331<br>331<br>331                             |
| C<br>D | THIRD PARTY SOFTWARE Software Applications SSH FUNCTIONALITY Introduction SSH Server Functionality SFTP Authentication Host Keys Remote Login Service Functions SSH Service SFTP Service SSH System Architecture                                                                                                    | 327<br>329<br>330<br>330<br>331<br>331<br>331<br>331<br>331                                    |
| C<br>D | THIRD PARTY SOFTWARE Software Applications SSH FUNCTIONALITY Introduction. SSH Server Functionality. SFTP. Authentication. Host Keys. Remote Login Service Functions SSH Service. SFTP Service SSH System Architecture. SSH-TRANS                                                                                                    | 327<br>329<br>330<br>330<br>331<br>331<br>331<br>331<br>331<br>332<br>332                      |
| C      | THIRD PARTY SOFTWARE Software Applications SSH FUNCTIONALITY Introduction. SSH Server Functionality. SFTP. Authentication. Host Keys Remote Login Service Functions SSH Service. SFTP Service. SSH System Architecture. SSH-TRANS. SSH-AUTH                                                                                                    | 327<br>329<br>330<br>330<br>331<br>331<br>331<br>331<br>332<br>332<br>332                      |
| C      | THIRD PARTY SOFTWARE         Software Applications         SSH FUNCTIONALITY         Introduction.         SSH Server Functionality.         SFTP.         Authentication.         Host Keys         Remote Login         Service Functions         SSH Service .         SSH Service .         SSH System Architecture.         SSH-TRANS.         SSH-CONNECTION                                                                                                    | 327<br>329<br>330<br>330<br>331<br>331<br>331<br>331<br>332<br>332<br>332                      |
| C      | THIRD PARTY SOFTWARE<br>Software Applications<br>SSH FUNCTIONALITY<br>Introduction.<br>SSH Server Functionality.<br>SFTP.<br>Authentication.<br>Host Keys<br>Remote Login<br>Service Functions<br>SSH Service.<br>SFTP Service.<br>SSH System Architecture.<br>SSH System Architecture.<br>SSH-TRANS.<br>SSH-AUTH.<br>SSH-CONNECTION.                                                                                                    | 327<br>329<br>330<br>330<br>331<br>331<br>331<br>331<br>332<br>332<br>332<br>332               |
| C<br>D | THIRD PARTY SOFTWARE         Software Applications         SSH FUNCTIONALITY         Introduction         SSH Server Functionality         SFTP         Authentication         Host Keys         Remote Login         Service Functions         SSH Service         SFTP Service         SSH System Architecture         SSH-TRANS         SSH-CONNECTION                                                                                                    | 327<br>329<br>330<br>330<br>331<br>331<br>331<br>332<br>332<br>332<br>332                      |
| C<br>D | THIRD PARTY SOFTWARE         Software Applications         SSH FUNCTIONALITY         Introduction         SSH Server Functionality         SFTP         Authentication         Host Keys         Remote Login         Service Functions         SSH Service         SFTP Service         SSH System Architecture         SSH-TRANS         SSH-AUTH         SSH-CONNECTION                                                                                                    | 327<br>329<br>330<br>330<br>331<br>331<br>331<br>332<br>332<br>332<br>332<br>332               |
| C<br>D | THIRD PARTY SOFTWARE         Software Applications         SSH FUNCTIONALITY         Introduction         SSH Server Functionality         SFTP         Authentication         Host Keys         Remote Login         Service Functions         SSH Service         SFTP Service         SSH Service         SSH Service         SSH Service         SSH System Architecture         SSH-TRANS         SSH-CONNECTION         CLI COMMANDS         Introduction         CLI Command Access                                                    | 327<br>329<br>330<br>330<br>331<br>331<br>331<br>332<br>332<br>332<br>332<br>333<br>333        |
| C<br>D | THIRD PARTY SOFTWARE         Software Applications         SSH FUNCTIONALITY         Introduction         SSH Server Functionality         SFTP         Authentication         Host Keys         Remote Login         Service Functions         SSH Service         SFTP Service         SSH System Architecture.         SSH-TRANS         SSH-AUTH         SSH-CONNECTION                                                                                                    | 327<br>329<br>330<br>330<br>331<br>331<br>331<br>332<br>332<br>332<br>332<br>333<br>333<br>333 |
| C<br>D | THIRD PARTY SOFTWARE         Software Applications         SSH FUNCTIONALITY         Introduction         SSH Server Functionality         SFTP         Authentication         Host Keys         Remote Login         Service Functions         SSH Service         SSH Service         SSH Service         SSH System Architecture         SSH-TRANS         SSH-CONNECTION         CLI COMMANDS         Introduction         CLI Command Access         CLI Configuration Commands         audit                                            | 327<br>329<br>330<br>330<br>331<br>331<br>331<br>332<br>332<br>332<br>333<br>333<br>333<br>333 |
| C<br>D | THIRD PARTY SOFTWARE         Software Applications         SSH FUNCTIONALITY         Introduction         SSH Server Functionality         SFTP         Authentication         Host Keys         Remote Login         Service Functions         SSH Service         SSH Service         SFTP Service         SSH System Architecture         SSH-TRANS         SSH-AUTH         SSH-CONNECTION         CLI COMMANDS         Introduction         CLI Command Access         CLI Configuration Commands.         audit.         calls analyser | 327<br>329<br>330<br>330<br>331<br>331<br>331<br>332<br>332<br>332<br>333<br>333<br>333<br>333 |
| C<br>D | THIRD PARTY SOFTWARE         Software Applications         SSH FUNCTIONALITY         Introduction         SSH Server Functionality         SFTP         Authentication         Host Keys         Remote Login         Service Functions         SSH Service         SFTP Service         SSH System Architecture         SSH-TRANS         SSH-CONNECTION         CLI COMMANDS         Introduction         CLI Command Access         CLI Configuration Commands         audit.         calls analyser         connection tcp.               | 327<br>329<br>330<br>330<br>331<br>331<br>331<br>332<br>332<br>332<br>333<br>333<br>333<br>333 |

| framer hw            | 335 |
|----------------------|-----|
| ids                  | 335 |
| ids anomaly          | 336 |
| ids flood activity   | 336 |
| ids flood settingsj  | 336 |
| ids scan             | 336 |
| ids spoof            | 336 |
| ike                  | 337 |
| ike policy           | 337 |
| ike preshared        | 337 |
| interface ip         | 337 |
| int vlan             | 338 |
| ipsec                | 338 |
| ipsec policy         | 338 |
| ipsec proposal       | 339 |
| lcr                  | 339 |
| lcr accounts         | 339 |
| lcr settings         | 339 |
| logging              | 340 |
| logging dest         | 340 |
| logging map          | 340 |
| logging modules      | 341 |
| media settings       | 341 |
| mgcp                 | 341 |
| mgcp sc settings     | 342 |
| mgcp server settings | 342 |
| mgcp ua              | 342 |
| mgcp ua port         | 342 |
| mgcp ua settings     | 343 |
| netflow              | 343 |
| netflow agent        | 343 |
| netflow filter       | 344 |
| pmon                 | 344 |
| pmon agent           | 344 |
| pmon trace           | 344 |
| protocol             | 345 |
| QOS                  | 345 |
| dos group            | 345 |
| gos link             | 346 |
| radius client        | 346 |
| relav                | 346 |
| relay dns settings   | 347 |
| relay sntp settings  | 347 |
| relay tftp cache     | 347 |
| relay tftp files     | 348 |
| relay tftp settings. | 348 |
| rip daemon           | 348 |
| route                | 348 |
| route arp            | 348 |
| route table          | 349 |
| security             | 349 |
| security alg         | 349 |
| security policy      | 350 |
| service              | 351 |
| service ssh          | 351 |
| service telnet       | 351 |
| service weh          | 357 |
| shell terminal       | 352 |
| Sheet terminat       | 552 |

| sin                  | 352 |
|----------------------|-----|
| sin gateway settings | 352 |
| sin sc settings      | 352 |
| sin server settings  | 352 |
| sin ua nort          | 353 |
| sin ua settings      | 354 |
| sip du securizs      | 354 |
| snmp agent           | 355 |
| somo community       | 355 |
| some trans           | 355 |
| ccl                  | 355 |
| ssl cert             | 356 |
| ccl ccr              | 356 |
| si ci lav            | 356 |
| switch               | 357 |
| switch agging        | 257 |
| switch gos port      | 357 |
| switch gos sotting   | 257 |
| switch gos too       | 220 |
| switch art           | 220 |
| switch mirror        | 220 |
| switch mirror        | 320 |
| switch port          | 328 |
| vian                 | 359 |
| system               | 359 |
| system dns           | 359 |
| system images        | 359 |
| system info          | 360 |
| system sntp          | 360 |
| system startup       | 360 |
| system watchdog      | 360 |
| user                 | 361 |
| user accounts        | 361 |
| user groups          | 361 |
| voice                | 362 |
| voice acl            | 362 |
| voice np             | 363 |
| voice parameters     | 363 |
| Show CLI Commands    | 363 |
| audit                | 363 |
| audit log            | 363 |
| audit status         | 364 |
| calls                | 364 |
| calls alarms         | 364 |
| calls analyser       | 364 |
| calls current        | 365 |
| calls history        | 365 |
| calls quality        | 366 |
| calls statistics     | 366 |
| cdp                  | 367 |
| cdp entry            | 367 |
| cdp neighbors        | 368 |
| cdp traffic          | 368 |
| connection tcp       | 368 |
| dhcps                | 368 |
| dhcps lease          | 369 |
| dhcps pool           | 369 |
| fr                   | 369 |
| fr lmi               | 370 |
|                      |     |

| fr pvc               | 370   |
|----------------------|-------|
| framer               | 370   |
| show framer alarms   | 370   |
| show framer hw       | 371   |
| ids                  | 371   |
| ids anomaly          | 371   |
| ids attacks          | 372   |
| ids flood            | 372   |
| ids scan             | 372   |
| ids spoof            | 372   |
| ius spool            | 272   |
| ike policy           | 273   |
| ike policy           | 273   |
| ike presnared        | 3/3   |
| 1Ke sa               | 3/3   |
| 1ke task             | 3/4   |
| interface            | 374   |
| interface ip         | 374   |
| interface vlan       | 375   |
| ipsec                | 375   |
| ipsec ap             | 375   |
| ipsec policy         | 376   |
| ipsec proposal       | 376   |
| lcr                  | 376   |
| lcr accounts         | 377   |
| lcr connection       | 377   |
| lcr settings         | 377   |
| logging              | 377   |
| logging dest         | 378   |
| logging file         | 378   |
| logging internal     | 378   |
|                      | 270   |
| logging modulos      | 270   |
| logging modules      | 270   |
| media connection     | 279   |
| media connection     | 3/9   |
| media settings       | 380   |
| media status         | 380   |
| media stream         | 380   |
| mgcp                 | 381   |
| mgcp sc calls        | 381   |
| mgcp sc endpoints    | 381   |
| mgcp sc settings     | 382   |
| mgcp sc status       | 382   |
| mgcp status settings | 382   |
| mgcp server settings | . 382 |
| mgcp server status   | 383   |
| mgcp ua port         | 383   |
| mgcp ua status       | 384   |
| netflow              | 384   |
| netflow agent        | 384   |
| netflow filter       | 384   |
| netflow stats        | 385   |
| nmon                 | 385   |
| nmon agent           | 385   |
| nmon trace           | 385   |
| pritor diace         | 707   |
| protocol icmp        | 200   |
| protocol in          | 200   |
|                      | 30/   |
| ριοτοςοι τςρ         | 388   |

| protocol udp                                                                                                    | 390                                                                                                    |
|----------------------------------------------------------------------------------------------------|----------------------------------------------------------------------------------------------------|
| qos                                                                                                    | 390                                                                                                    |
| qos group                                                                                                    | 390                                                                                                    |
| qos link                                                                                                    | 391                                                                                                    |
| radius client                                                                                                    | 391                                                                                                    |
| relay                                                                                                    | 391                                                                                                    |
| relay dhcp settings                                                                                                    | 392                                                                                                    |
| relay dns                                                                                                    | 392                                                                                                    |
| relay dns cache                                                                                                    | 392                                                                                                    |
| relay dns sessions                                                                                                    | 393                                                                                                    |
| relay dns settings                                                                                                    | 393                                                                                                    |
| relay sntp                                                                                                    | 393                                                                                                    |
| relay sntp sessions                                                                                                    | 393                                                                                                    |
| relay sntp settings                                                                                                    | 394                                                                                                    |
| relay tftp                                                                                                    | 394                                                                                                    |
| relay titp cache                                                                                                    | 394                                                                                                    |
| relay titp sessions                                                                                                    | 394                                                                                                    |
| relay trip settings                                                                                                    | 393<br>392                                                                                                    |
| show rin domon                                                                                                    | 205                                                                                                    |
| rip routes                                                                                                    | 205                                                                                                    |
| route                                                                                                    | 375                                                                                                    |
| route arp                                                                                                    | 306                                                                                                    |
| route table                                                                                                    | 396                                                                                                    |
| security                                                                                                    | 396                                                                                                    |
| security alg                                                                                                    | 397                                                                                                    |
| security dynamic                                                                                                    | 397                                                                                                    |
| security nat                                                                                                    | 398                                                                                                    |
| security policy                                                                                                    | 398                                                                                                    |
| service                                                                                                    | 399                                                                                                    |
| service ssh                                                                                                    | 399                                                                                                    |
| service telnet                                                                                                    | 399                                                                                                    |
| service web                                                                                                    | 400                                                                                                    |
| shell terminal                                                                                                    | 400                                                                                                    |
| sip                                                                                                    | 400                                                                                                    |
| sip gateway settings                                                                                                    | 401                                                                                                    |
| sip sc calls                                                                                                    | 401                                                                                                    |
| sip sc endpoints                                                                                                    | 401                                                                                                    |
| sip sc settings                                                                                                    | 402                                                                                                    |
| sip sc status                                                                                                    | 402                                                                                                    |
| sip server settings                                                                                                    | 402                                                                                                    |
|                                                                                                    |                                                                                                    |
| sip server status                                                                                                    | 403                                                                                                    |
| sip server status<br>sip ua port                                                                                                | 403 403                                                                                                    |
| sip server status<br>sip ua port<br>sip ua settings                                                                             | 403<br>403<br>404                                                                                                    |
| sip server status<br>sip ua port<br>sip ua settings<br>sip ua status                                                            | 403<br>403<br>404<br>404                                                                                                   |
| sip server status<br>sip ua port<br>sip ua settings<br>sip ua status<br>snmp                                                    | 403<br>403<br>404<br>404<br>405<br>405                                                                                     |
| sip server status<br>sip ua port<br>sip ua settings<br>sip ua status<br>snmp<br>snmp agent                                      | 403<br>403<br>404<br>404<br>405<br>405                                                                                     |
| sip server status<br>sip ua port<br>sip ua settings<br>sip ua status<br>snmp<br>snmp agent<br>snmp community                    | 403<br>403<br>404<br>404<br>405<br>405<br>405<br>405                                                                       |
| sip server status<br>sip ua port<br>sip ua settings<br>sip ua status<br>snmp<br>snmp agent<br>snmp community<br>snmp traps      | 403<br>403<br>404<br>404<br>405<br>405<br>405<br>405<br>406                                                                |
| sip server status<br>sip ua port<br>sip ua settings<br>sip ua status<br>snmp<br>snmp agent<br>snmp community<br>ssl certificate | 403<br>403<br>404<br>404<br>405<br>405<br>405<br>406<br>406<br>406                                                         |
| sip server status                                                                                                    | 403<br>403<br>404<br>404<br>405<br>405<br>405<br>406<br>406<br>406                                                         |
| sip server status                                                                                                    | 403<br>403<br>404<br>404<br>405<br>405<br>405<br>405<br>406<br>406<br>406<br>406                                           |
| sip server status                                                                                                    | 403<br>403<br>404<br>404<br>405<br>405<br>405<br>405<br>406<br>406<br>406<br>406<br>407<br>407                             |
| sip server status                                                                                                    | 403<br>403<br>404<br>404<br>405<br>405<br>405<br>406<br>406<br>406<br>406<br>407<br>407                                    |
| sip server status                                                                                                    | 403<br>403<br>404<br>404<br>405<br>405<br>405<br>406<br>406<br>406<br>406<br>406<br>407<br>407<br>407                      |
| sip server status                                                                                                    | 403<br>403<br>404<br>404<br>405<br>405<br>405<br>406<br>406<br>406<br>406<br>406<br>407<br>407<br>407<br>407<br>408<br>408 |

| switch qos port     | . 409        |
|---------------------|--------------|
| switch qos setting  | . 409        |
| switch qos tos      | . 409        |
| switch status       | . 409        |
| switch vlan         | . 409        |
| system              | . 410        |
| system dns          | . 410        |
| system exceptions   | . 410        |
| system hardware     | . 411        |
| system info         | . 411        |
| system sntp         | . 411        |
| system startup      | . 412        |
| system watchdog     | . 412        |
| user                | . 41Z        |
|                     | . 41Z        |
| user gloups         | .413         |
|                     | .413         |
| voice               | .413<br>/1/  |
| voice iitterhuffer  | .414         |
| voice pp            | . 414<br>/1/ |
|                     | .414         |
| State CLI Commande  | .41J         |
| calls quality       | 415          |
| fr                  | /16          |
| fr global           | <u>416</u>   |
| fr  mi              | 416          |
| fr pyc              | . 410<br>⊿17 |
| framer              | <u>417</u>   |
| ike task            | <u>418</u>   |
| interface in        | 418          |
| insec an            | 419          |
| media status        | 420          |
| morn sr             | 420          |
| mgcp sc calls       | . 420        |
| mgcp sc status      | . 421        |
| netflow agent       | . 422        |
| clear netflow agent | . 422        |
| pmon trace          | . 422        |
| protocol            | . 423        |
| protocol icmp       | . 423        |
| protocol ip         | . 424        |
| protocol tcp        | . 425        |
| protocol udp        | . 426        |
| qos                 | . 427        |
| qos counters        | . 427        |
| stats qos day       | . 427        |
| qos group           | . 428        |
| qos link            | . 428        |
| service web         | . 428        |
| sip                 | . 429        |
| sip sc calls        | . 429        |
| sip sc status       | . 430        |
| snmp agent          | . 431        |
| switch              | . 432        |
| switch port         | . 432        |
| switch summary      | . 433        |

| F |                                                 |              |
|---|-------------------------------------------------|--------------|
|   | Introduction                                    | 435          |
|   | Expressions                                     | 435          |
|   | Primitives                                      | 435          |
| _ |                                                 |              |
| G | COUNTRY CODES                                   |              |
|   | Introduction                                    | . 439        |
|   | Configuration Commands                          | . 439        |
|   | Configure Country Code                          | . 440        |
|   | Show Configuration                              | . 440        |
| н | COMPLIANCE                                      |              |
|   | FCC Compliance (US)                             | . 441        |
|   | FCC Telecom Statement                           | . 441        |
|   | Declaration of Conformity                       | . 442        |
|   | Equipment Attachment Regulations (Canada)       | . 442        |
|   | Canadian Department of Communications Statement | . 443        |
|   | Contact Information                             | . 443        |
|   | Supplementary Information                       | . 443        |
|   | Data Standards                                  | . 443        |
|   | Switching                                       | . 443        |
|   | Routing                                         | . 443        |
|   | Security                                        | . 444        |
|   | Quality of Service                              | . 444        |
|   | Services                                        | . 444        |
|   | Monitoring                                      | . 445        |
|   | Voice Standards                                 | . 446        |
|   | SIP Session Controller                          | . 446        |
|   | MGCP Session Controller                         | . 440        |
|   | MCCP User Agent                                 | . 447<br>117 |
|   | MOCF User Agent                                 | . 447        |
| I | GOS FUNCTIONALITY                               |              |
|   | Introduction                                    | . 449        |
|   | QoS for Converged Networks                      | . 449        |
|   | GoS Technology                                  | 450          |
|   | GoS in the Network                              | 450          |
|   | GoS Features                                    | 450          |
|   | GoS Processing                                  | . 451        |
|   | Advantages of GoS                               | . 451        |
|   | Principles                                      | . 451        |
|   | Stages                                          | 451          |
|   | Stage 1 – Classification                        | . 452        |

|   | 2-D QoS Model Matrix  | 453 |
|---|-----------------------|-----|
|   | Predictable QoS       | 454 |
|   |                       |     |
| J | Important Information |     |

| ight Information |
|------------------|
| -                |

Κ

# **ABOUT THIS GUIDE**

This chapter provides information about the intended audience for this guide, how this guide is organized, typographical conventions, the use of notices, and related documentation.

# Introduction

This document provides guidelines for configuring and monitoring the ICAD80. This guide is designed for network managers, administrators, and technicians who are responsible for the management of networking equipment in Enterprise and Service Provider environments. Knowledge of Telecom technologies and standards including telephony and internet protocols is assumed.

# **Organization**

The following tables describe the content and organization of this guide.

| Chapter | Description                                                                                                    |
|---------|----------------------------------------------------------------------------------------------------|
| 1       | <b>Starting With ICAD80</b> provides an overview of ICAD80 capabilities, default settings, and user interface.                                                                                                    |
| 2       | <b>Using Commands</b> provides information about using CLI commands for online help, saving and showing configurations, and applying configurations in interactive mode.                                                     |
| 3       | <b>User Management</b> describes users, permissions, and groups, and provides guidelines to create, modify, and remove user access to the network.                                                                           |
| 4       | Interface Configuration provides examples to configure the ICAD80 unit for ethernet access (LAN, WAN, VLAN).                                                                                                    |
| 5       | <b>System Configuration</b> provides examples for system configuration (SNTP time, DNS client, watchdog).                                                                                                    |
| 6       | <b>Routing Configuration</b> provides configuration examples for routing (ARP, static routing, dynamic, RIP).                                                                                                    |
| 7       | <b>Switching Configuration</b> provides configuration examples for switch (port) configuration (LAN, WAN, ARL, port mirroring, VLAN, layer 2 QoS). configurations are related to <i>Chapter 4, Interface Configuration</i> . |
| 8       | <b>Security Configuration</b> provides examples for security configuration (Firewall, IDS, NAT, ALG).                                                                                                    |

| Table 1 | Document | Organization |
|---------|----------|--------------|
|---------|----------|--------------|

| Chapter | Description                                                                                                    |
|---------|----------------------------------------------------------------------------------------------------|
| 9       | <b>QoS Configuration</b> provides configuration examples for layer 3 Quality of Service (links, quality service, security).             |
| 10      | SIP Configuration provides examples to configure SIP devices (server, session controller, user agent).                                  |
| 11      | <b>MGCP Configuration</b> provides configuration examples for MGCP devices (server, session controller, user agent).                    |
| 12      | VoIP Survivability provides configuration examples for local call routing.                                                              |
| 13      | Services Configuration provides configuration examples for services (file system, remote administration, connectivity, authentication). |
| 14      | Monitoring provides examples of tracking and monitoring system performance.                                                             |
| Α       | Upgrade Software provides examples of upgrading image and configuration software.                                                       |
| С       | Third Party Software provides contact information for the third party software referred to in this document.                            |
| D       | SSH Functionality provides information about SSH as related to user management.                                                         |
| В       | Web UI provides examples of using the Web User Interface (monitor, configure, upgrade software).                                        |
| E       | <b>CLI Commands</b> lists the ICAD80 CLI commands for configuration, showing information, and statistics.                               |
| F       | <b>TCPdump Expressions</b> provides detailed information about using specific tcpdump expressions (options).                            |
| G       | Country Codes lists the ISO country codes.                                                                                              |
| Н       | <b>Compliance</b> lists the voice and data standards, and FCC compliance.                                                               |
| I       | GoS Functionality provides details about Guarantee of Service (GoS).                                                                    |
| J       | Important Information lists copyright acknowledgements and restrictions.                                                                |

### Table 1 Document Organization (continued)

Typographical Conventions This guide uses the following typographical conventions:

| Font                    | Description                                                          |
|-------------------------|----------------------------------------------------------------------|
| NOTE:                   | Guidelines provided to use products more effectively.                |
| IMPORTANT:              | Important information and/or instructions that must be followed.     |
| CAUTION:                | Guidelines provided to avoid equipment damage or faulty application. |
| WARNING:                | Instructions provided to avoid personal injury.                      |
| italic emphasi <b>s</b> | This font shows book titles, special terms, or emphasis.             |
| bold emphasis           | This font shows strong emphasis.                                     |
| screen font             | This font shows a screen capture: what is displayed on the monitor.  |
| blue screen font        | This font emphasizes selected items in a screen capture.             |

| Font                 | Description                                                                                                    |
|----------------------|----------------------------------------------------------------------------------------------------|
| italic screen font   | This font is used in command examples as a parameter placeholder – Replace the indicated text with the appropriate real name or value when using the command. |
| boldface screen font | This font shows commands that you enter or keyboard keys that you press.                                                                                      |

Table 2 Text Conventions (continued)

# **Customer Support**

For customer support, please contact your equipment supplier.

# **1** Starting With ICAD80

This chapter provides introductory information about the ICAD80.

# Introduction

This section summarizes ICAD80 capabilities, connecting to the unit, and factory default settings.

IMPORTANT: The software may need to be upgraded. For instructions, see Appendix A, "Upgrade Software".

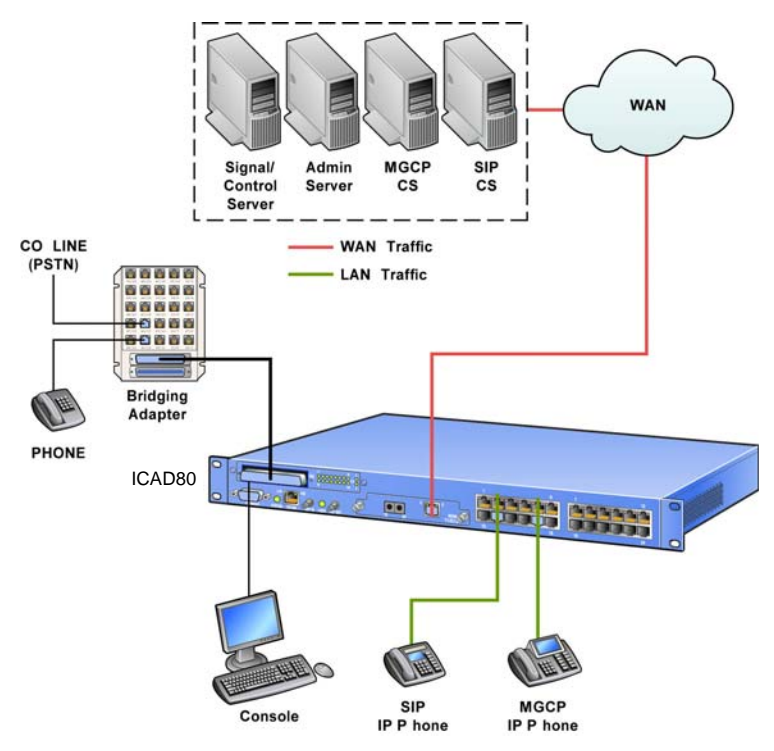

Figure 1 ICAD80 Connectivity

# **Overview**

The ICAD80 is an integrated device, containing a broad set of networking functionality for voice and data in a single unit: a full featured router with VoIP, QoS and Security capabilities. It slots into the existing network, connected via Ethernet to the WAN access router, to enable the effective provisioning of converged VoIP and data services. It provides session control and service monitoring of VoIP devices on the company's LAN and protects against malicious packet attacks, assures bandwidth for calls and provides operator governed call admission control. The ICAD80 provides sixteen FXS and two FXO ports to provide legacy devices access to the IP network.

### **Feature Summary**

ICAD80 provides the following services.

### **Session Controller**

The ICAD80 has an MGCP and SIP Session Controller and can control up to 500 concurrent calls and 1000 registered devices. It provides VoIP survivability, switching local calls between LAN end points without the need for the proxy - when the WAN is down, calls around the office can still be made. This is coupled with an intelligent lifeline to switch calls to the PSTN via the emergency backup FXO line.

The ICAD80 is fully integrated with the multi-service QoS mechanism (GoS™), for delivery of carrier-class call quality and the firewall to allow reconfiguration and NAT traversal.

### **User Agent**

The ICAD80 provides eighteen telephony interfaces, one FXO can act as a back-up lifeline, and sixteen FXS for connectivity of analog phones or fax machines (if power is down, only one FX0 port is available; otherwise, two FXO ports are available). The User Agent (UA) acts as a VoIP endpoint within a network, performing signalling, media control and allowing the conversion from traditional interfaces to VoIP.

### **Security**

The ICAD80 has a firewall, an advanced Intrusion Detection System (IDS), an Application Layer Gateway (ALG), and support for NAT.

### **Multi-Service QoS**

The ICAD80 has an advanced, yet easy to configure QoS mechanism that ensures the optimal priority and bandwidth allocation for multiple classes of critical traffic. It is compatible with DiffServ with support for TOS bit re-marking.

### **LAN Switch**

The ICAD80 has a 24-port switch, with support for Layer 2 QoS and VLAN.

### **T1 Interface**

A T1 module is available to add to the ICAD80, providing T1 interface, supporting permanent virtual connectivity (PVC).

### Monitoring

The ICAD80 dynamically monitors and provides statistics for both voice (statistics, such as MOS scores gathered per call) and data flows.

### Management

The ICAD80 can be configured by both a CLI or web interface. The management system allows secure access and changes with SSH and HTTPS.

# **Connecting to ICAD80**

This document assumes installing the ICAD80 and establishing connectivity have been completed. If necessary, refer to the *Business Gateway Installation Guide* that was provided on the CD that was included with the ICAD80.

For configuring the ICAD80 for Telnet access, see "Telnet Server" on page 250.

For information about Web UI, see Appendix B, "Web UI".

# **Default Settings**

This section summarizes the factory default settings of the ICAD80. The following information is derived from the dump command, which was executed prior to configuration.

## **IP Interface**

### default setting eth0

config interface ip eth0

- IP address: 0.0.0.0
- No IP mask
- DHCP is on (enabled)

### default setting eth1

config interface ip ethl

- IP address/IP mask 192.168.1.1/255.255.255.0
- No DHCP

### **User Groups**

### default setting admins

config user groups admins

- access ssh + web + cli + telnet + ftp
- All access rights are available

### default setting users

config user groups users

access web + cli

### **User Accounts**

### default setting System Access—admin

config user accounts admin

- access ssh + web + cli + telnet + ftp
- group1 admins
- group2 users
- group3 admins
- group4 admins
- group5 admins
- user ID admin

# USER MANAGEMENT

This chapter describes the means provided to control access to the ICAD40 unit:

- Adding and removing users
- Setting up groups
- Assigning permission to users and to groups
- Authentication via Radius Client

# Introduction

The user management functions control who can log in and whether they can change the ICAD40 configuration or just view information stored in the ICAD40. User access is controlled as follows:

 At login, by the user ID and password entered Access methods for the user ID can be restricted (for example, permission to log in remotely could be denied).

the password must be authenticated (either internally or externally).

• After login, the user's access rights limit what the user can do.

IMPORTANT: The security of the ICAD40 depends on password security. To maintain access security to the ICAD40, passwords should be changed regularly and kept secure.

User Management supports user and group authentication, adding and removing users and groups to the network, and monitoring user activity. User Management can be accessed through CLI commands via console, telnet, and SSH, and through the Web user interface (Web UI).

Following is a summary of User Management functions.

- Enforces access control by requiring login with a valid user ID and password
  - Authenticates the entered password using either strong password hashing (SHA) or external authentication via a Radius client
  - Never stores passwords in clear text
  - Keeps a log of all failed login attempts and logouts
- Limit login attempts
  - A user can attempt to log in from the console port three times. If the user fails all three times, no one can log in to the console port for the next fifteen minutes.
- Log failed login attempts and logouts
- Specified users can be locked out
  - Users can be locked out from interface access methods such as Web and CLI

- An external authentication method, RADIUS, is provided.
- Supports management of users by user groups
  - Multiple users can be logged in simultanously
  - Users can belong to more than one group
  - Each user management element (user accounts, user groups, and associated rights records) can be added, edited, and deleted independently.
  - Can assign rights to read and/or write access by user account and by user group.
  - Enforces who has access to which modules in the system, using specified access methods and under what conditions
- List who is currently connected on the system, from where
- Provides an audit log that records:
  - Account activities
  - Password changes
  - . Login events

# **User Accounts, Groups and Rights**

User access to the ICAD40 is managed using user accounts, user groups, and user rights settings. The initial factory settings for an ICAD40 already define the following:

- Two user groups: one for administrators (admins) and one for other users (users). The admins user group is granted all access modes and; the other user group is granted only web and CLI access.
- Two user accounts: one for administrators (admin) and one for other users (user). The admin user is granted all access modes and all access rights; the other user account is granted only web and CLI access and its access rights are restricted. The admin account belongs to both predefined user groups (admins and users); the other user account belongs only to the users user group.
- Three rights settings: one for the admins user group and the other two for the users user group. All rights are granted to admin; the two rights settings for the users group grant read-only access to some objects and read and write access to other objects.
- *NOTE:* The predefined user management configuration cannot be deleted or renamed. You cannot delete or rename the two user groups (admins and users), the two user accounts (admin and user), or the three user rights settings (admin, useradv, and userbasic).

### **Configuration Main Menu**

NPE> config user

Table 3 describes the parameters for config use.

*NOTE: Table 3 shows the main menu of* user. *See the following sections for details.* 

Table 3 User Accounts Configuration Main Menu

| Parameter     | Description                               |  |  |
|---------------|-------------------------------------------|--|--|
| user accounts | User accounts for system access           |  |  |
| user groups   | Users groups management and configuration |  |  |
| user rights   | Rights for R/W access to elements         |  |  |

# **Adding a User Account**

Before you add a new user account or change an existing user account, you should display the current user accounts and user groups by entering the commands: show user accounts and show user groups.

### **Configuration Requirements**

There are no configuration requirements for adding a user account.

### **Configuration Commands**

NPE> config user account

Table 4 describes the parameters for config user account.

| Parameter | Description                                                             |
|-----------|-------------------------------------------------------------------------|
| [name]    | User name                                                               |
| access    | Access mode for this user (all + ssh + web + cli + telnet + ftp + none) |
| auth      | Whether internal or external authorization is required (SHA   RADIUS)   |
| groupl    | The first group the user belongs to (admins   users   -none-)           |
| group2    | The second group the user belongs to (admins   users   -none-)          |
| group3    | The third group the user belongs to (admins   users   -none-)           |
| group4    | The fourth group the user belongs to (admins   users   -none-)          |
| group5    | The fifth group the user belongs to (admins   users   -none-)           |
| password  | The password assigned to the user                                       |
| inherit   | Whether or not user inherits rights from groups                         |
| enabled   | Whether or not user is enabled                                          |

### Table 4 User Account Configuration Parameters

### **Add User Account**

This example assumes that the user should be given read and write access to the ICAD40, but only while connected directly to the console port: no remote access allowed.

name of user account: user1
access methods allowed: cli
group membership: admins
assigned password: test123

*NOTE: This example is shown in interactive mode. For more information, see "Interactive Mode" on page 55.* 

1 Enter the following commands:

```
*NPE*> config user account user1 <enter>
   Entering interactive mode: ctrl^z | 'exit', ctrl^c | 'quit'
   TAB to cycle parameter options
*user-accounts-user#*> access cli group1 admin password test123
*user-accounts-user#*> exit
```

2 To save the configuration, enter:

\*NPE\*> save

### Show User Account

- To show the settings for account user1, enter the following command:
   NPE\*> show user account user1
- The display will be similar to the following:

| Users: |        |     |                    |        |       |         |        |
|--------|--------|-----|--------------------|--------|-------|---------|--------|
| Name   | Access |     | Auth Group1 Group3 | Group5 | Passw | vord In | nherit |
|        |        |     | Group2 Group4      |        |       | Enab]   | led    |
| userl  | cli    | SHA | users              | ****   | ***   | yes     |        |
|        |        |     |                    |        |       |         | ves    |

*NOTE:* Password *is encrypted; it is shown as asterisk characters.* 

# **Adding Group**

This section provides examples for adding groups.

### **Configuration Requirements**

There are no configuration requirements for adding a group.

### **Configuration Commands**

NPE> config user groups

Table 5 describes the parameters for config user groups.

| Table 5 | User Groups | Configuration   | Parameters |
|---------|-------------|-----------------|------------|
| 14010 0 | 000.0.00000 | e en inganadion |            |

| Parameter | Description                                                              |
|-----------|--------------------------------------------------------------------------|
| [name]    | Group name                                                               |
| access    | Access mode for this group (ssh   web   cli   telnet   ftp   all   none) |
| auth      | Whether internal or external authorization is required (SHA   RADIUS)    |
| all       | Whether or not access and auth should be allowed if not specified        |

# Add Group

This example adds a new group as follows.

```
name: dev
access: all (ssh, web, cli, telnet, ftp)
unspecified access and authorizations: yes (allowed)
```

- 1 To add a group, enter the following command: NPE> config user group dev access all all yes
- 2 To save the configuration, enter: \*NPE\*> save

# Show Group

- To show the settings for group dev, enter the following command:
   \*NPE\*> show user group dev
- The display will be similar to the following:

| Groups: |                                |               |           |
|---------|--------------------------------|---------------|-----------|
| Name    | Access                         | Authorization | Allow All |
| dev     | ssh + web + cli + telnet + ftp | SHA           | yes       |

# **Configuring User Rights**

This section describes how to configure a record that defines the access a group has to certain objects. The available access rights are read, write, and execute. Read allows the viewing of data; write allows the writing of data; execute is not currently used.

A group can have more than one rights record defined for it. For example, the default rights records useradv and userbasic are both defined for the same user group: the user group users. In this case, two rights records are defined so that the user group is granted different access to different objects in the system.

The useradv record applies to objects that belong to Admins; it grants only read access.

The userbasic record applies to objects that belong to Users; it grants both read and write access.

### **Command Authority**

Commands are objects that belong to either Admins or Users. When you list the online help for a command (by entering the command followed by a ? or tab key), you see a line for Authority (see page 51). If the Authority is Admins, the command is an object that belongs to Admins and the right to use that command is governed by the rights record that grants access to objects belonging to Admins.

In general, commands that require write access, such as config commands, have authority Admins. Commands that only display data, such as show and stats, have authority Users. Similarly, maintenance commands that require write access have authority Admins.

The notable exception is the save command that saves configuration changes; it has authority Users so it is available to all users belonging to groups admins or users.

### **Configuration Requirements**

Setting user rights can only be applied to defined groups: those already added to the system. For more information, see "Adding Group" on page 66.

NOTE: In most cases, the default settings provide the appropriate permissions per user level. It is recommended to not change the settings unless deemed necessary, and the effects of authority and ownership are understood.

### **Configuration Commands**

NPE> config user rights

Table 6 describes the parameters for configuring user permission.

| Parameter | Description                                                                                     |
|-----------|-------------------------------------------------------------------------------------------------|
| [id]      | Text identifier                                                                                 |
| access    | Access mode for this rights record (read, write, execute) (read   write   execute   all   none) |
| gname     | Group name for this rights record (admins   users)                                              |
| object    | Object name for this rights record (Admins   Users)                                             |

### Table 6 User Rights Parameters

### **Configure User Rights**

This example sets user rights as follows.

```
id: user (user being configured)
access modes allowed: read
group name: users
object name: Users
```

1 Enter the following command:

\*NPE\*> config user rights user access read gname users object Users

2 To save the configuration, enter:

\*NPE\*> save

### **Show User Rights**

- To show the current configuration of user rights enter the following command: NPE> show user rights
- The display will be similar to the following:

```
Access Rights:
Identifier Access mode Group name Object name
------user read users Users
```

# **Deleting a User Account**

This section describes how to delete a user account.

### **Configuration Requirements**

An user account must exist.

NOTE: The user accounts admin and user cannot be removed or renamed.

### **Configuration Commands**

NPE> del user accounts

Table 7 describes the parameters for del user accounts.

| Table 7 Delete User Account Parameter |
|---------------------------------------|
|---------------------------------------|

| Parameter | Description |  |
|-----------|-------------|--|
| [name]    | User name   |  |

name

Name of the user account to be deleted.

### **Delete User Account Example**

- To remove an user account, enter the following command: NPE> del user account user1
- To save the configuration, enter:
   \*NPE\*> save

# **Deleting a User Group**

This section describes how to delete a user group.

# **Configuration Requirements**

NOTE: The default groups named users and admins cannot be deleted or renamed.

# **Configuration Commands**

NPE> del user groups

Table 8 describes the parameters for del user groups.

### Table 8 Delete Group Parameters

| Parameter | Description |
|-----------|-------------|
| [name]    | Group name  |

name

Name of the user group to be deleted.

### **Delete Group Account Example**

- To delete a user group named dev,, enter the following command:
   NPE> del user groups dev
- To save the configuration, enter:
   \*NPE\*> save

# **Deleting User Rights**

This section describes how to delete a user rights record.

### **Configuration Requirements**

NOTE: The default right records named admin, useradv, and userbasic cannot be renamed or deleted.

### **Configuration Commands**

NPE> del user rights

Table 9 describes the parameter for del user rights.

### Table 9 Delete Rights Parameters

| Parameter | Description |
|-----------|-------------|
| [name]    | Right name  |

name

Represents the name of an existing user rights record.

### **Delete User Rights Example**

- To remove a user rights record named user, enter the following command: NPE> del user rights user
- To save the configuration, enter:
   \*NPE\*> save

# **Password Entry**

All access to the ICAD80 requires entry of a valid user ID and password. The ICAD40 factory settings define two user IDs: admin with password admin; user with password netcat. The ICAD80 installation procedure recommends that these passwords be changed immediately.

NOTE: For security reasons, it is recommended that all passwords be changed on a regular basis.

### **Failed Login Attempts**

A user can attempt to log in from the console port three times. If the user fails all three times, the console is locked out and no one can log in to the console port for the next fifteen minutes.

When attempting to log in remotely via Telnet or SSH, the user is given three login attempts and then the session is ended.

All invalid login attempts are recorded in the audit log. For more information about the audit log, see "Audit Logging" on page 273.

### Change Password Example

The administrator, the user logged in with user ID admin, can change the password for any user account. This is done using the config user account command described on page 65. When logged on, all users can change their own passwords.

1 Enter the command password.

NPE> password

2 Enter the old password.

Old Password: \*\*\*\*\*

3 Enter the new password.

New Password: \*\*\*\*\*\*\*\*

4 Re-enter the new password.

Verify Password: \*\*\*\*\*\*\*\*\*

5 To save the configuration, enter:

\*NPE\*> save

# Showing Active Users

To see which users are currently connected to the ICAD80, use the maintenance command whoison; its display shows the source IP address of the user and type of access in effect. An example follows.

- Enter the following command:
  - NPE> whoison
- The display will be similar to the following:
| User  | Source IP | Туре     |  |
|-------|-----------|----------|--|
| admin | Unknown   | Terminal |  |
| user  | 10.0.1.2  | Web      |  |

Type

Indicates how the user is connected to the ICAD80: Terminal, SSH, Telent, or Web.

# **RADIUS Client**

Radius client provides an authentication service.

Users can be authenticated when logging in the system using the RADIUS protocol.

- Multiple Radius authentication records created by the Web UI and the CLI (maximum of 20)
- Legacy authentication, enabling ICAD80 to function as Network Access Server (NAS)
- User management authentication provides Radius authentication and Secure Hash Algorithm (SHA).
- Radius authentication records and users are mapped: keyed on the Primary Key user name
- Compatibility with standard Radius servers

#### **Configuration Requirements**

A user account must be created with authentication set to "RADIUS". For more information about user management, refer to "User Management" on page 63.

#### **Configuration Commands**

NPE> config radius client

Table 10 describes the parameters for config radius client.

#### Table 10 Radius Client Configuration Parameters

| Parameter  | Description                                                             |
|------------|-------------------------------------------------------------------------|
| [user]     | User name for the client (admin   user)                                 |
| enabled    | Enable/Disable radius client                                            |
| auto       | Automatically bind to specified interface                               |
| authserver | Authorization server for the client                                     |
| secret     | Shared secret for the client                                            |
| bindaddr   | Binding IP address for the client                                       |
| interface  | If auto, the interface that Radius will run over (eth0   eth1   -none-) |

#### **Configure RADIUS Authentication**

This example configures a user with authentication set to Radius.

- 2 Enter the following commands:

```
user-accounts-user#> access web + ssh + cli
user-accounts-user#> auth radius
user-accounts-user#> group1 users
user-accounts-user#> password test123
user-accounts-user#> exit
```

3 To save the configuration, enter:

\*NPE\*> save

#### **Show Configuration**

- To show the current Radius Client configuration, enter: NPE> show user account user16
- The display will be similar to the following:

Radius Client:

| User      | Enable | d Automat: | ic Auth    | Secret     | Bind    |
|-----------|--------|------------|------------|------------|---------|
| Interface |        |            |            |            |         |
|           |        |            |            |            |         |
| user16    | yes    | yes        | radius-usa | testing123 | 0.0.0.0 |

#### **Configure Radius Client**

This example configures Radius Client as follows:

User account name: RadiusUser Radius server: radius.wan.com Shared secret: secret Interface: eth0

1 Enter the following command:

NPE> conf radius client RadiusUser CLI enters interactive mode. Entering interactive mode: ctrl^z | 'exit', ctrl^c | 'quit' TAB to cycle parameter options

2 Enter the following commands:

radius-cl-user#> enabled yes
radius-cl-user#> authserver radius.wan.com
radius-cl-user#> secret secret
radius-cl-user#> interface eth0
radius-cl-user#> exit

3 To save the configuration, enter:

\*NPE\*> save

#### **Show Configuration**

- To show the current Radius configuration, enter: NPE> show user account RadiusUser
- The display will be similar to the following: Radius Client:

| User       | Enabled | Automatic | Auth           | Secret | Bind    | Interface |
|------------|---------|-----------|----------------|--------|---------|-----------|
|            |         |           |                |        |         |           |
| RadiusUser | yes     | no        | radius.wan.com | secret | 0.0.0.0 | eth0      |

#### Show logs

Radius activity is reported in the system logging.

- To show the Radius logs, enter the following command:
   NPE> show logging internal
- The display will be similar to the following:
  - (E)02:36:31: rc\_send\_server: bind: radius.wan.com: errno = 0x31
  - (C)02:36:31: RADIUS Authentication failure
  - (E)02:36:31: Cannot authenticate Radius!
  - (C)02:36:31: Cannot initialize Radius user: RadiusUser
  - (E)02:36:31: Cannot authenticate RADIUS user RadiusUser
  - (W)02:36:31: RadiusUser INVALID LOGON at TUE MAR 06 02:34:45 2007

# **INTERFACE CONFIGURATION**

This chapter provides information and configuration examples for the interfaces for routing traffic:

- LAN
- WAN
- T1/Frame Relay
- VLAN

# Introduction

A single Ethernet interface, eth1, represents the LAN ports. The Ethernet interface eth0 represents the WAN port. VLAN interfaces, Vif, can be added to either LAN or WAN ports.

ICAD80 routes traffic between the following interfaces:

LAN

eth1 provides LAN ports to connect to the Corporate Network.

WAN (ethernet)

eth0 can be used as a WAN port to connect to the external Internet.

T1/Frame Relay

Frame Relay is a link layer that can be run over T1, and can provide the logical connection of a permanent virtual circuit (PVC), and support security and guaranteed bandwidth. T1 provides 1.544 Mbps bandwidth on a WAN port.

NOTE: T1/Frame relay is only available when the T1 module is installed in the ICAD80. When installed, the ethernet (10/100) port is not available for use as a WAN port; however, the ethernet port can be used as a management port.

VLAN

A virtual LAN (VLAN) is a logically independent network, a logical subcomponent of a physical network. Each VLAN functions as a separate network, which isolates internet multicasts and broadcasts to and from other groups.

The ICAD80 supports IEEE 801.Q VLAN: up to 512 VLANs on the switch and up to 16 VLAN interfaces (Vif) in the IP stack. VLANs are integrated into the host IP stack as separate layer 2 ethernet interfaces.

By default, VLAN is not configured; traffic is routed between eth1 and eth0. VLAN can be configured through eth0 or eth1, but not the frame relay (fr0, fr1, etc).

ICAD80 provides 24 physical LAN ports and one physical WAN port. For information about port configuration, see Chapter 7, "Switching Configuration".

# **Configuring LAN Interface (eth1)**

This section provides configuration examples for the LAN interface.

#### **Configuration Requirements**

The eth1 ports should be configured. See "Configuring LAN Ports" on page 105.

#### **Configuration Commands**

NPE> config interface ip eth1

Table 11 describes the configuration parameters for config interface ip eth1.

| Parameter | Description                                                                                |
|-----------|--------------------------------------------------------------------------------------------|
| [if]      | Interface to change behavior of (eth0   eth1   vif0   vif1   ppp0   ppp1  <br>ppp2   ppp3) |
| ip        | IP address and mask of interface                                                           |
| mtu       | The Maximum Transmission Unit (MTU) of the interface                                       |
| dhcp      | Whether or not DHCP is enabled for the interface                                           |
| status    | Configuration status of the interface (up   down)                                          |
| speed     | Speed/Duplex of eth0 (Auto   10Half   10Full   100Half   100Full)                          |

*NOTE:* Speed only applies to the WAN interface (eth0); it does not apply to the LAN interface (eth1).

# **Configure eth1 Interface**

The following example sets the eth1 interface as follows:

IP address: 192.168.1.1 IP mask: 255.255.255.0

- 1 Enter the following command: NPE> config interface ip eth1 ip 192.168.1.1/24
- 2 To save the configuration, enter:

\*NPE\*> save

#### **Show Configuration**

- To show the current configuration, enter the following command: NPE> show interface ip eth1
- The display will be similar to the following:

"ethl" info: Interface eth1 Flags (A843) < UP BROADCAST RUNNING SIMPLEX LINKUP</pre> MULTICAST > IP Address/Mask 192.168.1.1/255.255.255.0 MTU 1500 DHCP off MAC Address 00:15:93:FE:00:CD Speed N/A

# **Configuring WAN Interface (eth0)**

This section provides configuration examples for the WAN interface.

# **Configuration Requirements**

The eth0 port should be configured. See "Configuring WAN Port" on page 109.

# **Configuration Commands**

NPE> config interface ip eth0

Table 12 describes the parameters for config interface ip eth0.

| Table 12 | WAN Interface Parameters |
|----------|--------------------------|
|          |                          |

| Parameter | Description                                                                                |
|-----------|--------------------------------------------------------------------------------------------|
| [if]      | Interface to change behavior of (eth0   eth1   vif0   vif1   ppp0   ppp1   ppp2  <br>ppp3) |
| ip        | IP address and mask of interface                                                           |
| mtu       | The Maximum Transmission Unit (MTU) of the interface                                       |
| dhcp      | Whether or not DHCP is enabled for the interface                                           |
| status    | Configuration status of the interface (up   down)                                          |
| Speed     | Speed/Duplex of eth0 (Auto   10Half   10Full   100Half   100Full)                          |

NOTE: Speed applies only to the eth0 port; it does not apply to the T1 interface.

# **Configure eth0 Interface**

The port will be configured as follows:

- DHCP: enabled
- 1 Enter the following command:
  - NPE> config interface ip eth0 dhcp on
- 2 To save the configuration, enter:

\*NPE\*> save

# **Show Configuration**

- To show the current configuration of interface eth0, enter the following: NPE> show interface ip eth0
- The display will be similar to the following:

"eth0" info:

| Interface            | eth0                                         |
|----------------------|----------------------------------------------|
| Flags<br>MULTICAST > | (A843) < UP BROADCAST RUNNING SIMPLEX LINKUP |
| ID Address/Mask      | 66 206 164 212/255 255 255 224               |
| MTU                  | 1500                                         |
| DHCP                 | on                                           |
| MAC Address          | 00:E0:45:10:00:90                            |
| Speed                | FULL100(AUTONEG)                             |

# Configuring T1 Line

This section provides information and configuration examples about the T1 WAN line. This feature is available when the optional T1 module is installed in the ICAD80.

# **Configuration Requirements**

The T1 module is installed in the ICAD80.

# **Configuration Commands**

NPE> config framer hw

Table 13 describes the parameters for config framer hw.

| Parameter | Description                                                                               |
|-----------|-------------------------------------------------------------------------------------------|
| type      | Line type (T1)                                                                            |
| mode      | Layer 2 protocol (FR)                                                                     |
| framing   | Framing protocol (ESF, D4)                                                                |
| code      | Line coding: B8ZS, HDB3, AMI                                                              |
| clock     | Clock mode                                                                                |
| loop      | Loopback type                                                                             |
| lbo       | T1: Short Haul (ft): 0-655, Long Haul: -1 (0dB), -2 (-7.5dB), -3 (-15dB), -4<br>(-22.5dB) |
| mask      | Timeslot mask for fractional connection (e.g. 1,2,3,4-32)                                 |

Table 13 Frame Relay Configuration Parameters

Additional information follows.

type

At the release of this document, only T1 is supported; E1 is not available.

mode

In this release, only Frame Relay is supported

- framing
   T1 is typically setup for ESF (extend super frame).
- code
   T1 is typically setup for B8ZS (bipolar with 8-zero substitution). This setup allows 64 kbps per channel.
- clock

8 kHz network clock master: ICAD80 provides the network system clock slave: ICAD80 follows the network system clock The default value is slave.

mask

T1 mode can provide 24 slots for fractional services: set to enable timeslots in a fractional connection. 24 timeslots are available in a T1 line which can be specified individually (separated by commas, such as 1, 2, 3, etc.) or as ranges (hyphenated, such as 1-24).

lbo

Modifies the line build out of the interface: compensates for signal attenuation from the source (such as a repeater) direct to the ICAD80.

A positive value denotes short haul LBO; the units are in feet. A negative value specifies a long haul LBO; the units are in decibels.

For most configurations, this parameter should be used at its default value: -2 (-7.5 dB) When used as a smart jack, lbo should be set to 0.

loop

Enables loopbacks in the framer: remote Tx to remote Rx, or local Tx to local Rx. Used for debug. Default value is off.

This parameter should only be used for debug. When debug is complete, disable loop.

# **Configuring T1 Line**

This example configures the T1 line as follows:

Type: T1 (default value) Mode: Frame relay (default value) Framing type: ESF code: B8ZS clock: slave (ICAD80 retrieves clocking information from the T1 line)

1 Enter the following command:

NPE> config framer hw type t1 mode fr framing esf code b8zs clock slave

2 To save the command, enter:

\*NPE\*> save

# **Show Configuration**

- To show the current configuration, enter the following command: NPE> show framer hw
- The display will be similar to the following:

Framer Settings:

| Туре   | Mode | Framing | Code | Clock | Loop | LBO | Mask |
|--------|------|---------|------|-------|------|-----|------|
| <br>T1 | FR   | ESF     | B8ZS | SLAVE | OFF  | -2  | 1-24 |

#### **Configuration Status**

Assuming the data communications equipment (DCE) at the other end is configured correctly, the line should be functional. The frame relay configuration can be verified as follows:

LEDs

Check the LEDs on the T1 WAN module (see Figure 2). They should both be off; on indicates failure, as described below.

- Red LED indicates loss of carrier
- Amber LED indicates loss of synchronization
- Loopback, Slave Mode

When the ICAD80 is configured as a slave, inserting a loopback plug in the WAN interface should cause the red (carrier) LED to turn off; the amber LED should remain on.

Loopback, Master Mode

When the ICAD80 is configured as a master, inserting a loopback plug into the interface should cause both LEDs to turn off.

If the NP80 is connected to a DCE and the amber LED flashes rapidly, check the configuration. This may indicated two masters are connected to the same link.

If any of the above problems occur and cannot be resolved, contact Customer Support.

To view the frame relay status remotely, see "Show T1 Alarms" on page 80.

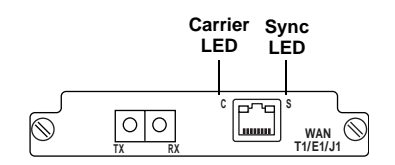

Figure 2 ICAD80 WAN Module

# Show T1 Alarms

The T1 alarm status can be viewed with the command show framer alarms. For viewing the alarm status on the LEDs of the T1 module, see "Configuration Status" on page 79.

To show the T1 alarm status, enter the following command:

NPE> show framer alarms

The display will be similar to the following:

Framer Alarms:

| Loss of carrier               | inactive |
|-------------------------------|----------|
| Loss of synchronization       | inactive |
| Alarm Indication Signal       | inactive |
| Remote alarm indication       | inactive |
|                               |          |
| Loss of carrier count         | 0        |
| Loss of synchronization count | 0        |
| Alarm Indication Signal count | 0        |
| Remote Alarm Indication count | 0        |

NOTE: It may take several seconds after the fault condition is corrected before the alarm turns off (returns to inactive).

# **Configuring PVC (Frame Relay)**

This section provides information and an example of configuring Permanent Virtual Circuits (PVC).

#### **Configuration Requirements**

There are no configuration requirements.

#### Constraints

Traffic is not sent unless the T1 line is up.

UP to 5 PVCs can be supported.

Up to five DLCIs (IP) can be configured per PVC.

PVC can be setup without T1; however, if setup with T1 and T1 goes down, data sent over the PVC line will be discarded.

#### **Configuration Commands**

NPE> config fr pvc

Table 14 describes the parameters for config framer pvc.

Table 14 Frame Relay PVC Configuration Parameters

| Parameter | Description                            |
|-----------|----------------------------------------|
| [dlci]    | The data link connection identifier    |
| interface | IP interface that this PVC is bound to |

[dlci]

DLCI identification number: determines who (which other PVC in the network) the ICAD80 can talk to. The range of numbers is 16-1022. The assigned number must match the identification number of the DLCI at the remote. The default value is 16.

interface

This parameter is non-configurable; it displays which IP interface the system has allocated to the PVC.

# **Configure PVC**

The following example creates a new PVC as follows:

**DLCI**: 100

1 Enter the following command.

NPE> config fr pvc new dlci 100

2 To save the command, enter:

\*NPE\*> save

#### **Policing Traffic**

The following example sets the bandwidth to 1.544 Mbps. Is is assumed only one PVC exists and that fr0 was assigned as the IP interface. For more

1 Enter the following command.

NPE> config qos link fr0 max 154400

2 To save the command, enter:

\*NPE\*> save

For more information about QoS, see "QoS Configuration" on page 157 and "GoS Functionality" on page 449

# **Show PVC**

- To show the current PCV configuration, enter the following command.
   NPE> show fr pvc
- The display will be similar to the following: Frame Relay PVCs:

| DLCI | Committed burst | IP Interface |
|------|-----------------|--------------|
| CIR  | Excess burst    | LMI Status   |

| 100 | 0 | fr0            |
|-----|---|----------------|
| 0   | 0 | Down - invalid |

- IP interface fr0 is bound to the PVC.
- The PVC is down, according to LMI.
   Packets sent to or received from a PVC that is down are marked as invalid and discarded in the Frame Relay AP.

#### **PVC Statistics**

This section provides information and examples of PVC and global frame relay statistics.

NPE> stats fr

Table 15 describes the parameters for stats fr.

| Table 15 | FR Statistics |
|----------|---------------|
|----------|---------------|

| Parameter         | Description                   |
|-------------------|-------------------------------|
| pvc <dlci></dlci> | PVC statistics                |
| global            | Global frame relay statistics |

#### **PVC**

NPE> stats framer pvc <dlci>

If DLCI is not provided, stats for all currently configured PVCs will be displayed. An example follows.

- Enter the following command:
   NPE> stats fr pvc
- The display will be similar to the following:

| DLCI | RxPackets | RxBytes | TxPackets | TxBytes |
|------|-----------|---------|-----------|---------|
|      |           |         |           |         |
| 100  | 0         | 0       | 0         | 0       |

#### **Global Frame Relay**

NPE> stats fr global

- To view the global frame relay statistics, enter the following command: NPE> stats framer global
- The display will be similar to the following: Global frame relay statistics:

| Received packets          | 429        |
|---------------------------|------------|
| Received bytes            | 8929 bytes |
| Transmitted packets       | 8          |
| Transmitted bytes         | 704 bytes  |
|                           |            |
| Valid packets received    | 0          |
| Invalid packets received  | 30         |
| Valid packets transmitted | 0          |
| Invalid transmit packets  | 8          |

| CRC Errors             | 8 |
|------------------------|---|
| Aborts                 | 1 |
| Overruns               | 0 |
| In progress errors     | 0 |
| Input queue full count | 0 |

#### **Clear Statistics**

To clear the statistics for PVC and Global Frame Relay, enter the following command:

NPE> clear fr pvc | global

# **Configuring Local Management Interface**

The Local Management Interface (LMI) provides a series of network management features for Frame Relay. The NP80 supports three types of LMI: ANSI Annex D, ITU Q933A and Cisco Gang of Four.

LMI is only supported in DTE mode. The ICAD80 initiates requests; it does not respond.

# **Configuration Requirements**

The T1 must be up and running. See "Configuring T1 Line" on page 78.

The framer must be configured. See "Configuring PVC (Frame Relay)" on page 80.

# **Configuration Commands**

NPE> config fr lmi

Table 16 describes the parameters of config fr lmi.

#### Table 16 Frame Relay LMI Parameters

| Parameter | Description                                                      |
|-----------|------------------------------------------------------------------|
| type      | LMI Type (none   autodetect   ansi   q933A   gfour)              |
| t391      | The Link Integrity Verification Timer $(5-30)$                   |
| n391      | Threshold to send full status enquiry messages $(1-255)$         |
| n392      | Number of errors in window before link is declared down $(1-10)$ |
| n393      | Monitored events count(1–10)                                     |

type

Specifies which LMI to use. none turns off LMI; only use this when LMI is not needed. The default setting is autodetect: which type of LMI.

none turns off LMI

NOTE: If the LMI type is set to autodetect the LMI type, the result of the auto detection is shown with the command show framer lmi. See "Show LMI" on page 84.

∎ t391

The Link Integrity Verification Timer is the duration between link integrity messages. t391 is typically set to 10 seconds (default value). The timer units are seconds.

∎ n391

Specifies the number of t391 messages (partial enquiries) that should be sent before sending a full status enquiry.

Example: if n391 is set to 6 (default value), after 5 partial enquiries, the next (6th) will be a full enquiry.

n392

Specifies the required number of error events in the event window to declare the link down. Default value: 4.

LMI uses this value with n393 to determine if the PVCs should be declared as down: the number of errors exceeds the allotted number within the event window (n393). Should thresholds exceed in both n392 and n393, all PVCs will be marked as down.

∎ n393

Specifies the size of the LMI event window: an internal buffer. Default value: 3. LMI uses this value with n392 to determine if the PVCs should be declared as down: the number of

errors exceeds the allotted number (n392) within the event window. Should thresholds exceed in both n392 and n393, all PVCs will be marked as down.

# **Configure LMI**

This example configures the LMI as follows:

type: LMI autodetect

1 Enter the following command:

NPE> config fr lmi type auto

2 To save the configuration, enter:

\*NPE\*> save

#### Show LMI

- To show the current LMI configuration, enter the following command: NPE> show fr lmi
- The display will be similar to the following:

LMI Status:

| Type<br>Discovered | autodetect<br>gfour |
|--------------------|---------------------|
| Т391               | 10 seconds          |
| N391               | б                   |
| N392               | 3                   |
| N393               | 4                   |

#### **Statistics**

- To view the frame relay LMI statistics, enter the following command: NPE> stats fr lmi
- The display will be similar to the following:

| LMI Statistics:     |      |       |
|---------------------|------|-------|
| Host interrupts     | 363  |       |
| Received packets    | 363  |       |
| Received bytes      | 4425 | bytes |
| Transmitted packets | 372  |       |
| Transmitted bytes   | 4425 | bytes |

| Local sequence number         | 109 |
|-------------------------------|-----|
| Remote sequence number        | 108 |
| Retransmits                   | 0   |
| Packets rejected by LMI stack | 0   |

#### **Clear Statistics**

To clear the statistics, enter the following command: NPE> clear fr lmi

NOTE: The local sequence number, remote sequence number and number of retransmits are private to the LMI stack; they cannot be cleared with this command.

# **Configure PVC Interface**

This section provides information and an example of configuring the PVC interface.

When a PVC interface is configured, the system binds in IP interface to it. The IP interface can be accessed by other aspects of the system, such as firewall, GoS configuration, etc.

# **Assigned IP Interface**

To determine which IP interface the system has assigned to a particular PVC, enter the following command:

NPE> show fr pvc

The display will be similar to the following:

Frame Relay PVCs:

DLCI

16

IP Interface LMI Status \_\_\_\_\_

> fr0 Up - valid

- The example above indicates **PCV** 100 is bound to **fr0** (the PVC interface).
- The range of values of the PVC interface is fr0 fr4

#### **Configuring PVC Interface**

The PVC interface is configured with the command config interface ip.

This example configures the PVC interface as follows:

Assigned IP address to fr0: 1.2.3.7/8

1 Enter the following command:

NPE> config interface ip fr0 ip 1.2.3.7/8

To save the command, enter: 2

\*NPE\*> save

# Show PVC Interface

- To show the PVC interface, enter the following command: NPE> show interface ip
- The display will be similar to the following:

"eth0" info:

```
Interface
                      eth0
                        (A843) < UP BROADCAST RUNNING SIMPLEX LINKUP
   Flags
MULTICAST >
  IP Address/Mask
                     192.168.134.214/255.255.255.0
  MTU
                     1500
  DHCP
                     off
  MAC Address
                     00:12:52:73:ED:B3
  Speed
                     AUTONEG
"ethl" info:
  Interface
                      eth1
   Flags
                        (A843) < UP BROADCAST RUNNING SIMPLEX LINKUP
MULTICAST >
  IP Address/Mask
                      10.0.1.1/255.255.255.0
  MTU
                     1500
  DHCP
                     off
  MAC Address
                     00:12:52:73:ED:B4
  Speed
                     N/A
"fr0" info:
   Interface
                        fr0
   Flags
                        (20C1) < UP RUNNING NOARP LINKUP >
   IP Address/Mask
                       1.2.3.7/255.0.0.0
   MTU
                        4096
   DHCP
                       off
                       00:00:00:00:00:00
   MAC Address
   Speed
                       N/A
```

# **Configuring VLAN**

The following sections provide information and examples for configuring VLAN Interface. For information about VLAN switch configuration, see "Configuring VLAN" on page 118.

# **Configuring VLAN Interface**

This section provides information and examples for configuring VLAN interfaces.

VLAN enables logically independent networks within a physical network, which can be used to isolate specified groups from other groups: isolate multicasts, protect data, etc.

By default, VLAN is not configured; traffic is routed between eth1 and eth0.

VLAN can be configured through eth0 or eth1, but not the frame relay (fr0, fr1, etc).

An IP address is assigned to a VLAN interface, which enables the ICAD80 to route traffic between this VLAN and other networks.

NOTE: When an IP address is assigned to a VLAN interface, the Firewall, by default, is closed for this interface. Rules need to be added to use the IP address. See "Configuring Firewall (Security Policies)" on page 128.

#### **Configuration Requirements**

VLAN must exist on the switch. See "Configuring VLAN" on page 118.

The maximum number of VLAN interfaces is 16.

# **Configuration Commands**

This section describes the CLI commands for configuring VLAN interface.

#### **VLAN Interface Configuration**

NPE> config interface vlan

Table 17 describes the parameters for config interface VLAN.

Table 17 VLAN Interface Parameters (VLAN)

| Parameter | Description                                                            |
|-----------|------------------------------------------------------------------------|
| [vid]     | VLAN ID for VLAN                                                       |
|           | Range: 1 — 4095.                                                       |
| interface | Local interface to use for VLAN                                        |
|           | eth1 for VLAN configured on LAN. eth0 for VLAN configured on WAN.      |
| status    | VLAN on/off                                                            |
| comment   | VLAN Comment (if any)                                                  |
|           | Maximum length 256 characters. Special CLI characters are not allowed. |

#### **VLAN IP Address Assignment**

NPE> config interface ip

Table 18 describes the parameters for config interface ip.

Table 18 VLAN Interface Parameters (IP)

| Parameter | Description                                                       |
|-----------|-------------------------------------------------------------------|
| [if]      | Interface to change behavior of (eth0   eth1   vif0)              |
| ip        | IP address and mask of interface                                  |
| mtu       | The Maximum Transmission Unit (MTU) of the interface              |
| vid       | VLAN ID for interface                                             |
| dhcp      | Whether or not DHCP is enabled for the interface                  |
| status    | Configuration status of the interface (up $\mid$ down)            |
| speed     | Speed/Duplex of eth0 (Auto   10Half   10Full   100Half   100Full) |

NOTE: Speed applies only to the eth0 port; it does not apply to VLAN interfaces.

# **Configure VLAN Interface**

This section provides two examples of configuring VLAN interface.

#### Example 1

The following example shows VLAN 1 configured with LAN port 4.

- Enter the following command:
   NPE> show switch vlan
- The display will be similar to the following:

| Switch | n VLAN:   |     |    |    |    |    |   |   |   |     |      |
|--------|-----------|-----|----|----|----|----|---|---|---|-----|------|
| VID    | VLAN Name | WAN | Ρ1 | P2 | РЗ | P4 | • | • | • | P24 |      |
| 1      | MyLANVLAN | *   | *  | *  | *  | U  |   |   |   |     | <br> |
| 2      | MyWANVLAN | Т   | *  | *  | *  | *  |   |   |   |     |      |

The following example assigns an IP address to the VLAN interface:

```
VLAN ID: 1
IP address: 192.168.135.1
IP mask: 255.255.255.0
```

1 Create the VLAN interface for VLAN 1. Enter the following command: NPE> config interface vlan 1 interface eth1

NOTE: The system automatically create the virtual interface, vif0.

- 2 Assign an IP address to the VLAN interface. Enter the following command: \*NPE\*> config interface ip vif0 ip 192.168.135.1/24
- 3 To save the configuration, enter:

\*NPE\*> save

#### Example 2

The following example shows VLAN 2 configured with WAN port.

- Enter the following command:
   NPE> show switch vlan
- The display will be similar to the following:

Switch VLAN:

| VLAN Name |                                         | WAI                                       | N                                               | Ρ1                                            | P2                                                 | P3                                                        | P4                                                                                                    | •                                                                                                    | •                                                                                                    | •                                                                                                    | P24                                                                                                 |                                                                                                    |                                                                                                    |
|-----------|-----------------------------------------|-------------------------------------------|-------------------------------------------------|-----------------------------------------------|----------------------------------------------------|-----------------------------------------------------------|----------------------------------------------------------------------------------------------------|----------------------------------------------------------------------------------------------------|----------------------------------------------------------------------------------------------------|----------------------------------------------------------------------------------------------------|----------------------------------------------------------------------------------------------------|----------------------------------------------------------------------------------------------------|----------------------------------------------------------------------------------------------------|
|           |                                         |                                           |                                                 |                                               |                                                    |                                                           |                                                                                                    |                                                                                                    |                                                                                                    |                                                                                                    |                                                                                                    |                                                                                                    |                                                                                                    |
| MyWANVLAN |                                         | т                                         |                                                 | *                                             | *                                                  | *                                                         | *                                                                                                    |                                                                                                    |                                                                                                    |                                                                                                    |                                                                                                    |                                                                                                    |                                                                                                    |
| MYWANVLAN | Т                                       | ,                                         | *                                               | *                                             | *                                                  | *                                                         |                                                                                                    |                                                                                                    |                                                                                                    |                                                                                                    |                                                                                                    |                                                                                                    |                                                                                                    |
|           | VLAN Name<br><br>MyWANVLAN<br>MyWANVLAN | VLAN Name<br><br>MyWANVLAN<br>MyWANVLAN T | VLAN Name WAI<br><br>MyWANVLAN T<br>MyWANVLAN T | VLAN Name WAN<br>MyWANVLAN T<br>MyWANVLAN T * | VLAN Name WAN P1<br>MyWANVLAN T *<br>MyWANVLAN T * | VLAN Name WAN P1 P2<br>MyWANVLAN T * *<br>MyWANVLAN T * * | VLAN Name         WAN P1 P2 P3           MyWANVLAN         T * * *           MyWANVLAN         T * * * | VLAN Name         WAN P1 P2 P3 P4           MyWANVLAN         T * * * *           MyWANVLAN         T * * * * | VLAN Name       WAN P1 P2 P3 P4 .         MyWANVLAN       T * * * *         MyWANVLAN       T * * * *         T * * * * | VLAN Name       WAN P1 P2 P3 P4         MyWANVLAN       T * * * *         MyWANVLAN       T * * * *         T * * * * | VLAN Name       WAN P1 P2 P3 P4         MyWANVLAN       T * * * *         MyWANVLAN       T * * * * | VLAN Name       WAN P1 P2 P3 P4 P24         MyWANVLAN       T * * * *         MyWANVLAN       T * * * * | VLAN Name       WAN P1 P2 P3 P4 P24         MyWANVLAN       T * * * *         MyWANVLAN       T * * * * |

The following example assigns an IP address to the VLAN interface:

VLAN ID: 2 IP address: 192.168.136.1 IP mask: 255.255.255.0

1 Create the VLAN interface for VLAN 1. Enter the following command: NPE> config interface vlan 2 interface eth0 NOTE: The system automatically create the virtual interface, vif1

2 Assign an IP address to the VLAN interface:

```
*NPE*> config interface ip vif1 ip 192.168.136.1/24
```

3 To save the configuration, enter: \*NPE\*> save

#### **Show VLAN Interface**

- To view the VLAN interface configuration, enter the following commands: NPE> show interface vlan
- The display will be similar to the following:

Interfaces:

| VID | Interface | Status | VIF  | Comment |
|-----|-----------|--------|------|---------|
|     |           |        |      |         |
| 1   | eth1      | on     | vif0 |         |
| 2   | eth0      | on     | vif1 |         |

- To view the IP address assigned to VLAN interface, enter the following command: NPE> show interface ip
- The display will be similar to the following:

"vif0" info:

| Interface       | vifO                                         |
|-----------------|----------------------------------------------|
| Flags           | (A843) < UP BROADCAST RUNNING SIMPLEX LINKUP |
| MULTICAST >     |                                              |
| IP Address/Mask | 192.168.135.1/255.255.255.0                  |
| MTU             | 1500                                         |
| DHCP            | off                                          |
| MAC Address     | 00:19:09:74:00:01                            |
| Speed           | N/A                                          |
|                 |                                              |
| "vif1" info:    |                                              |
|                 |                                              |
| Interface       | vifl                                         |
| Flags           | (A843) < UP BROADCAST RUNNING SIMPLEX LINKUP |
| MULTICAST >     |                                              |
| IP Address/Mask | 192.168.136.1/255.255.255.0                  |
| MTU             | 1500                                         |
| DHCP            | off                                          |
| MAC Address     | 00:19:09:74:00:00                            |
| Speed           | N/A                                          |

#### **Modify VLAN Interface**

After a VLAN is created, it can only be turned on or off.

Also, the VLAN interface can be configured as a normal interface, as described below.

This example modifies VLAN as follows: VLAN 1: activate

IP address: modify and modify its IP address.

- 1 Enter the following command to activate VLAN 1. NPE> config interface vlan 1 status on
- 2 Enter the following command to modify the IP address of vif0. NPE> config interface ip vif0 ip 1.2.3.4/24
- 3 To save the configuration, enter: \*NPE\*> save

# **Remove VLAN Interface**

To remove a VLAN, both the IP address assigned to the VLAN interface and the VLAN interface need to be removed.

When a VLAN is removed, the devices attached to that VLAN will no longer be able to communicate with the ICAD80.

The following examples remove VLANs:

VLAN 1

IP interface: delete vif0

VLAN interface: delete VLAN 1

VLAN 2

IP interface: delete vif1 VLAN interface: delete VLAN 2

1 To remove the VLAN 1, enter the following:

NPE> del interface ip vif0 NPE> del interface vlan 1

- 2 To remove VLAN 2, enter the following: NPE> del interface ip vif1 NPE> del interface vlan 2
- 3 To save the configuration, enter:

\*NPE\*> save

# **9** QOS CONFIGURATION

This chapter provides guidelines and examples for configuring Quality of Service, which is based on Guarantee of Service<sup>TM</sup>.

# Introduction

The ICAD80 incorporates a sophisticated Quality of Service architecture known as Guarantee of Service<sup>™</sup> (GoS). This chapter provides examples of configuring Guarantee of Service<sup>™</sup> (GoS). For details of how GoS operates, see "GoS" on page 157 and Appendix I, "GoS Functionality".

The ICAD80 uses our patented QoS technology,  $GoS^{\mathbb{M}}$ , which delivers reliable Quality of Service. GoS is an advanced QoS solution designed for the convergence of voice and other real-time services with data traffic. Configuring GoS on the ICAD80 ensures optimum control and performance of your applications.

# GoS

GoS is based on network layers 3 and above. ICAD80 also supports Layer 2 QoS, which allows the user to prioritize LAN traffic as it enters the device. For Layer 2 information, see "Configuring Layer 2 QoS" on page 115.

GoS can be configured for the following:

Manage Contention

In typical installations the ICAD80 is deployed at the customer premises, at the boundary between the high bandwidth LAN and the lower bandwidth WAN. Network contention occurs at this point, where traffic traverses from Fast Ethernet to the WAN connection.

Voice Traffic Protection

Voice streams in particular are sensitive to quality degradation. Real-time calls cannot tolerate high packet delay (and to a lesser extent high packet loss) and must therefore be appropriately prioritized as they are forwarded onto the WAN. GoS is integrated with the Session Controller for automatic control of the QoS allocation for voice traffic as calls are established. For information about Session Controllers, see "Configuring SIP Session Controller" on page 176 and "Configuring MGCP Session Controller" on page 209.

# **Configuring QoS**

Configuring QoS requires three steps:

1 Configuring QoS Links

A QoS link defines the portion of bandwidth managed by GoS for a specified interface. For example, to manage all of the bandwidth for a Fast Ethernet link, a QoS link would be configured for the maximum rate of 100Mbps.

2 Configuring Quality Groups

Within a Quality Group, traffic is managed as a single unit. No distinction is made between packets, streams, or flows within a Quality Group; all traffic in a Quality Group must share the Group's allocated bandwidth and quality. This can allow one, ill-behaved, out-of-contract stream to adversely affect the throughput of all other streams within that group.

When necessary, different streams can be isolated from each other: contained in separate Quality Groups. Quality Groups are used to group traffic streams with similar quality requirements and to apply the appropriate quality treatment to them.

A Quality Group is an aggregate of one or more traffic types that have similar quality requirements. Quality Groups have parameters to assign the quality treatment. These involve the allocation of loss and delay priorities (through 10 GoS Classes) and the allocation of bandwidth (using two types of policers,):

GoS Classes

A1, A2, A3, B1, B2, B3, C1, C2, C3 and BE allow the independent specification of loss and delay priorities to Quality Groups to be assigned different priorities relative to one another. See Figure 3 on page 161.

A1 represents minimum loss of packets and minimum delay: highest priority. To ensure guarantee of service can be provided, this class should only be assigned to the most critical data.

1-3 represent packet delay; typically, this is more acceptable for data than voice. The importance of each data stream must be considered; it may be necessary to minimize delay.

A-C represent the packet loss; typically, this is more acceptable for voice than data. The importance of each voice stream must be considered; it may be necessary to minimize loss. BE represents best effort, a default setting that provides the lowest priority of all traffic. Within the BE group, all packet streams are given equal weight, wih full access to the bandwidth the prioritized groups are not using. A BE group has the lowest priority.

. Policing

(CAR and Policed) allows the allocation of bandwidth either to a strictly enforced limit (policed), or with an additional burst parameter (randomised gaps between packets), permitting available bandwidth to be taken to an upper limit (CAR).

**Strict policing** allows the network administrator to set an absolute limit for traffic in this Quality Group (its rate). Traffic arriving at a rate below this level is allowed through, and receives the loss and delay priority treatment assigned to the QG. Traffic arriving above the configured rate is discarded. This bandwidth is guaranteed to be available to the QG whenever it is demanded.

**CAR (committed access rate) policing** provides a way for traffic in this Quality Group to "reuse" bandwidth that is assigned to other Quality Groups but is currently not in use. This bandwidth is made available on a best-effort basis; it is not regulated, and is treated with the lowest loss and delay priority.

#### 3 Configuring Traffic Classification (security policy)

Security Policies are used to identify incoming traffic, map the traffic to Quality Groups, and activate the QoS configuration.

# **Configuring QoS Links**

This section provides guidelines to configure QoS links. A QoS link specifies on which interface traffic management is required.

# **Configuration Requirements**

Rates take into account the Ethernet header without FCS.

#### **Constraints and Recommendations**

Apply QoS links only to WAN interfaces (eth0, vif, or fr); although this can be done, QoS is typically used to manage high bandwidth links.

See "Constraints and Limitations" on page 165.

# **Configuration Commands**

NPE> config qos link

Table 63 describes the parameters for config qos link.

 Table 63
 QoS Link Configuration Parameters

| Parameters | Description                                                         |
|------------|---------------------------------------------------------------------|
| [if]       | The egress interface that this link applies to (eth0   eth1   vif0) |
| max        | The speed of the link in bps                                        |
| comment    | An optional comment for this link                                   |

# **Configure QoS Link**

This example configures the QoS link as follows: Output interface (WAN): eth0 Maximum speed (Ethernet bandwidth, Mbps): 1.5 Comment (description of link): "office link"

1 Enter the following command:

NPE> config qos link eth0 max 1500000 comment "Office link"

2 To save the configuration, enter: \*NPE\*> save

# **Show QoS Link**

- To show the results of the configuration, enter the following: NPE> show gos link
- The display will be similar to the following:

| QoS Links | :       |             |
|-----------|---------|-------------|
| Interface | Max     | Comment     |
|           |         |             |
| eth0      | 1500000 | Office link |

# Remove QoS Link

NOTE: To remove a QoS link, all Quality Groups must be removed.

This example removes QoS link eth0.

- 1 Enter the following command:
  - NPE> del qos link eth0
- 2 To save the configuration, enter:

\*NPE\*> save

# **Configuring Quality Groups**

This section provides guidelines to configure Quality Groups. A Quality Group is the definition of a QoS treatment, including bandwidth, loss, and delay parameters.

# **Configuration Requirements**

A QoS link must exist.

When a QoS link is created, a default Quality Group assigned to BE (best effort) is automatically set up; traffic is not prioritized. This Quality Group is not displayed; however it always exists and manages the traffic flows which are not assigned to any Quality Groups.

A Quality Group can be explicitly assigned to BE, in which case it replaces the hidden BE. Functionally, nothing has changed, other than the BE Quality Group become visible.

The sum of the specified committed rates for all the Quality Groups must total no more than 90% of the link rate. 10% of link capacity is reserved for Best Effort traffic.

# **Configuration Commands**

NPE> config qos group

Table 64 describes the parameters for config qos group.

| Parameter | Description                                                                                       |
|-----------|---------------------------------------------------------------------------------------------------|
| [name]    | The name of the quality group                                                                     |
| link      | The interface of the link                                                                         |
| da        | The GoS <sup>TM</sup> 2.0 class (A1   A2   A3   B1   B2   B3   C1   C2   C3   BE)                 |
|           | Refer to "Quality Guaranteed Class" on page 161.                                                  |
| type      | The type of the policer (car   policed   besteffort)                                              |
| committed | The committed rate for a Quality Group                                                            |
|           | The maximum rate setting is 90% of the total link rate                                            |
| burst     | The burst rate (ignored when Type = police)                                                       |
|           | The burst rate should be greater than the committed rate and less than or equal to the link rate. |
| iptoS     | Decimal IP ToS value to write into packets in this quality group (no to disable)                  |
|           | Allowed values are 0-255   none                                                                   |

Table 64 QoS Group Configuration Parameters

| Table 64 | QoS Group Configuration Parameter | ers (continued) |
|----------|-----------------------------------|-----------------|
|----------|-----------------------------------|-----------------|

| Parameter | Description                                                                                                    |
|-----------|----------------------------------------------------------------------------------------------------|
| COS       | IEEE 802.1p value to write into packets in this quality group if VLAN ("no" to disable). Allowed values are no $\mid 0 \mid 1 \mid 2 \mid 3 \mid 4 \mid 5 \mid 6 \mid 7$ |

NPE> config protocol arp qg

protocol arp qg is used to protect ARP traffic from self to WAN.

Table 65 describes the parameter for protocol arp qp.

Table 65 Protocol ARP Parameter

| Parameter | Description               |
|-----------|---------------------------|
| dā        | The GoS 2.0 Quality Group |

#### **Quality Guaranteed Class**

Figure 3 summarizes the class values that can be allocated to quality groups. A1 indicates the highest class that can be allocated: low loss and low delay. BE indicates Best Effort; the best available resources will be utilized. With BE, there is no prioritization for a guaranteed level of quality.

For more information about guaranteed class, see Appendix I, "GoS Functionality".

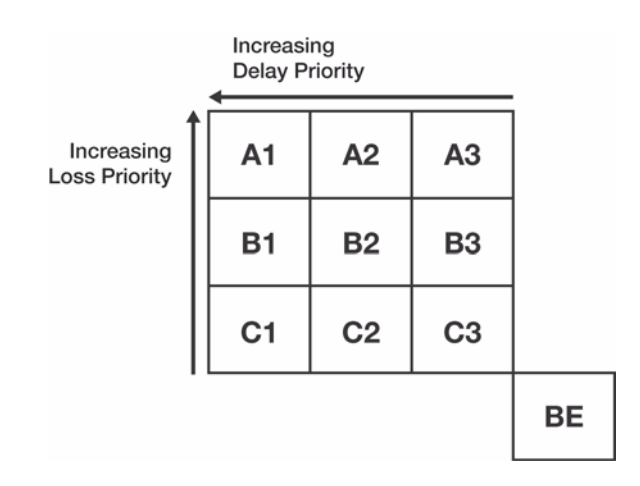

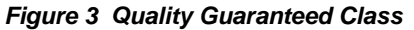

#### **Configure Quality Group**

#### Example 1

This example configures a Quality Group for handling high priority VoIP traffic: Name of group: VoIP Quality group class: A1 Type of policer: policed Commitment rate: 500000 (500 kbps)

1 Enter the following command:

NPE> config qos group VoIP qg A1 type policed committed 500000

2 To save the configuration, enter:

\*NPE\*> save

#### Example 2

This example configures a Quality Group for handling low priority data traffic:

```
Name of group: Data
Quality group class: A3
Type of policer: CAR
Committed rate: 850 000 (850 kbps)
Burst rate: 1500000 (1.5 Mbps)
```

1 Enter the following command:

NPE> config qos group Data qg A3 type CAR committed 850000 burst 1500000

2 To save the configuration, enter:

\*NPE\*> save

#### Show Quality Group

- To show the results of the configuration, enter the following command: NPE> show gos group
- The display will be similar to the following:

QoS Quality Groups:

| Name | Link | QG | Туре    | Committed |   | Burst   | IPT | 'oS | COS |
|------|------|----|---------|-----------|---|---------|-----|-----|-----|
|      |      |    |         |           |   |         |     |     |     |
| VoIP | eth0 | A1 | policed | 500000    | 0 | nc      | )   | no  |     |
| Data | eth0 | A3 | car     | 1000000   |   | 1500000 | no  |     | no  |

#### **Remove QoS Group**

To remove a QoS group, all the traffic flows assigned to it must be removed.

The following example removes the QoS group Data:

1 Enter the following command:

NPE> del qos group Data

2 To save the configuration, enter: \*NPE\*> save

# **Configuring Traffic Classification**

This section provides guidelines to configure the traffic classification to assign traffic flows to Quality Groups.

If the incoming traffic does not match any entry of the classifier, it is managed by the default Quality Group assigned to BE (Best Effort).

# **Configuration Requirements**

At least one Quality Group must exist.

Traffic classification is accomplished by re-using the command of the security policies; the traffic classification for QoS and Security is the same.

# **Configuration Commands**

NPE> config security policy

Table 66 describes the parameters for config security policy.

Table 66 Traffic Classification Policy Parameters

| Parameter | Description                                                            |
|-----------|------------------------------------------------------------------------|
| [index]   | Unique numeric identifier, accepts 'new' for new policy creation       |
| from      | Where the packet originated from (self   eth0   eth1)                  |
| to        | Where the packet is destined to (i.e.: interface) (self   eth0   eth1) |
| sip       | The source IP or range of IP addresses                                 |
| dip       | The destination IP or range of IP addresses                            |
| sport     | The source port or range of ports                                      |
| dport     | The destination port or range of ports                                 |
| proto     | The protocol to which the policy applies (udp   tcp   icmp   any)      |
| nat       | NAT Policy to apply                                                    |
| qosqg     | The GoS 2.0 quality group                                              |
| iptoS     | IP ToS value (decimal byte) to match ("any" to disable)                |
| seq       | Sequence of the policy (Begin   End   Position)                        |
| action    | Whether to allow or deny traffic or disabled policy (allow   deny)     |

Additional information follows:

- from, to, sip, dip, sport, dport, proto, iptos
   These parmaeters configure traffic classification.
- dozab

Assigns traffic to a Quality Group.

[index], nat, ipsec, seq, action
 These parameters do not affect QoS functions.

# **Configure Traffic Classification**

#### Example 1

This example configures VoIP traffic sent from LAN IP address 10.0.1.100 to WAN IP address 192.168.134.100 to be protected by the Quality Group VoIP:

1 Enter the following command:

NPE> config security policy new from eth1 to eth0 sip 10.0.1.100 dip 192.168.134.100 proto udp qosgp VoIP

2 To save the configuration, enter:

\*NPE\*> save

#### Example 2

This example configures SNMP traffic sent from the SNMP agent of the ICAD80 to a SNMP client located in WAN IP address 192.168.134.101, to be managed by the Quality Group Data.

1 Enter the following command:

NPE> config security policy new from self to eth0 sport 161 dip 192.168.134.101 proto udp qosgp Data

2 To save the configuration, enter:

\*NPE\*> save

#### **Show Traffic Classification**

- To show the results of the configuration, enter the following:
   NPE> show security policy
- The display will be similar to the following:

| Id | Seq | From | Source IP  | Dest IP         | Source | Dest | Proto | NZ | AT QoS |
|----|-----|------|------------|-----------------|--------|------|-------|----|--------|
|    |     | То   |            |                 |        |      | Actic | n  | ToS    |
|    |     |      |            |                 |        |      |       |    |        |
| 1  | 1   | ethl | 10.0.1.100 | 192.168.134.100 | any    | any  | udp   | 0  | VoIP   |
|    |     | eth0 |            |                 |        |      | allow | 7  | any    |
| 2  | 1   | self | any        | 192.168.134.101 | 161    | any  | udp   | 0  | Data   |
|    |     | eth0 |            |                 |        |      | allow | 7  | any    |

# **Remove Traffic Classification**

This configuration removes traffic classification (security policy) 1.

1 Enter the following command:

NPE> del security policy 1

2 To save the configuration, enter: \*NPE\*> save

# **QoS Statistics**

This section provides examples to monitor the QoS mechanisms. Two types of statistics are available:

- Cumulative statistic, incremented over time since the last clearing.
- Instantaneous statistics, calculated over one second.

#### **Cumulative Statistics**

Following are examples to display and clear cumulative counters.

#### **Show Statistics**

- To show counters for the Quality Group VolP, enter:
   NPE> stats gos counters VoIP
- The display will be similar to the following:

| Name | VoIP |
|------|------|
| Link | eth0 |

| Packets in:          | 2572         |
|----------------------|--------------|
| Primary packets out: | 2572         |
| Downgraded packets:  | 0            |
| Packets dropped:     | 0            |
| Bytes in:            | 278950 bytes |
| Primary bytes out:   | 278950 bytes |
| Bytes dropped:       | 0 bytes      |
| Bytes downgraded:    | 0 bytes      |
|                      |              |

Table 67 describes the parameters of stats qos counters.

| Parameter   | Description                                                                                                    |
|-------------|----------------------------------------------------------------------------------------------------|
| Packets in  | The total number of packets received                                                                                                    |
|             | This is the number of packets offered to the Quality Group.                                                                                                |
| Primary     | The total number of packets forwarded on the primary output                                                                                                |
| packets out | <sup>1</sup> This is the number of packets protected forwarded by the Quality Group.                                                                       |
|             | This represents what has been committed.                                                                                                    |
| Downgraded  | The total number of packets downgraded                                                                                                    |
| packets     | This is the number of packets non protected forwarded by the Quality Group.<br>This only applies to Quality Groups defined as CAR.                         |
|             | This represents bursts over commitments.                                                                                                    |
| Packets     | The total number of packets dropped                                                                                                    |
| dropped     | In the case of a Quality Group defined as POLICED this is the number of packets dropped because they have been received at a speed over what is committed. |
|             | In the case of a Quality Group defined as CAR this is the number of packets dropped because they have been received at a speed over the burst rate.        |
| Bytes in    | The total number of bytes received                                                                                                    |
|             | This is the number of bytes offered to the Quality Group                                                                                                   |
| Primary     | The total number of bytes forwarded on the primary output                                                                                                  |
| bytes out   | <sup>1</sup> This is the number of bytes protected forwarded by the Quality Group.                                                                         |
|             | It represents what has been committed.                                                                                                    |
| Bytes       | The total number of bytes downgraded                                                                                                    |
| downgraded  | <sup>1</sup> This is the number of bytes non protected forwarded by the Quality Group.                                                                     |
|             | This only applies to Quality Groups defined as CAR. This represents bursts over commitments.                                                               |
| Bytes       | The total number of bytes dropped                                                                                                    |
| dropped     | In the case of a Quality Group defined as POLICED, this is the number of bytes dropped because they have been received at a speed over what is committed.  |
|             | In the case of a Quality Group defined as CAR, this is the number of bytes dropped because they have been received at a speed over the burst rate.         |

Table 67 QoS Cumulative Statistics

#### **Constraints and Limitations**

The following should be considered when configuring QoS contracts.

- For a Quality Group defined as CAR, the traffic received between the committed rate and the burst
  rate is downgraded; traffic is forwarded by the Quality Group to the Quality Group assigned to BE.
  Assigned to BE, traffic is forwarded if bandwidth available. If bandwidth is in full use, the traffic is
  discarded; forwarding downgraded traffic is not guaranteed.
- Dropping packets/bytes indicates the offered load is out of contract. Traffic received over the committed rate for a Quality Group defined as POLICED or over the burst rate for a Quality Group defined as CAR is discarded. This ensures *not* forwarding more than what is guaranteed.
- Dropping packets is typically due to peak traffic; however, it may also occur due to an incorrect estimate, such as offered loads. For example, a Quality Group can be sized to protect 10 VoIP calls, when in actuality, up to 15 VoIP calls can be setup simultaneously. In this case, the size of the Quality Group should be updated accordingly.
- In some scenarios, GoS may drop packets when the average theoretical throughput of the flow is within contract. This is because the traffic source is bursting and packets are being deterministically dropped.
- Bytes take into account the Ethernet header without FCS.

#### **Clearing Counters**

#### Example 1

- 1 To clear the QoS statistics of the Quality Group VolP, enter the following command: NPE> clear gos counters VoIP
- 2 To save the configuration, enter: \*NPE\*> save

#### Example 2

- 1 To clear the QoS statistics of all Quality Groups, enter the following command: NPE> clear gos counters all
- 2 To save the configuration, enter:

\*NPE\*> save

#### **Instantaneous Statistics**

Following are examples to display instantaneous counters.

- To show counters for the Quality Group VolP, enter the following command: NPE> stats gos group VolP
- The display will be similar to the following:

|                        | -                |
|------------------------|------------------|
| Name                   | VoIP             |
| Link                   | eth0             |
|                        |                  |
| Input rate:            | 448 bps          |
| Output rate:           | 448 bps          |
| Primary output rate:   | 448 bps          |
| Downgrade output rate: | 0 bps            |
| Packet loss rate:      | 0 pps            |
| Data loss rate:        | 0 bps            |
| Packet loss ratio:     | 0 % packets lost |
| Data loss ratio:       | 0 % bytes lost   |
| Average packet size:   | 56 bytes         |

Statistics are provided over one second. Rates and bytes take into account the Ethernet header without FCS. Table 68 describes the statistics of stats qos group.

| Parameter           | Description                                                                                                    |
|---------------------|----------------------------------------------------------------------------------------------------|
| Input rate          | The input rate                                                                                                    |
|                     | This is the offered rate to the Quality Group.                                                                                                    |
| Output rate         | The output rate                                                                                                    |
|                     | This is the total output rate of the Quality Group.                                                                                                    |
| Primary output rate | Primary output rate                                                                                                    |
|                     | This is the output rate of the protected traffic.                                                                                                    |
| Downgrade output    | Downgrade output rate                                                                                                    |
| rate                | This is the output rate of the non-protected traffic. This only applies to a Quality Group defined as CAR.                                                                                                    |
| Packet loss rate    | Packet loss rate                                                                                                    |
|                     | This is the rate of packets dropped by the Quality Group. In the case<br>of a Quality Group defined as POLICED this concerns packets dropped<br>because they have been received at a speed over what is committed.<br>In the case of a Quality Group defined as CAR this concerns packets<br>dropped because they have been received at a speed over the burst<br>rate. |
| Data loss rate      | Data loss rate                                                                                                    |
|                     | This is the rate of bytes dropped by the Quality Group. In the case of<br>a Quality Group defined as POLICED this concerns bytes dropped<br>because they have been received at a speed over what is committed.<br>In the case of a Quality Group defined as CAR this concerns bytes<br>dropped because they have been received at a speed over the burst<br>rate.       |
| Packet loss ratio   | Packet loss ratio                                                                                                    |
|                     | This is the ratio of packets dropped by the Quality Group.                                                                                                    |
| Data loss ratio     | Data loss ratio                                                                                                    |
|                     | This is the ratio of bytes dropped by the Quality Group.                                                                                                    |
| Average packet size | Average packet size                                                                                                    |
|                     | This is the average size of the packets handled by the Quality Group.                                                                                                    |

Table 68 QoS Instantaneous Statistics

# **11** MGCP CONFIGURATION

This chapter provides configuration examples for the MGCP Session Controller and the MGCP User Agent.

# Introduction

The ICAD80 can be configured as both VoIP Session Controller and User Agent. The Media Gateway Control Protocol (MGCP) Session Controller controls logical links—requests from endpoint devices. The MGCP User Agent, which operates behind the Session Controller, interfaces the VoIP Gateway and analog terminals. In use, many of the endpoints (terminals) are IP telephones controlled through the Session Controller.

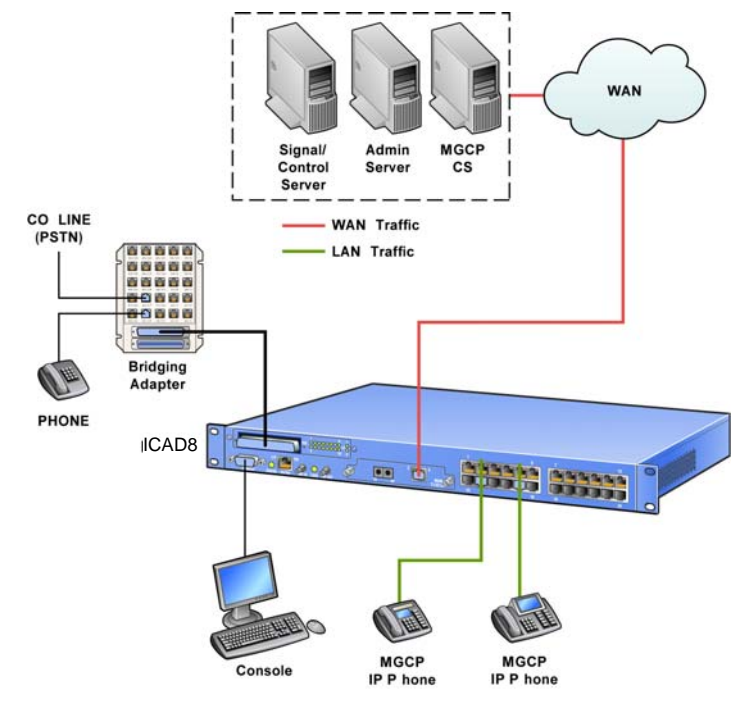

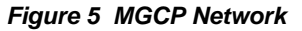

# **MGCP Session Controller**

The MGCP Session Controller can handle 1000 VoIP terminal accounts and 500 concurrent calls. Traffic can be directed through the Session Controller, allowing all VoIP calls to be controlled. All VoIP devices on the local internal network, LAN, are isolated from the external network, WAN. The following services are available:

- Relay the allowed MGCP messages to the proper destination. It relays incoming messages from the Media Gateway Controller (MGC) in WAN to Media Gateway (MG) or MGCP phone, or vice versa. All the relayed messages have the source address and port as the IP address and port of the Session Controller. The MGCP SC has a transparency behavior.
- Perform the following "Keep-alive" functions:
  - <sup>1</sup> If the Call Server should not receive "Keep-alive" messages, the Session Controller filters out those messages.
  - If the Call Server requires "Keep-alive" messages but a LAN endpoint does not do so, Session Controller generates those packets for the endpoint device.
- Overwrite the media session information in SDP so that media streams go through the ICAD80 or avoid it (direct media connection, for LAN to LAN calls only).
- Track device status on the LAN to know when a LAN endpoint goes down (using AUEP requests). If the Session Controller is rebooted, maintain information of the device; re-registration is not necessary.
- Reject call requests if a LAN endpoint is not allowed to make calls according to Access List Control (ACL) rules.
- Reject call requests if a LAN endpoint is not registered (RSIP).
- Reject call requests from either a LAN endpoint or the MGC, if the Session Controller fails to allocate bandwidth for the call, according to the Call Admission Control (CAC).
- Monitor voice quality.

The MGCP Session Controller supports the local call routing: when all MGCP servers are down, the MGCP SC still routes local calls and optionally routes calls to the PSTN network. For more information about local call routing, see Chapter 12, "VoIP Survivability".

# **MGCP User Agent**

The FXS port of ICAD80 can be configured as a MGCP User Agent (MGCP UA) port, enabling VoIP communication with analog and IP terminals.

The MGCP User Agent (MGCP UA) interfaces VoIP to POTS (Plain Old Telephone System—analog), and functions as a VoIP Gateway, connecting an analog phone, modem or FAX machine to the MGCP network.

#### **MGCP User Agent Features**

MGCP UA supports the following features.

- MGCP User Agent functions as an MGCP integrated access device (IAD).
- Digit Maps

MGCP UA works with Call Server's digit maps to initiate calls after enough digits have been received from the analog interface, instead of waiting for timeout.

- Analog telephone features are supported—MGCP UA detects hook flash in FXS and reports the event to Call Agent (CA). The features include:
  - Call onhold / retrieve
  - Make / receive second call
  - <sup>n</sup> Call transfer
  - <sup>n</sup> 3-way conference
  - Call Waiting notification

# **Configuring MGCP Server**

This section provides guidelines to configure the MGCP servers.

Up to 3 MGCP servers can be configured. They must be set manually.

Each MGCP server has a priority. When the manual mode is selected, the priorities are as follows:

- mgc1: highest priority 0
- mgc2: priority 1
- mgc3: lowest priority 2

The MGCP SC uses priorities to implement a failover mode; when the current MGCP server goes down, the MGCP SC tries to use the alternative servers.

When MGCP servers are configured, the Firewall is automatically updated to accept MGCP messages from those MGCP servers.

To configure the MGCP features of the ICAD80, the following steps are required:

- 1 Configuring MGCP servers
- 2 Configuring MGCP Session Controller
- 3 Configuring MGCP User Agent and other LAN MGCP phones

# **Configuration Requirements**

The MGCP servers should be reachable.

# **Configuration Commands**

NPE> config mgcp server settings

Table 83 describes the parameters for config mgcp server settings.

#### Table 83 MGCP Server Configuration Parameters

| Parameter | Description                                              |
|-----------|----------------------------------------------------------|
| [name]    | Name of the settings profile                             |
| mgc1      | The 1st media gateway controller (Name   IP)             |
| port1     | The 1st media gateway controller's port                  |
| mgc2      | The 2nd media gateway controller (Name   IP)             |
| port2     | The 2nd media gateway controller's port                  |
| mgc3      | The 3rd media gateway controller (Name   IP)             |
| port3     | The 3rd media gateway controller's port                  |
| retries   | Number of retries before blacklisting MGC (0 to disable) |
| blacklist | Blacklist timer in seconds                               |

# **Configure MGCP Server**

This example configures a single MGCP server as follows:

Name: Sylantro MGC server: 206.229.26.51 MGC server port: 2727

#### 1 Enter the following command:

NPE> config mgcp server settings Sylantro mgcl 206.229.26.51 portl 2727

2 To save the configuration, enter the following:

\*NPE\*> save

# **Configure Failover Mode**

The failover mode is available when two or more MGCP servers are configured; the MGCP servers must be synchronized.

When the failover mode is not activated, the MGCP SC communicates with the MGCP server of highest priority. If the MGCP server goes down, the MGCP SC continuously retries to contact it. In this scenario, to establish calls, the MGCP SC must wait until the server recovers.

When the failover mode is activated, the MGCP SC automatically detects that a MGCP server is down: if it does not have IP connectivity with it (WAN interface unplugged, no IP route, etc.) or if it receives no MGCP replies from it.

The latter case can be configured with the parameter retries. It configures the number of retries before considering the MGCP server down. If this occurs, the MGCP server is marked as down by the MGCP SC for the duration configured by the parameter blacklist; the MGCP SC will not retry to contact it during this period of time. Instead the MGCP SC tries to communicate with the next MGCP server of highest priority. When the period of time expires for a MGCP server marked as down, the MGCP SC tries to resume the MGCP communications with it.

*NOTE:* The period of time during which a MGCP server is considered down starts when the MGCP SC detects it. This period of time is independent for each MGCP server marked as down.

This example configures the failover mode as follows:

Name: Sylantro\_FailOverMode
Mgc1: primary.sylantro.com
Port1: 2727
Mgc2: secondary.sylantro.com
Port2: 2727
Retries: 10
Blacklist: 300

1 Enter the following command:

```
NPE> config mgcp server settings Sylantro_FailOverMode mgc1
primary.sylantro.com port1 2727 mgc2 secondary.sylantro.com port2 2727
retries 10 blacklist 300
```

2 To save the configuration, enter the following:

\*NPE\*> save

#### Show Configuration

- To show the results of the configuration, enter the following:
   NPE> show mgcp server settings
- The display will be similar to the following:

MGCP Server "Sylantro":

| Sylantro      |
|---------------|
| 206.229.26.51 |
| 2727          |
|               |
| 2727          |
|               |
| 2727          |
|               |

```
7
   Retries
   Blacklist 600 sec
MGCP Server "Sylantro_FailOverMode":
              Sylantro_FailOverMode
   Name
   MGC1
              primary.sylantro.com
   Port1
              2727
   MGC2
              secondary.sylantro.com
              2727
   Port2
   MGC 3
   Port3
              2727
   Retries
              10
   Blacklist 300 sec
```

# **Show Status**

The following example shows the status of the MGCP server.

- To show the status of the MGCP server, enter the following:
   NPE> show mgcp server status
- The display will be similar to the following: MGCP Server "Sylantro\_FailOverMode":

| Name   | Sylantro_FailOverMode                     |
|--------|-------------------------------------------|
| Active | Yes                                       |
| MGC1   | primary.sylantro.com (In-use)             |
| Port1  | 2727                                      |
| MGC2   | <pre>secondary.sylantro.com (Ready)</pre> |
| Port2  | 2727                                      |
| MGC3   |                                           |
| Port3  | 2727                                      |

Following are descriptions of the information fields:

Active

Reports if at least one MGCP server is active:

- " Yes: the status is active, the MGCP SC normally communicates with a MGCP server.
- No: the status is down, the MGCP SC does not communicate with any MGCP server.
- MGC1, MGC2, MGC3

Report which MGCP server is currently used is the field Active is Yes.

- In-use: the MGCP server is currently active and used.
- Ready: the MGCP server is not used.

The remaining information is extracted from the configuration (manual or automatic).

# **Configuring MGCP Session Controller**

This section provides guidelines to configure the MGCP Session Controller (MGCP SC).

The MGCP Session Controller provides the following features:

Relays MGCP messages between MGCP endpoints and MGCP servers (MGCP Signaling Proxy or MSP).

*NOTE:* The MGCP SC only supports endpoint identification endpoint@domain-name in which domain-name is a MAC address. It does not support identification per IP address.

- Controls how VoIP media traffic is established (Media BRidge: MBR)
- Controls which LAN endpoints can place/receive calls (Access Control List: ACL)
- Controls the status (i.e. up or down) of LAN endpoints (Endpoint Status Handling: ESH)
- Controls if LAN endpoints can place/receive calls (Call Admission Control: CAC).
- Reports the quality of calls (Voice Quality Monitoring: VQM).

# **MGCP Signaling Proxy (MSP)**

#### **Configuration Requirements**

A MGCP server must be configured. See "Configuring MGCP Server" on page 207.

A QoS Quality Group must be configured to protect the MGCP signaling traffic. See "Configuring Quality Groups" on page 160.

#### **Configuration Commands**

NPE> config mgcp sc settings

Table 84 describes the parameters for config mgcp sc settings.

| Parameter | Description                                                    |
|-----------|----------------------------------------------------------------|
| server    | Profile name of the MGCP call server                           |
| wanrxport | Signaling Rx port on WAN side                                  |
| lanrxport | Signaling Rx port on LAN side                                  |
| keepalive | Time period sending keep-alive to MGC 0 means no sending       |
| eptimeout | Timeout of an active LAN endpoint time for keep-alive checking |
| maxcalls  | Call Admission Control, maximum calls allowed                  |
| sigqos    | GoS 2.0 quality group for signaling                            |

#### Table 84 MGCP Session Controller Configuration Parameters

#### **Configure MGCP Signaling Proxy (MSP)**

The MGCP Signaling Proxy (MSP) is configured with the command config mgcp sc settings, which specifies how the MGCP signaling is relayed.

server

How to modify MGCP headers to be relayed.

wanrxport, lanrxport

On which ports to listen MGCP signaling messages on LAN and WAN.

∎ sigqos

Which QoS Quality Group to protect MGCP signaling from other traffic. MGCP signaling is sensitive traffic. If MGCP packets are dropped, calls can fail.

 keepalive
 If the MGCP server requires "Keep-alive" messages to be sent from LAN endpoints, the MGCP SC can still send those messages if they are not supported

This example configures the MGCP Signaling Proxy as follows:

MGCP server: Sylantro
WAN RX port: 2427 LAN RX port: 2427 Signaling QoS: VoIP

1 Enter the following command:

```
NPE> config mgcp sc settings server Sylantro wanrxport 2427 lanrxport 2427 sigqos VoIP
```

2 To save the configuration, enter:

\*NPE\*> save

#### **Show Configuration**

- To show the results of the configuration, enter the following command:
- NPE> show mgcp sc settings
- The display will be similar to the following: MGCP Session Controller settings:

| Server              | Sylantro |
|---------------------|----------|
| Wan Rx Port         | 2427     |
| Lan Rx Port         | 2427     |
| Keep Alive          | 0 sec    |
| EP Timeout          | 3600 sec |
| Max Calls           | 500      |
| Signaling QoS Group | VoIP     |

# **Show Status**

- To show the status of the MGCP Signaling Proxy, enter the following command: NPE> show mgcp sc status
- The display will be similar to the following:

MGCP Session Controller status:

| MSC Started      | Yes             |
|------------------|-----------------|
| MSC Server Ready | Yes             |
| My Wan IpAddr    | 192.168.134.217 |
| Wan Rx Port      | 2427            |
| Lan Rx Port      | 2427            |
| CAC Max Calls    | 500             |

Following are descriptions of the information fields:

- MSC Server Ready
  - " Yes: MGCP server is active
  - <sup>n</sup> No MGCP: server is not active

The remaining information is extracted from the configuration.

#### **Show Statistics**

#### Example 1

The following example displays the statistics of the MGCP signaling packets relayed.

 To show the statistics of the MGCP signaling relayed, enter the following command: NPE> stats mgcp sc status

### • The display will be similar to the following:

MGCP Session Controller message stats:

| Msg per sec. (current/highest): | 0/0 |
|---------------------------------|-----|
| TotalMsgRxCount                 | 0   |
| RxMsgDropSrcErr                 | 0   |
| RxMsgDropIntErr                 | 0   |
| RxMsgDropNoBufErr               | 0   |
| RxMsgDropWanCsErr               | 0   |
| RxMsgDropWanIfErr               | 0   |
| TxMsgDropNoBufErr               | 0   |
| TxMsgDropIntErr                 | 0   |
| WanMsgRecvCount                 | 0   |
| WanMsgProcCount                 | 0   |
| WanMsgDropDataErr               | 0   |
| WanMsgDropNoBufErr              | 0   |
| WanCmdCacRejErr                 | 0   |
| WanCmdDropSecFail               | 0   |
| WanCmdDropDataErr               | 0   |
| WanRspDropDataErr               | 0   |
| WanRspDropStateErr              | 0   |
| LanMsgRecvCount                 | 0   |
| LanMsgProcCount                 | 0   |
| LanMsgDropDataErr               | 0   |
| LanMsgDropSecErr                | 0   |
| LanMsgDropNoBufErr              | 0   |
| LanCmdEacRejErr                 | 0   |
| LanCmdCacRejErr                 | 0   |
| LanCmdDropSecFail               | 0   |
| LanCmdDropDataErr               | 0   |
| LanRspDropDataErr               | 0   |
| LanRspDropStateErr              | 0   |

Following are descriptions of the information fields:

WanMsgRecvCount, WanMsgProcCount, LanMsgRecvCount, LanMsgProcCount
 Report normal relaying.

All other fields report errors.

### Example 2

The following example displays the statistics of MGCP calls.

- To show the statistics of the MGCP calls, enter the following command: NPE> stats mgcp sc calls
- The display will be similar to the following: MGCP Session Controller call stats:

| Call per sec. (current/highest):                                                                                                    | 0/0                   |
|----------------------------------------------------------------------------------------------------|-----------------------|
| Active calls (current/highest):                                                                                                    | 0/0                   |
| Total calls attempted:                                                                                                    | 0                     |
| Total outbound calls from LAN:<br>Calls on going:<br>Calls succeeded:<br>Calls failed:                                                      | 0<br>0<br>0<br>0      |
| - Call rejected no bandwidth:<br>- Call cancelled:<br>- Called dest busy:<br>- Others causes:                                               | 0<br>0<br>0<br>0      |
| Total inbound calls from WAN:<br>Calls on going:<br>Calls succeeded:<br>Calls failed:<br>- Call rejected no bandwidth:<br>- Call cancelled: | 0<br>0<br>0<br>0<br>0 |
| - Called dest busy:<br>- Others causes:                                                                                                    | 0                     |

The calls from LAN are the calls originated from LAN endpoints. The calls from WAN are the calls originated from the MGCP server.

*NOTE: A LAN to LAN call is both a call originated from a LAN endpoint and a call originated from the MGCP server.* 

# Media BRidge (MBR)

## **Configuration Requirements**

A QoS Quality Group must be configured to protect the VoIP media traffic. For more information about QoS refer to "Configuring Quality Groups" on page 160.

The RTP range must contain at least 1000 values and must not overlap any existing services of the ICAD80.

## **Configuration Commands**

NPE> config media settings

Table 85 describes the parameters for config media settings.

#### Table 85 Media Configuration Parameters

| Parameter | Description                                          |  |
|-----------|------------------------------------------------------|--|
| dm        | Enable use of direct media/RTP between 2 endpoints   |  |
| rtp       | Range of RTP ports to use (syntax: 'RTP low#-high#') |  |
| medqos    | GoS 2.0 quality group for media streams              |  |
| maxqos    | Max number of media connection (streams) allow       |  |

#### Configure Media BRidge (MBR)

Media BRidgespecifies how the VoIP media traffic is established:

- If LAN to LAN communications must be bridged by the ICAD80, or must be established directly between the parties.
  - n dm
- Which values to use as destination and source UDP ports, respectively for the LAN and WAN side of the ICAD80. This values can be used by ISP access routers as criteria to classify media traffic in order to apply QoS actions.

```
n rtp
```

Which QoS Quality Group to protect VoIP media traffic. VoIP media traffic is very sensitive. If VoIP media packets are dropped or are delayed, voice quality can be poor.

```
" medqos
```

This example configures the Media BRidge as follows:

```
Direct Media: yes
RTP range: 10000-12000
Media QoS: VoIP
```

1 Enter the following command:

NPE> config media settings dm yes rtp 10000-12000 medqos VoIP

2 To save the configuration, enter:

```
*NPE*> save
```

#### **Show Configuration**

- To show the results of the configuration, enter the following command: NPE> show media settings
- The display will be similar to the following:

Media config:

| DM Enabled | Yes           |
|------------|---------------|
| RTP Ports  | 10000 - 12000 |
| MedQoS     | VoIP          |
| MaxConn    | 500           |

#### **Show Status**

- To show the status of the Media BRidge, enter the following command: NPE> show media status
- The display will be similar to the following:

Media status:

```
Max. cap (max_conn/qos_bps):500/89000000Port usage (current/highest):0/0Conn usage (current/highest):0/0Rate usage (current/highest):0/0
```

Following are descriptions of the information fields:

- port usage
   Reports the current number of ports used and the highest port.
- conn usage
   Reports the current number of VoIP connections and the highest connection.
- rate usage

Reports the current VoIP media rate and the highest media rate.

#### **Show Statistics**

The following command displays the list of MGCP calls established by the Media BRidge.

- To show the list of MGCP calls established by the Media BRidge, enter the following command: NPE> show mgcp sc calls
- The display will be similar to the following:
   MGCP Session Controller detailed call entries:

| Call Info       | Call to: 6019                                                                                                    |
|-----------------|----------------------------------------------------------------------------------------------------|
| EP Info         | 4083747001@001122334455, 127.0.0.1:0                                                                               |
| Line Number     | 1                                                                                                    |
| Line State      | CALL_CONNECTED                                                                                                    |
| Media Conn Mode | NORMAL                                                                                                    |
| Media Type      | AUDIO                                                                                                    |
| Media Conn_b    | 66.206.164.199:3204666.206.164.203:13024<==                                                                        |
| Media Conn_a    | ==>127.0.0.1:13024127.0.0.1:32100                                                                                  |
|                 | Call Info<br>EP Info<br>Line Number<br>Line State<br>Media Conn Mode<br>Media Type<br>Media Conn_b<br>Media Conn_a |

The following command displays the list of VoIP media connections established by the Media BRidge.

 To show the list of VoIP media connections established by the Media BRidge, enter the following command:

NPE> show media connection

 The display will be similar to the following: SMedia Connections:

| From IP (In) | To IP (In) | From IP (Out) | To IP (Out)   | Mode   |
|--------------|------------|---------------|---------------|--------|
| Port         | Port       | Port          | Port          |        |
| 10.0.20.2    | 10.0.1.1   | 172.29.250.5  | 172.29.250.30 | Bridge |
| 29268        | 13006      | 13006         | 29490         |        |
| 10.0.20.2    | 10.0.1.1   | 172.29.250.5  | 172.29.250.30 | Bridge |
| 29269        | 13007      | 13007         | 29491         |        |

# **Access Control List (ACL)**

# **Configuration Requirements**

CDP must run on the ICAD80.

#### **Configuration Commands**

NPE> config voice acl

Table 86 describes the parameters for config voice acl.

|  | Table 86 | Voice ACL | Configuration | Parameters |
|--|----------|-----------|---------------|------------|
|--|----------|-----------|---------------|------------|

| Parameter | Description                                                      |
|-----------|------------------------------------------------------------------|
| [id]      | Unique numeric identifier, accepts 'new' for new policy creation |
| mac       | MAC address of the endpoint                                      |
| epid      | ID of the endpoint                                               |

| Parameter   | Description                                            |  |
|-------------|--------------------------------------------------------|--|
| softversion | Software Version of the endpoint                       |  |
| platform    | Platform type of the endpoint                          |  |
| deviceid    | Device Id of the endpoint                              |  |
| seq         | Sequence number of the policy (begin   end   position) |  |
| ip          | Single or a range of addresses of the endpoints        |  |
| type        | Signalling type for the endpoint (any   mgcp   sip)    |  |
| action      | Access (Deny or Allow)                                 |  |

#### Table 86 Voice ACL Configuration Parameters (continued)

# **Configure Access Control List (ACL)**

The Access Control List (ACL) is configured with the command config voice acl. It specifies which LAN endpoints are allowed to place/receive calls. Authentication is based on the following information:

- MAC address
- IP address
- Signaling Type
- Device ID
- Endpoint ID
- Platform
- Software version

The MAC address, IP address, and Signaling Type are discovered by the MGCP SC; the other information is discovered by the Cisco Discovery Protocol (CDP). For information about CDP, see "Cisco Discovery Protocol (CDP)" on page 300.

By default, Access Control List allows all LAN endpoints to place/receive calls. If omitted parameters for classification are set to "any", which means that all values match. If omitted the action is "allow".

This example configures the Access Control List as follows:

IP address: 10.0.1.100 Signaling type: MGCP Device ID: MGC000F8F073088 Action: deny

1 Enter the following command:

NPE> config voice acl new ip 10.0.1.100 type mgcp deviceid MGC000F8F073088 action deny

2 To save the configuration, enter:

\*NPE\*> save

#### **Show Configuration**

- To show the results of the configuration, enter the following command: NPE> show voice acl
- The display will be similar to the following:

| Id S | Seq   | EpId       | Platform        | IP         | MAC Address | Action    |
|------|-------|------------|-----------------|------------|-------------|-----------|
|      |       | Software   | DeviceId        |            | Туре        | Stats     |
| 1    | <br>1 | any<br>anv | any<br>MGC000F* | 10.0.1.100 | any<br>mgcp | deny<br>0 |

stats

Reports the number of times the policy matched.

# **Endpoint Status Handling (ESH)**

## **Configuration Requirements**

There are no requirements to configure Endpoint Status Handling.

# **Configuration Commands**

NPE> config mgcp sc settings

Table 87 describes the parameters for config mgcp sc settings.

| Tahle 87  | MGCP Session  | Controller | (ESH) | Config | uration | Parameters   |
|-----------|---------------|------------|-------|--------|---------|--------------|
| I able 01 | WIGGE SESSION | Controller | (ESH) | Connig | urauon  | raiaiiieieis |

| Parameter | Description                                                    |
|-----------|----------------------------------------------------------------|
| server    | Profile name of the MGCP call server                           |
| wanrxport | Signaling Rx port on WAN side                                  |
| lanrxport | Signaling Rx port on LAN side                                  |
| keepalive | Time period sending keep-alive to MGC 0 means no sending       |
| eptimeout | Timeout of an active LAN endpoint time for keep-alive checking |
| maxcalls  | Call Admission Control, maximum calls allowed                  |
| sigqos    | GoS 2.0 quality group for signaling                            |
|           |                                                                |

# **Configure Endpoint Status Handling (ESH)**

The Endpoint Status Handling (ESH) saves information about LAN endpoints in non-volatile memory, which can be retrieved when the ICAD80 is rebooted. This information is saved during the MGCP registration process (RSIP) of the LAN endpoints to the MGCP servers. Following is a list of the information that is stored:

- MGCP Endpoint ID
- Name
- Telephone number
- IP address
- MGCP port
- MGCP Call Agent port
- Remaining active time (based on the parameter eptimeout)

The MGCP SC rejects calls terminating LAN endpoints that are not registered to the MGCP server; these calls do not need to be re-registered should the ICAD80 reboot.

ICAD80 periodically checks the status of each LAN endpoint using the MGCP method AUEP. When a LAN endpoint answers, the timer (remaining active time) is reset to the value <code>eptimeout</code>. If the endpoint does not answer, the MGCP SC marks it as down and rejects all calls terminating it.

The following example configures the Endpoint Status Handling:

Active time: 1800 seconds

1 Enter the following command:

NPE> config mgcp sc settings server Sylantro eptimeout 1800

2 To save the configuration, enter: \*NPE\*> save

### **Show Configuration**

- To show the results of the configuration, enter the following command: NPE> show mgcp sc settings
- The display will be similar to the following:

MGCP Session Controller settings:

| Server              | Sylantro |
|---------------------|----------|
| Wan Rx Port         | 2427     |
| Lan Rx Port         | 2427     |
| Keep Alive          | 0 sec    |
| EP Timeout          | 1800 sec |
| Max Calls           | 500      |
| Signaling QoS Group | VoIP     |

#### **Show Statistics**

The following command displays the list of LAN endpoints registered to the MGCP server through the MGCP SC. This list can be retrieved should the ICAD80 be re-booted.

To show the list of the LAN endpoints registered, enter the following command:

NPE> stats mgcp sc status

#### The display will be similar to the following:

MGCP Session Controller endpoints:

| Endpoint ID                                                      | EP Addr                                | EP Port                   | Act Calls              |
|------------------------------------------------------------------|----------------------------------------|---------------------------|------------------------|
| Endpoint Name                                                    | TelNo                                  | CA Port                   | Timeout                |
| 4083746017@00152b177677<br>Sophia 6017<br>4083747001@00111111111 | 10.0.1.57<br>6017<br>127.0.0.1<br>7000 | 2427<br>2432<br>0<br>2429 | 0<br>1500<br>0<br>1011 |

Following are descriptions of the information fields:

- Endpoint ID, Endpoint Name, IP Addr, TelNo, EP Port
- Extracted from the MGCP registration process (RSIP) of the LAN endpoints to the MGCP server. • CA Port
  - Extracted from the last MGCP message received from the MGCP server including a Notified Entity.
- Timeout

Initialized with the value eptimeout: decremented over time.

Act Calls i

Incremented when the LAN endpoint places or receives a call. Decremented when the call is torn down.

# **Call Admission Control (CAC)**

This section provides information and configuration examples for CAC.

#### **Configuration Requirements**

A QoS Quality Group must be configured to protect the VoIP media traffic in the case Call Admission Control is set-up based on QoS. For more information about QoS refer to "QoS Configuration" on page 157.

#### **Configuration Commands**

NPE> config mgcp sc settings

Table 88 describes the parameters for config mgcp sc settings.

|  | Table 88 | MGCP Session Con | troller (CAC) Co | onfiguration Parameters |
|--|----------|------------------|------------------|-------------------------|
|--|----------|------------------|------------------|-------------------------|

| Parameter | Description                                                    |
|-----------|----------------------------------------------------------------|
| server    | Profile name of the MGCP call server                           |
| wanrxport | Signaling Rx port on WAN side                                  |
| lanrxport | Signaling Rx port on LAN side                                  |
| keepalive | Time period sending keep-alive to MGC 0 means no sending       |
| eptimeout | Timeout of an active LAN endpoint time for keep-alive checking |
| maxcalls  | Call Admission Control, maximum calls allowed                  |
| sigqos    | GoS 2.0 quality group for signaling                            |

NPE> config media settings

Table 89 describes the parameters for config media settings.

Table 89 Media Configuration Parameters

| Parameter | Description                                          |
|-----------|------------------------------------------------------|
| dm        | Enable use of direct media/RTP between 2 endpoints   |
| rtp       | Range of RTP ports to use (syntax: 'RTP low#-high#') |
| medqos    | GoS 2.0 quality group for media streams              |
| maxqos    | Max number of media connection (streams) allow       |

## **Configure Call Admission Control (CAC)**

Call Admission Control (CAC) is configured with the commands <code>config mgcp sc settings</code> and <code>config media settings</code>. They specify if a LAN endpoint can place/receive a call, as described below.

- The maximum number of MGCP calls can be established through the ICAD80.
  - maxcalls (config mgcp sc settings)
- The maximum number of VoIP media streams can be established through the ICAD80.
  - maxqos (config media settings)
  - medqos (config media settings)

A MGCP call can be rejected for three reasons:

- The maximum number of MGCP calls maxcalls is exceeded.
- The maximum number of streams maxqos is exceeded.

• The medgos refers to a QoS Quality Group and there is no more bandwidth available.

For performance, the following considerations are recommended:

- The parameter siggos should be configured to administratively limit the number of calls. It is typically defined by an ISP based on a number of users.
- The parameters maxgos and medgos should be configured to prevent call quality from deteriorating.

Calls are rejected when the WAN bandwidth dedicated to VoIP traffic is not available. In that circumstance, if all calls were accepted, exceeding the committed load for VoIP traffic, would cause VoIP packets to be dropped. As a result, the quality of all calls would be impacted. The parameters maxqos and medqos are typically based on the WAN bandwidth that is dedicated to VoIP traffic.

The parameter maxqos does not differentiate between VoIP media streams of different CODECs (so of different rates); however, the parameter medqos does.

Based on the CODEC negotiation, the MGCP SC derives how much bandwidth is required to establish the call, and checks if there is sufficient bandwidth remaining in the QoS Quality Group. Baed on that information, the SC decides whether to accept or reject the call.

 When the Call Admission Control is configured based on QoS, it is strongly recommended to select a Quality Group assigned to A1; this selection guarantee the lowest delays and the lowest percentage of packets dropped. It is strongly recommended to select a Quality Group defined as POLICED to strictly enforce the rate of the incoming traffic, which protects the calls.

For information about QoS groups, refer to Chapter 9, "QoS Configuration" and Appendix I, "GoS Functionality".

The following example configures the Call Admission Control based on QoS:

QoS Quality Group: VoIP

1 Enter the following command:

NPE> config media settings medgos VoIP

2 To save the configuration, enter: \*NPE\*> save

## **Show Configuration**

- To show the results of the configuration, enter the following command: NPE> show media settings
- The display will be similar to the following:

Media config:

| DM Enabled | No            |
|------------|---------------|
| RTP Ports  | 13000 - 14999 |
| MedQoS     | VoIP          |
| MaxConn    | 500           |

#### **Show Status**

The following command shows the status of maxcalls.

- To show the status of the Call Admission Control for maxcalls, enter the following command:
   NPE> show mgcp sc status
- The display will be similar to the following: MGCP Session Controller status:

MSC Started

Yes

| MSC Server Ready | Yes             |
|------------------|-----------------|
| My Wan IpAddr    | 192.168.134.217 |
| Wan Rx Port      | 2427            |
| Lan Rx Port      | 2427            |
| CAC Max Calls    | 500             |

The field CAC Max Calls reports the maximum number of MGCP calls allowed.

The following command shows the status of maxqos and medgos.

To show the status of the Call Admission Control for maxgos and medgos, enter the following command:

NPE> show media status

The display will be similar to the following:

Media status:

| Max. cap (max_conn/qos_bps):  | 500/1000000 |
|-------------------------------|-------------|
| Port usage (current/highest): | 0/0         |
| Conn usage (current/highest): | 0/0         |
| Rate usage (current/highest): | 0/0         |

maximum capacity

Reports the maximum number of streams (extracted from the configuration), and the maximum available bandwidth of the QoS Quality Group managing the VoIP media traffic.

#### **Show Statistics**

The commands stats mgcp sc status and stats mgcp sc calls, described in "Show Statistics" on page 211, report statistics about the number of calls rejected because of the Call Admission Control.

For the command stats mgcp sc status, statistics are reported by through counters WanReqCacRejErr and LanReqCacRejErr.

For the command stats mgcp sc calls, statistics are reported by the counter Call rejected no bandwidth.

# Voice Quality Monitoring (VQM)

#### **Configuration Requirements**

There are no requirements to configure Voice Quality Monitoring.

#### **Configuration Commands**

NPE> config calls analyzer

Table 90 describes the parameters for config calls analyzer.

#### Table 90 Call Analyzer Configuration Parameters

| Parameter | Description                                                            |
|-----------|------------------------------------------------------------------------|
| jb        | Whether emulate a static of adaptive jitter buffer (static   adaptive) |
| min       | Minimum for the simulated JB                                           |
| max       | Maximum for the simulated JB                                           |

| Parameter   | Description                                                            |
|-------------|------------------------------------------------------------------------|
| nom         | Nominal level for simulated JB                                         |
| rtdelay     | Estimate of Round Trip delay if no RTCP records detected               |
| quality     | Whether the low quality alarms are enabled                             |
| burst       | Whether the excessive bursting alarms are enabled                      |
| delay       | Whether the excessive delay alarms are enabled                         |
| rquality    | The low quality R Factor trigger                                       |
| rburst      | The excessive bursting R Factor trigger                                |
| minburst    | The excessive bursting minimum trigger                                 |
| maxdelay    | The excessive delay maximum delay trigger                              |
| qalertclear | The minimum duration for the low listening quality alarm clear trigger |
| balertclear | The minimum duration for the excessive bursting alarm clear trigger    |
| dalertclear | The minimum duration for the excessive delay alarm clear trigger       |

#### Table 90 Call Analyzer Configuration Parameters (continued)

# **Configure Voice Quality Monitoring (VQM)**

The Voice Quality Monitoring (VQM) specifies how to measure call quality.

The Voice Quality Monitoring simulates a Jitter Buffer to analyze VoIP media streams, then deduce information such as packet loss, delay, jitter, etc. Based on these parameters, it calculates R-Factors/Mean Opinion Scores updated in real-time over the duration of calls. Related parameters are jb, min, max, nom and rtdelay.

- VQM specifies if alarms must be triggered for a low quality R-Factor, an excessive bursting R-factor (low quality R-factor lasting a certain period of time) and an excessive delay.
   Related parameters are respectively quality, burst and delay.
- VQM also specifies when to trigger these alarms and when to clear them.
   Related parameters are rquality, rburst, minburst, maxdelay, qalertclear, balertclear and dalertclear.

Alarms are reported in the system logging as INFORM messages. For system logging information, see Chapter 14, "Monitoring".

Voice Quality Monitoring reports statistics for VoIP media streams coming from the WAN only. For VoIP media streams coming from LAN their quality is not measured because it is assumed LANs to not suffer from network impairments as the WANs do.

Voice quality Monitoring reports statistics for the following CODECs:

- G.711 u-law
- G.711 A-law
- G.726-32k
- G.728-class
- G.729-class (but not G.729D and G.729E)
- GSM Full-Rate (6.10)

This example configures the Voice Quality monitoring as follows:

Jitter Buffer: static Alarm for low quality R-factor: yes Alarm for excessive bursting R-factor: yes Alarm for excessive delay: yes Low R-Factor: 50 Excessive bursting R-factor: 50 Excessive bursting R-factor duration: 1000ms Excessive delay: 100ms

1 Enter the following command:

NPE> config call analyzer jb static quality yes burst yes delay yes rquality 50 rburst 50 minburst 1000 maxdelay 100

2 To save the configuration, enter:

\*NPE\*> save

# **Show Configuration**

- To show the results of the configuration, enter the following command: NPE> show call analyser
- The display will be similar to the following:

Call Analyser:

| JB              | Туре    | sta | itic |
|-----------------|---------|-----|------|
| JB              | Minimum | 10  |      |
| JB              | Maximum | 60  |      |
| JB              | Nominal | 30  |      |
| Roundtrip Delay |         | 60  | ms   |

Alarms:

| Quality                 | yes     |
|-------------------------|---------|
| Burst                   | yes     |
| Delay                   | yes     |
| R-Quality               | 50      |
| R-Burst                 | 50      |
| Min Burst               | 1000 ms |
| Max Delay               | 100 ms  |
| Min Quality Alert Clear | 3 sec   |
| Min Burst Alert Clear   | 3 sec   |
| Min Delay Alert Clear   | 3 sec   |

# **Show Statistics**

The following command displays a summary of the quality of voice calls.

- To show a summary view of the quality of voice calls, enter the following command:
   NPE> show call quality
- The display will be similar to the following: Monitored Calls:

| EP-ID    | EP-Name | MOS-LQ | MOS-CQ | R Factor | RTP Rx | Loss | Codec |
|----------|---------|--------|--------|----------|--------|------|-------|
|          |         |        |        |          |        |      |       |
| call.two | 4982    | 4.20   | 4.18   | 92       | 515    | 0.00 | PCMU  |

Following are descriptions of the information fields:

■ IP-ID, EP-Name

Report the source of the VoIP media stream monitored.

- MOS-LQ, MOS-CQ, R Factor
   Report the scores respectively for Mean Opinion Score Listening Quality, Mean Opinion Score Conversation Quality and R-Factor. These values depend on the CODEC used and on how much the traffic is disrupted through the network: packet loss, delay, jitter, etc.
- RTP Rx

Reports the number of RTP packets received from the source. The field  $\tt Loss$  reports how many packets have been lost.

Codec

Reports the CODEC used by the source.

*NOTE: This command does not report information if the CODEC is not a CODEC supported by Voice Quality Monitor. See "Introduction" on page 205.* 

The following command displays a full view of the quality of voice calls. It displays the values of the different parameters used to estimate the quality of calls (MOS and R-Factor scores).

• To show a full view of the quality of voice calls, enter the following command:

NPE> stats call quality

The display will be similar to the following:

Monitored Calls:

| EP-ID    | MOS-LQ | RTP Rx | JB Admit | JB Early | JB 000 | JB URun |
|----------|--------|--------|----------|----------|--------|---------|
| EP-Name  | MOS-CQ | Lost   | JB Disc  | JB Late  | JB Dup | JB ORun |
|          |        |        |          |          |        |         |
| call.tw* | 4.20   | 884    | 884      | 1        | 0      | 0       |
| 4982     | 4.18   | 0      | 0        | 0        | 0      | 0       |

Following are descriptions of the information fields:

IP-ID, EP-Name

Report the source of the VoIP media stream monitored.

MOS-LQ, MOS-CQ

Report the scores respectively for Mean Opinion Score - Listening Quality, Mean Opinion Score - Conversation Quality. These values depend on the CODEC used and on how much the VoIP traffic is disrupted through the network: packet loss, delay, jitter.

RTP Rx

Reports the number of RTP packets received from the source.

Loss

Reports how many packets have been lost.

∎ JB

Reports the statistics of the Jitter Buffer simulated to deduce how much the VoIP traffic is disrupted.

*NOTE: This command does not report information if the CODEC is not a CODEC supported by Voice Quality Monitor. See "Introduction" on page 205.* 

The following command displays alarms. Alarms are sent to the system logging. For more information about system logging, see Chapter 14, "Monitoring".

- To show the statistics about the alarms, enter the following command: NPE> show logging internal
- The display will be similar to the following:

Message

```
09:33:19: (:100001) Excessive Bursting alert on call detected
09:33:19: (:100001) Excessive Bursting alert on call cleared
```

Following are descriptions of the information fields:

- The first column shows time.
- The second column shows the source of the VoIP stream for which the alarm is triggered.
- The third column reports which alarm is detected or cleared:
  - Low Quality: low R-Factor
  - **Excessive Bursting:** excessive bursting R-factor
  - Excessive Delay: excessive delay

The following command displays statistics about the alarms. This command reports the number of alarms triggered.

- To show the statistics about the alarms, enter the following command: NPE> show call alarms
- The display will be similar to the following:

Alarm Stats:

| Low Qualit | сy    | б  |
|------------|-------|----|
| Excessive  | Burst | 15 |
| Excessive  | Delay | 0  |

Following are descriptions of the information fields:

- Low Quality
   Reports the number of alarms reported because of a low R-Factor.
- Excessive Burst
  - Reports the number of alarms reported because of an excessive bursting R-factor.
- Excessive Delay
   Reports the number of alarms reported because of an excessive delay.

# **Configuring MGCP User Agent**

This section provides guidelines to configure the MGCP User Agent (MGCP UA).

The MGCP UA must be considered as a VoIP MGCP phone located on the LAN. It is binded to the FXS (phone) port of the ICAD80. The identifier of this port is 1. MGCP identification (domain name) is supported by MAC address only.

The MGCP UA currently supports the following features:

- CODECs G.711 u-law, G.711 a-law and G.729
- RFC 2833
- Modem pass through
- Fax pass through

To configure the MGCP UA, the following steps are recommended:

- MGCP protocol
- FXS port
- MGCP UA

# **MGCP Protocol**

The configuration of the MGCP protocol applies to the MGCP UA only. It does not apply to the MGCP SC. The MGCP protocol can be modified for interoperability purposes within the MGCP environment.

The following changes can be applied to the MGCP protocol:

- Domain format (currently, the only one supported is by MAC address)
- The maximum number of re-transmission when a request does not get an answer
- Timer before restarting the MGCP UA in the case the MGCP server does not answer anymore

NOTE: The MGCP protocol is configured so the MGCP UA tries to get registered to the MGCP server as soon as it is started using RSIP. MGCP UA is not functional until it is registered.

#### **Configuration Requirements**

There are no requirements to configure the MGCP protocol.

#### **Configuration Commands**

NPE> config mgcp ua settings

Table 91 describes the parameters for config mgcp ua settings.

| Table 91 | MGCP Protocol | Configuration | Parameters |
|----------|---------------|---------------|------------|
|----------|---------------|---------------|------------|

| Parameter    | Description                                             |
|--------------|---------------------------------------------------------|
| domainformat | Format of MGCP Endpoint Domain Names (MACAddr)          |
| maxretxcount | Max Number of Successive Re-transmission for User Agent |

#### **Configure MGCP protocol**

This example configures the MGCP protocol as follows:

Domain format: MAC address Maximum number of re-transmission: 5

1 Enter the following command:

NPE> config mgcp ua settings domainformat MACAddr maxretxcount 5

2 To save the configuration, enter:

\*NPE\*> save

#### **Show Configuration**

- To show the configuration of the MGCP protocol, enter the following command:
   NPE> show mgcp ua settings
- The display will be similar to the following:

MGCP Protocol Settings:

| DomainFormat    | MACAddr |
|-----------------|---------|
| MUAMaxReTxNum   | 10      |
| MUARestartDelay | 50000   |

# **Configure FXS Port**

The considerations for configuring the FXS port are as follows:

- A country code to adjust the settings of the port to specific parameters required by the selected country. Refer to "Country Codes" on page 439.
- The type of the jitter buffer to interface the DSP: adaptive or fixed
- A DSP gain

# **Configuration Requirements**

There are no requirements to configure the FXS port.

# **Configuration Commands**

NPE> config system info

Table 92 describes the parameters for config system info.

#### Table 92 System Parameters Configuration Parameters

| Parameter | Description                      |
|-----------|----------------------------------|
| unit      | Unit name of this box            |
| country   | ISO-3166 two letter country code |

NPE> config voice jitterbuffer

Table 93 describes the parameters for config voice jitterbuffer.

## Table 93 Voice Jitterbuffer Configuration Parameters

| Parameter | Description                                                                |
|-----------|----------------------------------------------------------------------------|
| mode      | Jitter Buffer Type (fixed   adaptive)                                      |
| maximum   | Maximum delay introduced by the jitter buffer (ms), for Adaptive Mode only |
| nominal   | Nominal delay introduced by the jitter buffer (ms), for both modes         |
| minimum   | Minimum delay introduced by the jitter buffer (ms), for Adaptive Mode only |

## **Configure FXS Port**

This example configures the FXS port as follows:

Country: US Jitter buffer: Fixed, 60ms

1 Enter the following commands:

```
NPE> config system info country US
NPE> config voice jitterbuffer mode fixed nominal 60
```

2 Save the configuration. Enter:

\*NPE\*> **save** 

## **Show Configuration**

- To show the configuration of the FXS port (country), enter the following command: NPE> show system info
- The display will be similar to the following: System Info:

| Unit Name    | MyUnit                             |
|--------------|------------------------------------|
| Bootcode Ver | 1.10.0007                          |
| App. Ver     | ICAD T2 2.02.0135                  |
| System Type  | NP40                               |
| Memory       | 79/128 MB                          |
| Country      | United States of America (US)      |
| Up time      | 0 days, 4 hours, 33 mins & 20 secs |

 To show the configuration of the FXS port (jitter buffer and gain), enter the following command:

NPE> show voice jitterbuffer

The display will be similar to the following:

Voice Jitter Buffer Settings:

| Mode    | fixed  |
|---------|--------|
| Maximum | 120 ms |
| Nominal | 60 ms  |
| Minimum | 20 ms  |

# **Show Status**

The following command shows the status of the tone of the FXS port.

- To show the status of the tone of the FXS port, enter the following command: NPE> show media tone
- The display will be similar to the following: Media Tones

| Index | TDM | Port | VPM | Chan1 | VPM | Chan2 | DTMF | Detection | Tone | Send | DTMF | Send |
|-------|-----|------|-----|-------|-----|-------|------|-----------|------|------|------|------|
|       |     |      |     |       |     |       |      |           |      |      |      |      |
| 0     | 0   |      | 0   |       | 1   |       | on   |           | off  |      | off  |      |

Following are descriptions of the information fields:

- port/channel 0/0 Represent the FXS port.
- DTMF detection
  - Reports if DTMF detection is enabled.
- Tone Send
   Reports if the tone is sent out on the FXS port.
- DTMF Send
   Reports if DTMF is sent out on the FXS port.

# **Show Statistics**

The following command displays the statistics of the Jitter Buffer.

- To show the statistics of the Jitter Buffer, enter the following command: NPE> stats voice jitterbuffer
- The display will be similar to the following: Jitter Buffer Stats:

| Port<br>Dupl | Frames<br>icated | OverFlow | OutSeq  | NullPkts |   |
|--------------|------------------|----------|---------|----------|---|
|              | CurrElem         | UnderRun | Dropped | LatePkts |   |
| 1            | 0                | 0        | 0       | 0        | 0 |
|              | 0                | 0        | 0       | 0        |   |
| 2            | 0                | 0        | 0       | 0        | 0 |
|              | 0                | 0        | 0       | 0        |   |
| 3            | 0                | 0        | 0       | 0        | 0 |
|              | 0                | 0        | 0       | 0        |   |
| 4            | 0                | 0        | 0       | 0        | 0 |
|              | 0                | 0        | 0       | 0        |   |

Following are descriptions of the information fields:

frames

Number of frames played out

- currelem
   Number of elements in the jitter buffer.
- overflow

Number of times jitter buffer overflowed.

- underrun
   Number of times jitter buffer under-runs.
- outseq
   Number of out of sequence packets.
- dropped

Number of dropped packets.

- nullpkts
   Number of null packets.
- latepkts
   Number of late dropped packets.
- duplicated
   Number of duplicate packets dropped.

# **Configure MGCP UA**

Configuring MGCP UA is to define the following:

- How to be authenticated to the MGCP server
- Which CODEC(s) are supported for negotiation purposes
   Up to 4 CODECs can be configured: codec1, codec2, codec3 and codec4. Codec1 is the first preferred choice while codec4 is the last preferred one.
   CODEC can be set to either C 711 a law C 711 a law or C 720 with 10mc or 20mc PTP packs
  - CODEC can be set to either G.711 u-law, G.711 a-law or G.729 with 10ms or 20ms RTP packet interval.
- To activate specific features (RFC 2833 for DTMF, modem pass-through or fax pass-through) depending on the analog device (telephone, modem or fax) connected to the phone port. In the case of a modem, the port can be configured:
  - To not support such device type (MPT OFF)
  - To support such device and force media to G.711 Echo Cancellation (MPT ON)
  - To support such device type and enable re-negotiation of the CODEC with the remote party when modem tone is detected (MPT AUTO).
  - In the case of a fax, the port can be configured as follows:
  - <sup>n</sup> To not support such device type (FAX OFF)

To support such device and force media to G.711 Echo Cancellation (FAX CC\_ON)

Currently, the following feature is not supported:

Fax T.38

#### **Configuration Requirements**

The MGCP Session Controller must be configured. See "Configuring MGCP Session Controller" on page 209.

The MGCP protocol and the FXS port should be configured before setting up the MGCP UA. See "MGCP Protocol" on page 226 and "Configure FXS Port" on page 226.

#### **Configuration Restraints**

A codec that configured as NOTUSED will act as a terminator in the preferred codec list; subsequent codecs will be ignored.

For example, if the codec parameters are set as below, codec3 and codec4 will be ignored by ICAD80; they will not be implemented.

codec1 PCMU\_10 codec2 NOTUSED codec3 PCMU\_20 codec4 PCMA\_20

#### **Configuration Commands**

NPE> config mgcp ua port

Table 94 describes the parameters for config mgcp ua port.

| Parameter | Description                                                                                                    |
|-----------|----------------------------------------------------------------------------------------------------|
| [Port]    | A valid FXS interface port number                                                                                  |
| name      | The friendly display name                                                                                          |
| userID    | User ID to form the MGCP Endpoint ID                                                                               |
| codec1    | The first codec and packet time selection (PCMU_10   PCMU_20   PCMA_10   PCMA_20   G729A_10   G729A_20   NOTUSED)  |
| codec2    | The second codec and packet time selection (PCMU_10   PCMU_20   PCMA_10   PCMA_20   G729A_10   G729A_20   NOTUSED) |
| codec3    | The third codec and packet time selection (PCMU_10   PCMU_20   PCMA_10   PCMA_20   G729A_10   G729A_20   NOTUSED)  |
| codec4    | The fourth codec and packet time selection (PCMU_10   PCMU_20   PCMA_10   PCMA_20   G729A_10   G729A_20   NOTUSED) |
| rfc2833   | Whether to use RFC2833 for DTMF                                                                                    |
| payload   | RFC2833 payload type (PT)                                                                                          |
| mpt       | Modem pass-through (MPT) (Off   On)                                                                                |
| fax       | Fax Relay mode (Off   CC_ON)                                                                                       |
| up        | Whether the MGCP UA port is enabled                                                                                |

# Table 94 MGCP User Agent Configuration Parameters

# **Configure MGCP UA**

This example configures the MGCP User Agent for an analog telephone as follows:

Name: uap1 User ID: uap1 RFC2833 DTMF: yes RFC2833 payload type: 96 Enabled: yes

1 Enter the following command:

NPE> config mgcp ua port 1 name uap1 userid uap1 rfc2833 yes payload 96 running

2 To save the configuration, enter: \*NPE\*> save

#### **Show Configuration**

- To show the configuration of the MGCP UA, enter the following command: NPE> show mgcp ua port 1
- The display will be similar to the following:

MGCP User Agent:

| Port | Name       | Codec1  | Codec3   | RFC2833 | MPT | VAD     |
|------|------------|---------|----------|---------|-----|---------|
|      | UserID     | Codec2  | Codec4   | Payload | Fax | Running |
| 0-1  | 7001       | pcmu_20 | G729A_20 | yes     | Off | no      |
|      | 4083747001 | pcma_20 | NOTUSED  | 96      | Off | no      |

#### **Show Status**

The following command shows the status of the MGCP UA.

- To show the status of the MGCP UA, enter the following command: NPE> show mgcp ua status
- The display will be similar to the following: MGCP UA Ports:

MGCP UA POILS.

Port LineStatus

```
0-1 Inactive
```

Following are descriptions of the information fields

- LineStatus reports the status of the analog device:
  - Idle: the analog device is on-hooked
  - OB (OutBound) Calling: the analog device is off-hooked or a phone number is being dialed
  - OB (OutBound) Proceeding: the remote party rings
  - IB (InBound) Proceeding: the analog device rings
  - Disconnecting: the remote party is disconnected
  - Connected: the analog device is in communication

The following command shows the status of the VoIP communication terminating the MGCP UA.

 To show the status of the VoIP communication terminating the MGCP UA, enter the following command:

NPE> show media stream

 The display will be similar to the following: Media Stream

Index Channel Codec Allocated Codec Used Codec State Connection Packet

Following are descriptions of the information fields:

- index/channel 0/0 Represents the FXS port.
- Codec Allocated
  - Reports the CODEC(s) offered during the MGCP/SDP negotiation.
- Codec Used, Codec State Connection

Report the status of the communication. In this example the connection is started and uses CODEC G.711 u-law.

# **Show Call Statistics**

This section provides references to commands to visualize call statistics. These commands are independent from the Signaling protocol used to establish calls, MGCP or SIP.

#### **Show Commands**

NPE> show calls current

Table 95 describes the information displayed by show calls current.

| Parameter | Description                                        |
|-----------|----------------------------------------------------|
| aname     | A Party name identifier                            |
| anumber   | A Party number (if known)                          |
| bname     | B Party name identifier                            |
| bnumber   | B Party number (if known)                          |
| type      | Where the call is originating from                 |
| state     | Current state of the call                          |
| protocol  | What protocol the calling party is using           |
| quality   | RTCP-XR derived MOS quality scores (MOS-LQ/MOS-CQ) |
| starttime | Start time of the call                             |
| duration  | Time elapsed since start of the call               |

#### Table 95 Current Calls

NPE> show calls history

Table 96 describes the information displayed by show calls history.

| Parameter | Description                                        |
|-----------|----------------------------------------------------|
| aname     | A Party name identifier                            |
| anumber   | A Party number (if known)                          |
| bname     | B Party name identifier                            |
| bnumber   | B Party number (if known)                          |
| type      | Where the call is originating from                 |
| state     | Current state of the call                          |
| protocol  | What protocol the calling party is using           |
| quality   | RTCP-XR derived MOS quality scores (MOS-LQ/MOS-CQ) |
| starttime | Start time of the call                             |
| duration  | Time elapsed since start of the call               |

# Table 96 Call History

## **Show Current calls**

- To show the current calls, enter the following command: NPE> show calls current
- The display will be similar to the following:

Call List:

| A Party     | B Party     | Type      | Protocol  | Sta | art | Time     |      |
|-------------|-------------|-----------|-----------|-----|-----|----------|------|
| A Number    | B Number    | State     | Quality   | Du: | rat | ion      |      |
| Sophia 6017 | 6016,Sophia | Outbound  | MGCP      | FEB | 24  | 03:24:24 | 2006 |
| 6017        | 6016        | Connected | 4.20/4.18 | 13  | se  | conds    |      |

Following are descriptions of the information fields:

Type

Reports if the call is originated from LAN (OutBound) of from WAN (InBound).

State

Reports the state of the call:

- Proceeding: the call is in progress
- Connected: the call is established
- Failed: the call terminated abnormally
- Succeed: the call terminated normally

The field Quality reports the quality of the stream coming from WAN. It reports a MOS. In the case the CODEC used is not supported by Voice Quality Monitoring (see "Voice Quality Monitoring (VQM)" on page 221) or no RTP traffic is received, this field reports "Not measured".

## **Show Call History**

- To show the call history, enter the following command: NPE> show calls history
- The display will be similar to the following:

Call History:

| A Party     | B Party     | Type     | Protocol  | Start Time           |
|-------------|-------------|----------|-----------|----------------------|
| A Number    | B Number    | State    | Quality   | Duration             |
| Sophia 6017 | 6016,Sophia | Outbound | MGCP      | FEB 24 03:24:24 2006 |
| 6017        | 6016        | Succeed  | 4.20/4.18 | 13 seconds           |

Following are descriptions of the information fields

- History can be filled with up to 250 entries. It is filled in a FIFO mode; the last call is inserted at the end.
- The fields are the same as described in "Show Current calls" on page 233.

# **Configuring MGCP Endpoints**

This section provides guidelines to configure MGCP endpoints located in LAN.

For a MGCP endpoint to place and receive calls, the following are required:

- The MGCP endpoint must be allowed by Access Control List (ACL).
- The MGCP endpoint must be registered to the MGCP server through the MGCP SC.
- The MGCP UA must be considered as a normal MGCP endpoint located in LAN.

# Access Control List (ACL)

To configure Access Control List, refer to "Access Control List (ACL)" on page 215.

For the MGCP UA Access Control List does not need to be configured. The MGCP UA is automatically allowed to place and receive calls. It cannot be disallowed.

# Registration

The MGCP endpoints need to be registered to the MGCP server through the MGCP SC using the MGCP method RSIP.

To make this happen, the MGCP endpoints must be configured as following:

- MGCP endpoint identification must be per MAC address.
- MGCP Call Agent must be the LAN IP address of the ICAD80.
- MGCP Call Agent port must be the one configured to the one configured in the MGCP SC (LAN Rx port).

For information for a Cisco MGCP phone 7960, firmware POM3-07-5-00, the following configuration would be required (interactive menu or text configuration file):

- use\_mac\_name: 1 (enabled)
- mgcp\_gw\_controller: LAN IP address of the IACAD40
- mgcp\_output\_port: LAN RX port of the MGCP SC

When the phone is correctly registered, it is reported by the command show  ${\tt mgcp\ sc\ endpoints}$  . An example follows.

| MGCP Session Controller | endpoints: |         |           |
|-------------------------|------------|---------|-----------|
| Endpoint ID             | EP Addr    | EP Port | Act Calls |
| Endpoint Name           | TelNo      | CA Port | Timeout   |
|                         |            |         |           |
| 4083746017@00152b177677 | 10.0.1.57  | 2427    | 0         |
| Sophia 6017             | 6017       | 2432    | 3436      |

To configure the registration of the MGCP UA refer to "Configuring MGCP User Agent" on page 225. The command show mgcp sc endpoints would report the following when it gets successfully registered to the MGCP server.

MGCP Session Controller endpoints:

| Endpoint ID             | EP Addr   | EP Port              | Act Calls |
|-------------------------|-----------|----------------------|-----------|
| Endpoint Name           | TelNo     | Lan Domain           | Timeout   |
| 4083747001@001111111111 | 127.0.0.1 | 2429<br>2429<br>2429 | 0<br>3434 |

The information that identifies the MGCP UA is  $\tt AP\_Addr$  , which is set to the loopback IP address 127.0.0.1.

# **12** VOIP SURVIVABILITY

This chapter provides information about VoIP survivability: LCR configuration for SIP and MGCP signaling protocols; lifeline failover for power outage.

# Introduction

This section provides guidelines for configuring the ICAD80 for local call routing (LCR), also known as VoIP Survivability, which supports the following features:

- Ensures emergency calls are routed to the external voice network
- Ensures local calls

# Local Call Routing

When the VoIP service is unreachable, LAN endpoints normally cannot make calls; they cannot reach destinations on either the LAN or the WAN. This may occur in the following scenarios:

- The VoIP server is unreachable from the ICAD80
   Signaling packets cannot be sent to the VoIP server.
- The VoIP service goes down
   Calls are sent out, but calls/replies cannot be received. If one server is available, failover can be used to continue operation. See page 172 for SIP failover mode, and page 208 for MGCP failover mode. However if all servers are down, VoIP service will be unavailable.

When VoIP service is unreachable, the ICAD80 switches to LCR mode. Calls originated from LAN VoIP phones or from the Integrated User Agent can still be routed to another VoIP phone, an Integrated User Agent, or the PSTN through the FXO port or the SIP gateway. When LCR takes place, only basic telephone services are supported.

- Local calls (between LAN endpoints) are established through the ICAD80, acting as a VoIP server (SIP server or MGCP Call Agent).
- Calls identified as external calls are routed to PSTN through the FXO interface of the ICAD80, or through a SIP/PSTN gateway located in the LAN.

When a VoIP server is again reachable and available, the ICAD80 returns to the normal (VoIP) mode for calls.

# Lifeline Failover

Should the ICAD80 lose power, all FXS ports are physically switched to one FX0 port; this allows receiving and sending external calls.

When power is down, the ICAD80 is non-operational; functions such as VoIP and QoS configurations are not supported.

# **Local Call Routing**

This section provides guidelines for configuring Local Call Routing.

# **Configuration Requirements**

SIP or MGCP Session Controllers must be configured. For SIP, see Chapter 10, "SIP Configuration". For MGCP, see Chapter 11, "MGCP Configuration".

# **Configuration Main Menu**

NPE> config lcr accounts

Table 97 describes the parameters of config lcr accounts.

| Table 97 | LCR | Configu | ration | Main | Menu |
|----------|-----|---------|--------|------|------|
|----------|-----|---------|--------|------|------|

| Parameter | Description                      |
|-----------|----------------------------------|
| [dn]      | Dial Number of the account       |
| type      | Type of the account (SIP   MGCP) |
| id        | ID of the account                |

The CLI command lcr accounts informs ICAD80 the location of a local endpoint, when the user ID /endpoint ID does not contain information about the telephone number. For example, when a SIP account is defined by a name string, this command tells the ICAD80 the telephone number of that account.

NPE> config lcr settings

Table 98 describes the parameters of config lcr settings.

| _         |                                            |
|-----------|--------------------------------------------|
| Parameter | Description                                |
| lcbmode   | Local Call Backup Mode (INT   LGW)         |
| ecnumber  | Emergency Call Number                      |
| obaccess  | Outbound access digit                      |
| areacode  | Area code of this installation             |
| coprefix  | Central Office Prefix of this installation |
| enlength  | Extension Number Length                    |

#### Table 98 LCR Configuration Main Menu

Following are details of the parameter:

lcbmode

How to route an external call: specifies is external calls are established through the FXO port of the ICAD80 (INT) or through a VoIP/PSTN gateway (LGW) co-located on the LAN.

MCGCP gateways are not supported.

ecnumber

Emergency number, at the installation location, used by session controller. ecnumber is used to route the emergency call externally. This parameter can also be used to assure bandwidth during normal operations (non-LCR).

obaccess, areacode, coprefix, enlength

Number information about the location; identifies if a dialed number is destined for a local endpoint. These parameters should be set to accurately reflect the number plan; when VoIP is available, using an outbound number makes an outside call (obaccess), and/or automatically checking the first digits for an internal call (enlength) when an outbound number is not entered by the caller.

- obacess only applies for hosted PBS service. In this situation, outbound calls are provided by dialing an outbound prefix, such as 9 555 1212. Otherwise, leave this value blank.
- areacode, coprefix, and enlength define a complete telephone number plan, specified for local accounts. For example: 408 374 1001.
  - 408 indicates areacode
  - 374 indicates prefix
  - 1001 indicates external subscriber
  - All this parameters should be used; they help LCR identify if a telephone number is a local endpoint. A configuration example is proved in "Example 2" on page 240.

# **Configure LCR Accounts**

Configuring LCR accounts is not always required.

LCR accounts are not required if the IDs of the LAN endpoints are numbers.

LCR accounts are needed if the IDs of the LAN endpoints are alphanumeric. In this case, to contact the LAN endpoints, the ICAD80 (acting as a VoIP server) needs to know the telephone numbers of the endpoints.

If not configured, only VoIP phones that allow entering alphanumeric IDs can place calls, not other entities, such as the User Agent.

This example creates an entry as follows:

Phone number: 5555 (dial four digits to connect to an office telephone: local endpoint) SIP ID: call.five

1 Enter the following command:

NPE> config lcr accounts 5555 type SIP id call.five

2 To save the configuration, enter:

\*NPE\*> save

# **Configure LCR Settings**

Configuring the LCR settings is only required to make calls through the FXO port of the ICAD80 or through a SIP VoIP/LAN gateway located in LAN.

The advantage of the latter solution (via gateway in LAN) is multiple calls can be active, whereas in the first case (via FXO port), only one call can be active.

#### Example 1

The following example configures the FXO port to handle emergency calls.

- 1 Enter the following command: NPE> config lcr settings lcbmode INT
- 2 To save the configuration, enter:

\*NPE\*> save

#### Example 2

The following example uses the prefix "9" for outbound calls. The setup is as follows:

prefix for outbound calls: 9 area code: 408 company office prefix: 374

length of extension number: 4

1 Enter the following command:

NPE> config clr settings obaccess 9 areacode 408 coprefix 374 enlength 4

#### 2 To save the configuration, enter:

\*NPE\*> save

This configuration will support calls as follows:

#### Number dialed Action

- 2210 4-digit call, check local accounts only
- 9411 outbound call for 411
- 93742210 check local accounts only for 2210
- 96872210 route 6872210 to PSTN
- 914083472210 check local accounts only for 2210
- 914086872210 route 14086872210 to PSTN

#### Show Configuration

- To show the results of the LCR account configuration, enter the following command: NPE> show lcr accounts
- The display will be similar to the following:

| LCR Accounts:<br>DN | Туре | ID        |
|---------------------|------|-----------|
| 2222                | SIP  | call.two  |
| 5555                | SIP  | call.five |

- To show the results of the LCR settings, enter the following command: NPE> show lcr settings
- The display will be similar to the following: LCR Settings:

| LCBMode | ECNumber | OBAccess | AreaCode | COPrefix | ENLength |
|---------|----------|----------|----------|----------|----------|
|         |          |          |          |          |          |
| INT     | 911      | 9        |          |          | 4        |

# Show Status

The Session Controller either runs in normal mode (all calls are established through a VoIP server) or in LCR mode (local calls and emergency calls are handled by the ICAD80, acting as a VoIP server; other calls are rejected).

- To show the status of the LCR mode, enter the following command (example for SIP):
   NPE> show sip sc status
- The display will be similar to the following: SIP Session Controller status:

| SSC Started      | Yes     |
|------------------|---------|
| SSC Server Ready | No      |
| My Wan IpAddr    | 0.0.0.0 |
| Wan Rx Port      | 5060    |
| Lan Rx Port      | 5060    |
| CAC Max Calls    | 500     |

Following are descriptions of the information fields

SSC Server Ready
 Variat Session Controller runs

Yes: Session Controller runs in normal mode. No: Session Controller runs in LCR mode.

# **Show Connections**

- To show the connections established in LCR mode, enter the following command: NPE> show lcr connection
- The display will be similar to the following: Connection List:

| Caller   | Called    | То   | Туре     |
|----------|-----------|------|----------|
|          |           |      |          |
| call.two | call.five | 5555 | Internal |

Following are descriptions of the information fields:

Caller, Called

The Identifiers of the source and destination of the call, respectively.

To

The phone number that was called.

• Туре

Reports if the call is established between two LAN endpoints or between a LAN endpoint and the PSTN. Note that a LAN endpoint can also be the Integrated User Agent.

# Lifeline Failover

If the ICAD80 loses power, all FXS ports are physically switched to one FX0 port; this allows receiving and sending external calls, including emergency calls.

When power is down, all 16 FXS ports are connected to one FXO port; on the breakout box, ports 1-16 (FXS) will be physically connected to port 17 (FXO). This connectivity creates a *party line*.

- Only one FXS port can dial out or receive a direct call
- When one FXS port is connected to an outside call, all other FXS ports can access that connection

Figure 6 illustrates lifeline failover connectivity.

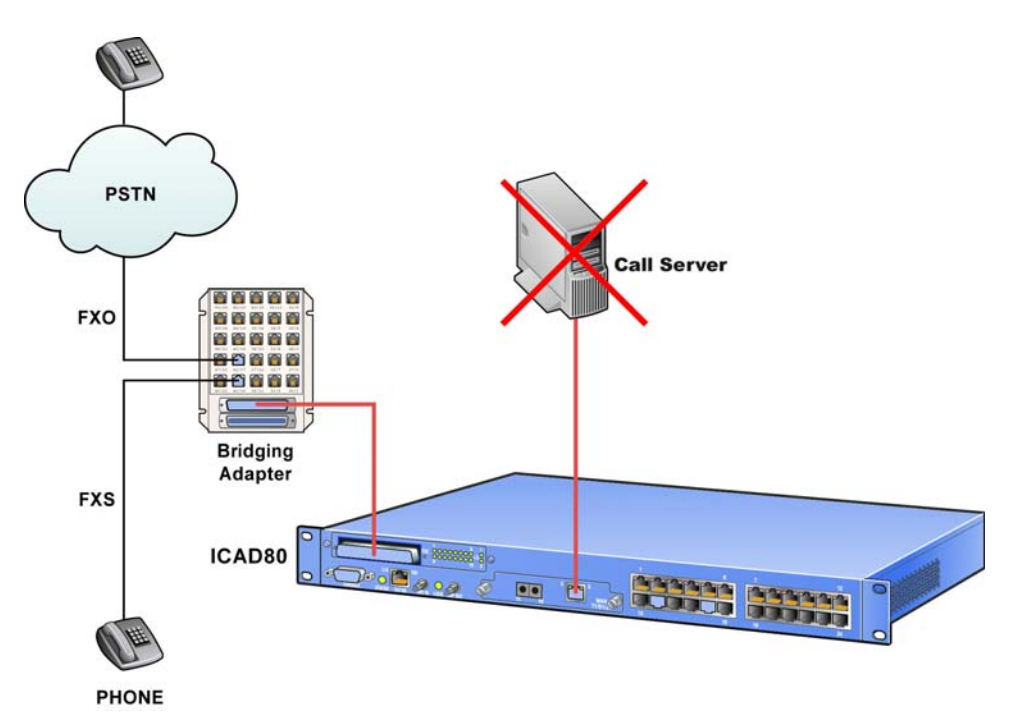

Figure 6 Power Failure

If power failure occurs, the ICAD80 will automatically use the FXO lifeline to route calls from the FXS ports directly to PSTN.

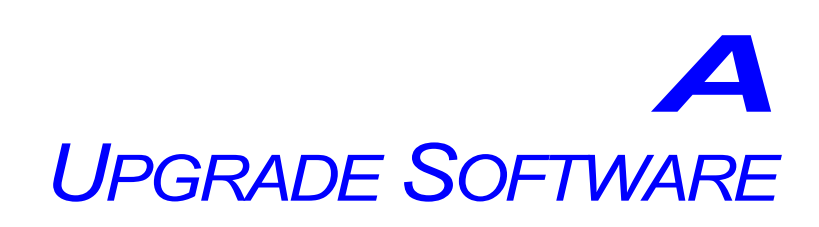

This appendix provides information for upgrading ICAD80 software.

# Introduction

The software that can be upgraded or re-installed in a ICAD80 are the application (image) and the bootloader code. This process is supported by Web UI, a feature of ICAD80.

For more information about Web UI, see Appendix B, "Web UI".

# **Check Boot Code**

It is recommended to check the current version of bootloader code in the ICAD80. At the release of this document, version 9 (X.XX.0009) or greater should be used when upgrading software. For instructions to check the version of bootloader code, see "View Bootloader Code" on page 306.

If the bootloader code must be upgraded, see "Upgrading Software Via Web UI" on page 303.

| 7 | able | 144 | File  | Names |
|---|------|-----|-------|-------|
|   | unic | 177 | 1 110 | numes |

| File Type  | File Name |
|------------|-----------|
| Image      | app.bin   |
| Bootloader | boot.bin  |

# Images

Two images can be stored in ICAD80 in locations slot 1 and slot 2 on the compact flash. This feature allows you to save an image when upgrading the application software.

Only one image can be primary (default): the image that is used to run ICAD80. The other image is secondary: an alternate image that you can select to run, should it be necessary. For instructions to select which image is default, see "Change Default Application Image" on page 306.

# **Upgrading Software Via Web UI**

This section provides instructions to upgrade the application or bootloader software of the ICAD80. Your workstation can access the ICAD80 through the Internet or a LAN connection.

This procedure assumes the ICAD80 has been physically installed in the network and is operational.

# **Requirements**

- The Internet browser on your workstation must be either Microsoft Internet Explorer or Mozilla FireFox.
- The IP address of the ICAD80 must be known.
- The name of the upgrade software file must be known.

 The location of the file must be known. e.g., it must be available at a known location on your workstation.

To acquire the upgrade software, contact your IT manager or Customer Support.

The instructions follow.

# Upgrade Software via Web UI

#### Login

- 1 Enter the IP address of the ICAD80 on the web browser, which can be done via HTTP or HTTPS:
- HTTP

Enter the IP address using http: http://xxx.xxx.xxx

HTTPS

Enter the IP address using https:

```
https://xxx.xxx.xxx.xxx
```

The login window opens, requesting your user name and password. See Figure 7.

Figure 7 Web UI Login Window

2 Enter your user name and password in the appropriate text boxes: Name, Password. The default name is admin.

The default password is admin.

NOTE: The password is case sensitive.

3 Press the Login button.

WEB UI opens with the System Screen, which shows current system statistics.

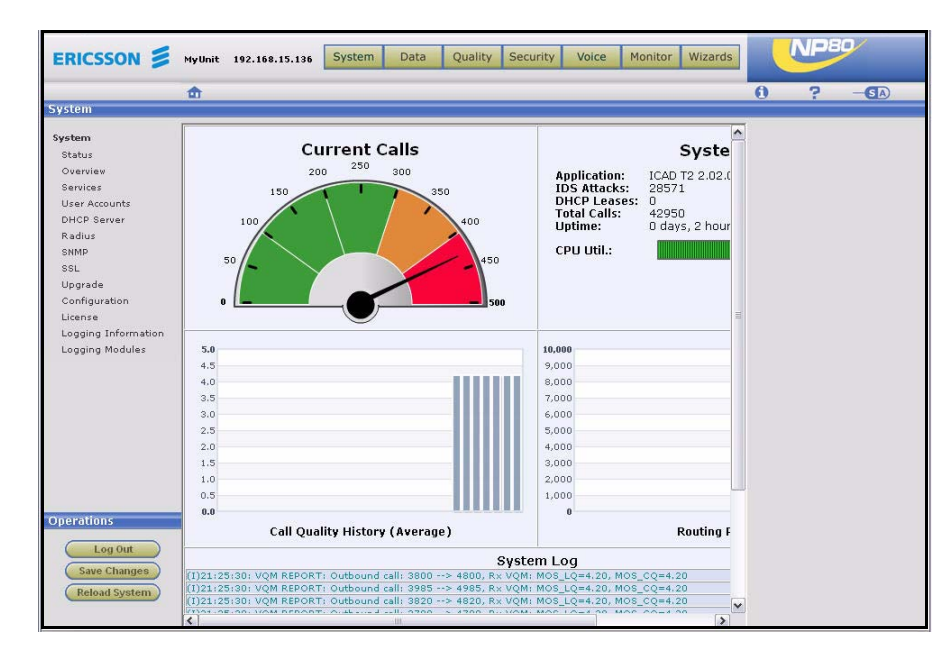

Figure 8 Default Window after Login

4 Logging in is complete.

# **Upgrade Software**

5 Under the configuration menu, select upgrade. See Figure 9.

|                                                                                                    | <b>•</b>                                                                                                    |          |                                                    | <br> | 0 | 2 |  |
|----------------------------------------------------------------------------------------------------|----------------------------------------------------------------------------------------------------|----------|----------------------------------------------------|------|---|---|--|
| System                                                                                                    |                                                                                                    |          |                                                    |      | 0 |   |  |
| System<br>Status<br>Overview<br>Services<br>User Accounts<br>DHCP Server<br>Radius<br>SNMP<br>SBL<br>Upgrade (h)<br>Configuration<br>License<br>Logging Information<br>Logging Modules | System >> Upgrade<br>Software<br>Select an image to upgrade<br>Solot 1<br>Solot 2<br>Bootloader<br>Load File:<br>Upgrade<br>Application image to boot fi<br>Slot Defau<br>1 0<br>2 0<br>Apply | (Browse, | [empty]<br>[empty]<br>Detail<br>[empty]<br>[empty] |      |   |   |  |

## Figure 9 Upgrade Image

- 6 In the Upgrade tab, select which image (slot) to upgrade:
  - <sup>n</sup> Slot 1 and Slot 2 represent the application software (images) that are present on ICAD80.
  - The image (slot) that is upgraded is automatically set as the (default) image the ICAD80 runs on. After installation, the default image can be changed. (Refer to "Change Default Application Image" on page 306.)
  - **Bootloader** represents the application that loads in the new image.
- 7 In the Load File text box, select the file to upload.

If necessary, use *Browse* to locate the file.

#### 8 Click the Upgrade button.

```
Several messages will display.
```

When the upgrade is complete the message Updated will appear.

9 To complete the upgrade, reboot the ICAD80. To do so, select the Reset System button under Operations. See Figure 10.

**IMPORTANT:** Do not reboot the ICAD80 until after the Updated message is displayed.

| Operations   |             |
|--------------|-------------|
| Log Out      |             |
| Save System  |             |
| Reset System | Reset Syste |

#### Figure 10 Reset System

10 Upgrading the software is complete.

NOTE: When the ICAD80 reboots, the Internet connection will be lost.

To re-connect to the unit, you will have to login. See "Login" on page 304.

11 It is recommended to verify the software was successfully installed. See "Verify Software Installation" on page 306.

# **Verify Software Installation**

- 1 If you are already logged in, proceed to the next step. Otherwise, login to the ICAD80 through the Web UI. See "Login" on page 304.
- 2 On the menu bar, select System. See Figure 11.

| MyUnit 192.168.15.136 | System | Data | Quality | Security | Voice | Monitor | Wizards |
|-----------------------|--------|------|---------|----------|-------|---------|---------|
|                       | 40     |      |         |          |       |         |         |

#### Figure 11 Menu Bar

- 3 Under the configuration menu, select Upgrade. See Figure 9 on page 305.
- 4 Under the section Application image to boot from:, the current image files will be listed under Detail.

Under **Default**, the highlighted button indicates which image is set for default.

5 This procedure is complete.

# **Change Default Application Image**

- 1 If you are already logged in, proceed to the next step. Otherwise, login to the ICAD80 through the Web UI. See "Login" on page 304.
- 2 On the menu bar, select System. See Figure 11 on page 306.
- 3 Under the configuration menu, select Upgrade. See Figure 9 on page 305.
- 4 Under the section Application image to boot from:, select the desired image for default. To do so, select the appropriate button under default. See Figure 9 on page 305.
- 5 Select the button Apply.
- 6 This procedure is complete.

# View Bootloader Code

1 If you are already logged in, proceed to the next step. Otherwise, login to the ICAD80 through the Web UI. See "Login" on page 304.

- 2 On the menu bar, select System. See Figure 11 on page 306.
- 3 Under the configuration menu, select Overview. See Figure 9 on page 305.
  - The System Information section will show the version of the bootloader software.
    - The version of the default application will also be displayed.

|                  | System Informa  | tion                                 |      |                      | Shell:           |           |
|------------------|-----------------|--------------------------------------|------|----------------------|------------------|-----------|
|                  | Unit Name       | Ren                                  | a    |                      | Width            | 80        |
| ootloader code — | Bootcode<br>Ver | 1,1(                                 | 0.00 | 09                   | Promp            | t Rena    |
| pplication       | App. Ver        | ICA                                  | D T2 | 2.02.0181            | Timeou           | rt (min)  |
|                  | System<br>Type  | NP8                                  | 0    |                      |                  |           |
|                  | Memory          | 82/:                                 | 128  | MB                   |                  |           |
|                  | Country         | United States of America<br>(US)     |      |                      |                  |           |
|                  | Up time         | 1 day, 22 hours, 7 mins &<br>10 secs |      |                      | O Modify         |           |
|                  | 🔘 Modify        |                                      |      |                      |                  |           |
|                  | System Hardwar  | ne<br>D                              | 7.0  |                      |                  | cl :-     |
|                  | Board<br>DTD/0  | Re                                   | v 11 | Description          | O I II (NDE)     | Chip      |
|                  | DIVG            | 1                                    | 1    | vata relephony video | Controller (NPE) | FUSIV-200 |
|                  | TEL             | 0                                    |      |                      |                  |           |
|                  | TEL             | 0                                    | 2    | 16 FAS + 2 FAU       |                  | BCM       |

Figure 12 Software System Overview

4 This procedure is complete.

# **Find IP Address via CLI**

This procedure assumes the following:

- Your PC is connected to the CONSOLE port of the ICAD80 through a serial port cable
- Tera Term Pro, or a similar terminal emulator, is running on your PC.

NOTE: This procedure uses Tera Term Pro.

For information about third-party software, see Appendix C, "Third Party Software".

- 1 On the PC, connect to the ICAD80 through the terminal simulator. See Figure 13.
  - a Select File, and then, New Connection from the menu bar.
  - b In the window that opens, *Tera Term: New Connection,* select the Serial button.
  - c Select the appropriate COM Port.
  - d Click OK.
| C ICP/IP | H <u>o</u> st: | myhost.mydomain - |
|----------|----------------|-------------------|
|          |                |                   |
| Serial   | Port:          | COM1 -            |

#### Figure 13 Connect to ICAD80

- 2 The monitor will display the following: User:
- 3 Enter the default user name: admin. The response will be as follows:

Password:

- 4 Enter the default password: admin.
  The prompt will appear: NPE>
  NOTE: The prompt may after system information has been displayed.
- 5 Enter the following command:

NPE> show interface IP

6 The display will be similar to the following:

"eth0" info: [WAN Port]

|     | Interface       | eth0                                         |
|-----|-----------------|----------------------------------------------|
|     | Flags           | (A843) < UP BROADCAST RUNNING SIMPLEX LINKUP |
| MUI | LTICAST >       |                                              |
|     | IP Address/Mask | 172.16.1.217/255.255.255.0                   |
|     | MTU             | 1500                                         |
|     | DHCP            | off                                          |
|     | Lease obtained  | N/A                                          |
|     | Lease expires   | N/A                                          |
|     | MAC Address     | 00:15:93:FF:00:F8                            |
|     | Speed           | AUTONEG                                      |
|     |                 |                                              |

### "eth1" info: [LAN PORT]

| Interface       | ethl                                         |
|-----------------|----------------------------------------------|
| Flags           | (A843) < UP BROADCAST RUNNING SIMPLEX LINKUP |
| MULTICAST >     |                                              |
| IP Address/Mask | 192.168.1.1/255.255.255.0                    |
| MTU             | 1500                                         |
| DHCP            | off                                          |
| Lease obtained  | N/A                                          |
| Lease expires   | N/A                                          |
| MAC Address     | 00:15:93:FF:00:F9                            |
| Speed           | N/                                           |

## "fr0" info: [T1 WAN PORT]

Interface

| Flags           | (20C1) < UP RUNNING NOARP LINKUP > |
|-----------------|------------------------------------|
| IP Address/Mask | 10.12.0.1/255.255.255.0            |
| MTU             | 4096                               |
| DHCP            | off                                |
| MAC Address     | 00:00:00:00:00:00                  |
| Speed           | N/A                                |

- 7 This procedure is complete.
- If connecting to the ICAD80 through the WAN port, use the eth0 or the T1 address.
- If connecting to the ICAD80 through a LAN port, use the eth1 address.

# L INDEX

# Α

access control 61 Access Control List. See ACL account add user 62 remove group 66 remove user 65 ACL 163, 195 authentication 164, 196 configure 195 **SIP UA 183** Acrobat Reader 311 add **ARL** 105 group 64 static route 95 address forwarding NAT 128 address learning process 105 Address Resolution Logic. See ARL Address Resolution Protocol. See ARP admin default password 62 admin accounts default setting 41 admin groups default setting 41 admin rights default setting 42 aging time 105 alarm

frame relay 74 LEDs 73 ALG configure 132 ALL 54 Application Layer Gateway. See ALG ARL add 105 add entry 105 aging time 105 configure 105 entries 105 flush 107 remove 107 remove entry 107 ARP configure 93 delete 94 flush table 95 subnetwork 93 table 93 audit logging configure 257 authentication 241 ACL 164, 196 **RADIUS client 241** user management 61 authenticationfail 276 auto download files 251 automatic mode SIP server 152 B back pressure 100 bandwidth control, GoS 438 BE 439 Best Effort. See BE С CAC configure 199 maximum calls 201 OoS 199 cache delete TFTP 252 file 250 **TFTP 251** Call Admission Control. See CAC call history 182 call server keep-alive 186

CAR 145 CDP configure 284 CDP packets monitor 284 change password 67 check DNS client 88 Cisco Discovery Protocol. See CDP classification 438 CLI auto run command 59 command groups 49 command keyword all 54 custom help 50 debug help 51 debug commands 48, 49 help <tab> 50 ? 50 specific 50 interactive mode 53 keyword no 53 maintenance commands 47, 49 help 51 on-line help 47 prefixes 49 save configuration 59 syntax 52 valid prefixes 50 variables 50 client **DNS 87** CODEC MGCP VQM 202 VQM 169 coldstart 276 configuration dump 54 save 59 configure ACL 195 ALG 132 ARP 93 ARP flush table 95 audit logging 257 CAC 199 CDP 284 DHCP relay 246 DHCP server 243

DNS client 87 DNS relay 246 dynamic routing 96 file system 225 firewall 118 firewall (security policies) 118 FxS port 206 host keys, regenerate 229 IDS 121 IDS anomaly 122 IDS flood 123 IDS scan 124 IDS spoof 125 interface eth0 71 eth1 70 NAT 129 vlan 81 LCR accounts 219 LCR settings 219 LMI 77 logging destination 261 logging level 259 MBR 193 MCGP MSP 190 MGCP ACL 214 MGCP endpoints 214 MGCP fail-over 188 MGCP server 187 MGCP session controller 189 MGCP UA 209 MGCP user agent 205 MGCP VQM 201 NAT 128 address forwarding 130 port forwarding 130 static 131 NAT interface 129 NAT policy 129 NAT port forwarding 133 NAT public 131 netflow 273 permanent virtual circuit 74 port mirroring 107 QoS 138 DiffServ/ToS 111 IEEE 802.1p 111 port 111 priority 112 traffic classification 143 QoS layer 2 109 QoS quality group 141 QoS traffic classification 142

QoS type 112 quality groups 139 RADIUS client 241 routing table 95 security NAT 133 SIP additional servers 153 SIP ACL 163 SIP CAC 166 SIP endpoints 183 SIP fail-over 152 SIP load balance 153 SIP Media BRidge (MBR) 161 SIP server 151 SIP session controller 156 SIP SSP 157 **SIP VOM 168 SNMP** 276 SNMP trap 279 SNTP relay 248 SNTP time 87 SSH host keys 232 SSH server 231 SSL certificate 235 **SSL CSR 235** SSL key 235 static route delete 96 static routing 95 telnet server 224, 230, 231, 238, 240, 246, 247, 248 TFTP cache 250, 251 TFTP relay 249 time 85 **VLAN** 112 LAN 114 WAN 114 VLAN interface 80 WAN port 102 watchdog 89 web server 233, 237 **Configuring** 71 **Connection Protocol** 313 connection timeout 120 console logging destination 261 **CSR** 234 customer support hardware system 90 D debug

system exceptions 89

debug commands syntax 52 default password admin 62 user 62 default setting admin accounts 41 admin rights 42 admins group 41 disabled 45 enabled 44 eth0 41 eth1 41 IP interface 41 LAN port 100 media 43 QoS layer 2 44 security policies 42 security policy LAN to ICAD40 42 LAN to WAN 42 telnet WAN to ICAD40 43 Web UI LAN to WAN 43 Web UI WAN to ICAD40 43 ssh/sfpt 44 telnet 44 user accounts 41, 42 user group 41 userbasic rights 42 voice ACL 43 voice parameters 42 WAN port 103 web server management 44 delete ARP entry 94 TFTP cache 252 DHCP eth0 interface 71 option 42 248 option 6 247 option 66 249 DNS primary server 88 DNS client check 88 configure 87 documentation feedback 2 DSA host keys 228, 232 regenerate 232 dump show configuration 54 dynamic routing

configure 96 Ε Endpoint Status Handling. See ESH ESH 165 SIP 165 eth0 default setting 41 **DHCP** 71 eth1 default setting 41 exception system 256 system error 90 exceptions system 89 F fail-over MGCP server 188 SIP server 152 failover lifeline 221 feedback, documentation 2 file cache 250 logging destination 262 file system management 225 firewall connection timeout 120 remove 120 rules 119 security policies 118 flow control back pressure 100 LAN 100 pause frames 100 QoS 100 QoS constraints 110 WAN 103 flush ARL 107 ARP table 95 forwarding database remove ARL 107 frame relay LMI 77 front port 99 FTP download files 251 FxS port 206

## G

GoS 435 classification 438 multiplexing 439 policing 438 processes 437 GoS classes 138 group add 64 remove 66 Guarantee of Service. See GoS н hardware monitor 255 history call 182 http connection timeout 121 L ICAD40 connectivity 41 description 40 ICMP statistics 266 IDS anomaly 121, 122 clear statistics 127 configure 121 flood 121, 123 log 128 scan 121, 124 spoof 121, 125 statistics 125 IEEE 802.1p QoS priority queue 109 Interface eth1 70 WAN 71 interface eth0 71 LAN 70 lan 70 NAT 129 **VLAN 80** WAN 71 internal logging destination 262 intrusion detection service. See IDS IP connectivity services 239

default settings 41 routing stack 264 stack statistics 264 IP address **VLAN 80** IP host uplink 99 Κ keep-alive **MGCP** 186 keepalive 190 key **CSR** 234 **DSA** 228 DSA host 232 upload public 229, 233 L LAN ARL 105 port mirroring 108 VLAN 114 LAN port default settings 100 statistics 102 LCR 217 accounts 219 settings 219 I FD loss of carrier 73 loss of synchronization 73 master mode 73 slave mode 73 lifeline failover 221 link QoS 138 linkdown 276 linkup 276 LMI 77 Load Balance SIP 153 Local Call Routing. See LCR Local management interface. See LMI log IDS 128 logging map 260 system security 257 logging destination configure 261 logical links **MGCP** 185

login default password admin 62 user 62 Μ MAC address ACL 164 ARL 105 learning process 105 maintenance commands syntax 52 management GoS 436 manual mode SIP server 152 map ARL 105 MBR configure 193 status 194 Media 185 media default setting 43 Media BRidge (MBR) 161 Media Gateway Control Protocol. See MGCP messages syslog server 262 MGCP keep-alive 186, 190 relay headers 190 server priorities 187 services 186 session controller 186, 189 signalling messages 190 signalling proxy 190 statistics 201 user agent 186 VOM 201 MGCP Signaling Proxy. See MSP MGPC protocol 206 mii port 99 mii0 WAN port 102 monitor CDP packets 284 customer support 255 logging level 259 MGCP voice quality 202

netflow 273 operation details 258 operation errors 258 operation information 258 **PMON 270 SNMP** 276 system exception 256 system hardware 255 system information 256 system module 258 system operations 257 voice quality 284 **MSP** 190 multiplexing GoS 439 Ν NAT address forwarding 128 configure 128 configure address forwarding 134 configure security 133 policy 129 port forwarding 128 reverse 128 standard 128 static 128 WAN interface 129 netflow configure 273 monitor 273 reported information 273 network discovery 284 vlan 69 Network Address Translation. See NAT NO 53 Ρ password change 67 pause frames 100 permanent viritual circuit configure 74 ping 239 DNS client 88 PMON monitor 270 statistics 272 policy NAT 129 port 0 - 4 99

front 99 FxS 206 LAN clear statistics 102 flow control 100 mode 99 speed 99 statistics 102 mii 99 mirror 107 **VLAN** 112 WAN configure 102 flow control 103 mii0 102 mode 103 speed 103 statistics 104 port forwarding NAT 128 port mirroring configure 107 LAN 108 remove 109 port number QoS priority queue 109 priority queues IEEE 802.1p 109 port 109 routing 109 priority queues 109 protcol connection 313 protocol **MGCP 206** Transport Layer 313 user authentication 313 Protocol Monitoring. See PMON PVC see permanent virtual circuit 74 Q QoS BE (best effort) 139 best effort link capacity 139 CAC 199 CAR 145 class values 140 configure 138

configure link 138

cumulative statistics 144 DiffServ/ToS 111 flow control 100, 110 GoS classes 138 IEEE 802.1p 109 instantaneous statistics 146 laver 2 109 links 138 model matrix, GoS 439 policing 138 port number 109 priority gueues 109 quality groups 138, 139 quality guaranteed class 140 remove group 142 remove link 139 remove traffic classification 144 security policies 138 statistics 144 ToS/DiffServ 110 traffic classification 138, 143 traffic flow 142 type 112 **IEEE** 111 port 111 setting 110 voice traffic 137 QoS layer 2 default setting 44 quality groups QoS 139 quality guaranteed class QoS 140 R **RADIUS** client 241 registration SIP 183 relav **DHCP** 246 **DNS 246 SNTP 248 TFTP 249** TFTP cache 250 remove ARL 107 mirroring 109 QoS group 142 QoS link 139 QoS traffic classification 144 **VLAN** 115 reverse NAT 128

rights user 64 RIP ICAD40 support 96 routing dynamic 96 priority 109 static 95 traffic interfaces 69 rules firewall 119 S security policies default setting 42 Security Policies. See firewall server **DHCP** 243 primary, DNS 88 **SFTP 227** SSH 231 telnet 230 web 233 servers SIP additional servers 153 service authentication 241 VoIP phone 243 web UI 224, 230, 231, 238, 240, 246, 247, 248 session controller keep-alive 186 MGCP 186, 189 SIP 150 Session Initiation Protocol. See SIP SFTP SSH 227 SHA 62 SIP ACL 163 CAC 166 concurrent calls 150 configure server 151 endpoints 183 ESH 165 load balance 153 Media BRidge 161 media connection 163 overwrite media 150 registration 183 relay messages 150 server

automatic mode 152 manual mode 152 session controller 150, 156 SSP 157 terminal accounts 150 user agent 150 VQM 168 SIP Signalling Proxy. See SSP **SNMP** traps 276, 279 SNMP agent 276 SNTP relay 248 time 85 sntp time modify 87 SSH internet access 313 SSH-AUTH] 313 SSH-CONNECT 313 SSH-TRANS 313 SSL certificate 235 certificate signing request 234 web server 233 SSL certificate configure 235 SSL connection SSL CSR 234 SSL key 234 SSL CSR configure 235 upload 237 SSL key configure 235 standard NAT 128 static NAT 128 static route add 95 delete 96 static routing configure 95 statistic QoS instantaneous 146 statistics call 181 clear WAN port 105

clear IDS 127 **ICMP 266** IDS 125 IP stack 264 LAN clear 102 LAN port 102 **MGCP** 201 MGCP call quality 204 MGCP logging internal 204 MGCP packets 191 MGCP SC calls 192 MGCP voice quality 203 netflow 275 **PMON 272** QoS 144 QoS cumulative 144 SIP packets 159 SIP SC calls 162 SIP voice quality 170 **TCP** 268 **UDP** 267 WAN port 104 status FxS port 208 **MBR** 194 **SIP MBR 162** summary system operations 263 syslog emergency message 261 logging destination 262 server messages 262 system exceptions 89 hardware 90 operations summary 263 system crash 256 system error show exceptions 90 system exception monitor 256 system hardware monitor 255 system information monitor 256 system module log 258 system operations monitor 257

system security logging 257 т table **ARP** 93 TCP statistics 268 tcp connection timeout 121 telnet client 230 open session 231 server 230 Tera Term Pro 311 TFTP cache 250 configure cache 251 download files 251 server 248, 249 TFTP relay 249 time modify 87 SNTP client 85 timeout connection 120 ToS/DiffServ QoS priority queue 110 traceroute 240 traffic best effort (QoS) 139 classification (QoS) 143 contention 137 filter netflow 273 **ICMP 266** IP stack 264 TCP 268 trace 270 voice 137 traffic classification 118, 142 traffic flow quality groups 142 Transport Layer Protocol 313 trapmib 280 U UDP logging destination 262 statistics 267 uplink IP host LAN 99 IP host WAN 102

mirror traffic constraint 108 port features 99 user active 67 default password 62 remove account 65 remove rights 66 rights 64 user accounts default setting 42 default settings 41 user agent MGCP 186, 205 SIP 150 User Authentication Protocol 313 user groups default setting 41 userbasic rights default setting 42 V vid **VLAN** 113 VLAN configure 112 ID 113 LAN 114 name 113 port 112 remove 115 route traffic 80 trunking 113 vid 113 WAN 114 voice ACL default setting 43 voice parameters default setting 42 voice quality monitor 284 Voice Quality Monitoring. See VQM **VQM** 168 CODECs 169 MGCP 201 MGCP CODEC 202W WAN clear statistics 105 default setting 103 **VLAN** 114 WAN port

statistics 104 warmstart 276 watchdog configure 89 web server configure 237 X X509 CSR 234